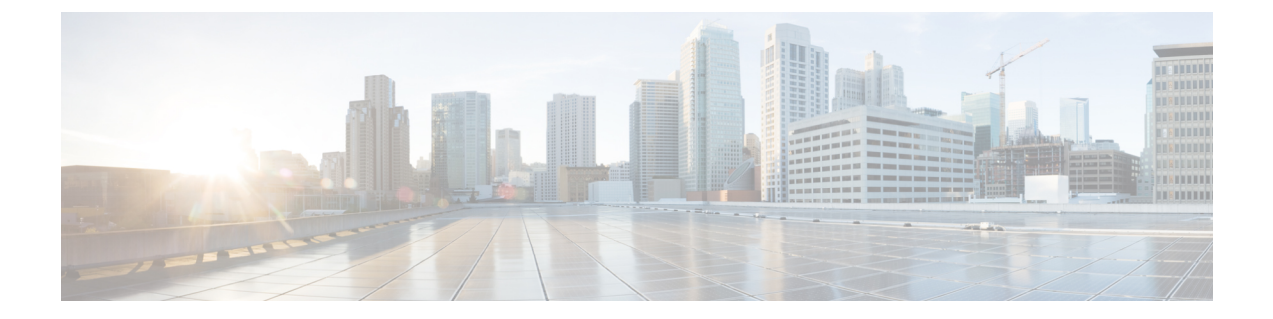

# LAN ポートおよびポート チャネル

- Cisco UCS 6200 シリーズおよび 6324 ファブリック インターコネクト上のユニファイド ポート (1ページ)
- 物理ポートとバックプレーン ポート, on page 37
- サーバ ポート, on page 41
- アップリンク イーサネット ポート, on page 46
- アプライアンスポート (49ページ)
- FCoE アップリンク ポート (56 ページ)
- ユニファイドストレージポート(60ページ)
- ユニファイドアップリンクポート (62ページ)
- FCoE およびファイバ チャネル ストレージ ポート, on page 63
- •アップリンクイーサネットポートチャネル (65ページ)
- アプライアンスポートチャネル(69ページ)
- •ファイバチャネルポートチャネル(74ページ)
- •FCoE ポート チャネル数 (81 ページ)
- ユニファイドアップリンクポートチャネル (83ページ)
- •イベント検出とアクション (84ページ)
- アダプタポートチャネル (89ページ)
- •ファブリックポートチャネル (90ページ)

# **Cisco UCS 6200** シリーズおよび 6324 ファブリック インター コネクト上のユニファイド ポート

ユニファイドポートは Cisco UCS 6200 シリーズおよび 6324 ファブリック インターコネクトの ポートであり、イーサネットまたはファイバ チャネル トラフィックを伝送するように設定で きます。これらのポートは設定されるまで未予約となり、Cisco UCS ドメイン で使用できませ ん。

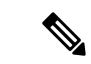

(注) ファブリックインターコネクトのポートを設定すると、管理状態が自動的にイネーブルに設定 されます。ポートが他のデバイスに接続されている場合は、これによってトラフィックが中断 されることがあります。ポートの設定後に、そのポートを無効にできます。設定可能なビーコ ン LED は、選択したポート モードに設定されているユニファイド ポートを示します。

# ポートモード

ポートモードは、ファブリックインターコネクト上の統合ポートが、イーサネットまたはファ イバ チャネル トラフィックを転送するかどうかを決定します。ポート モードを設定するには Cisco UCS Manager を使用します。ただし、ファブリック インターコネクトは自動的にポート モードを検出しません。

ポートモードを変更すると、既存のポート設定が削除され、新しい論理ポートに置き換えられ ます。VLANやVSANなど、そのポート設定に関連付けられているオブジェクトもすべて削除 されます。ユニファイドポートでポートモードを変更できる回数に制限はありません。

# ポートタイプ

ポート タイプは、統合ポート接続経由で転送されるトラフィックのタイプを定義します。

イーサネット ポート モードに変更されたユニファイド ポートは、デフォルトでアップリンク イーサネット ポート タイプに設定されます。ファイバチャネルポートモードに変更されたユ ニファイドポートは、ファイバチャネルアップリンク ポートタイプに設定されます。ファイ バチャネル ポートを設定解除することはできません。

ポートタイプ変更時のリブートは不要です。

## イーサネット ポート モード

ポート モードを「イーサネット」に設定するときには、次のポート タイプを設定できます。

- ・サーバ ポート
- •イーサネットアップリンクポート
- •イーサネットポートチャネルメンバ
- ・FCoE ポート
- •アプライアンスポート
- •アプライアンスポートチャネルメンバ
- SPAN 宛先ポート
- SPAN 送信元ポート

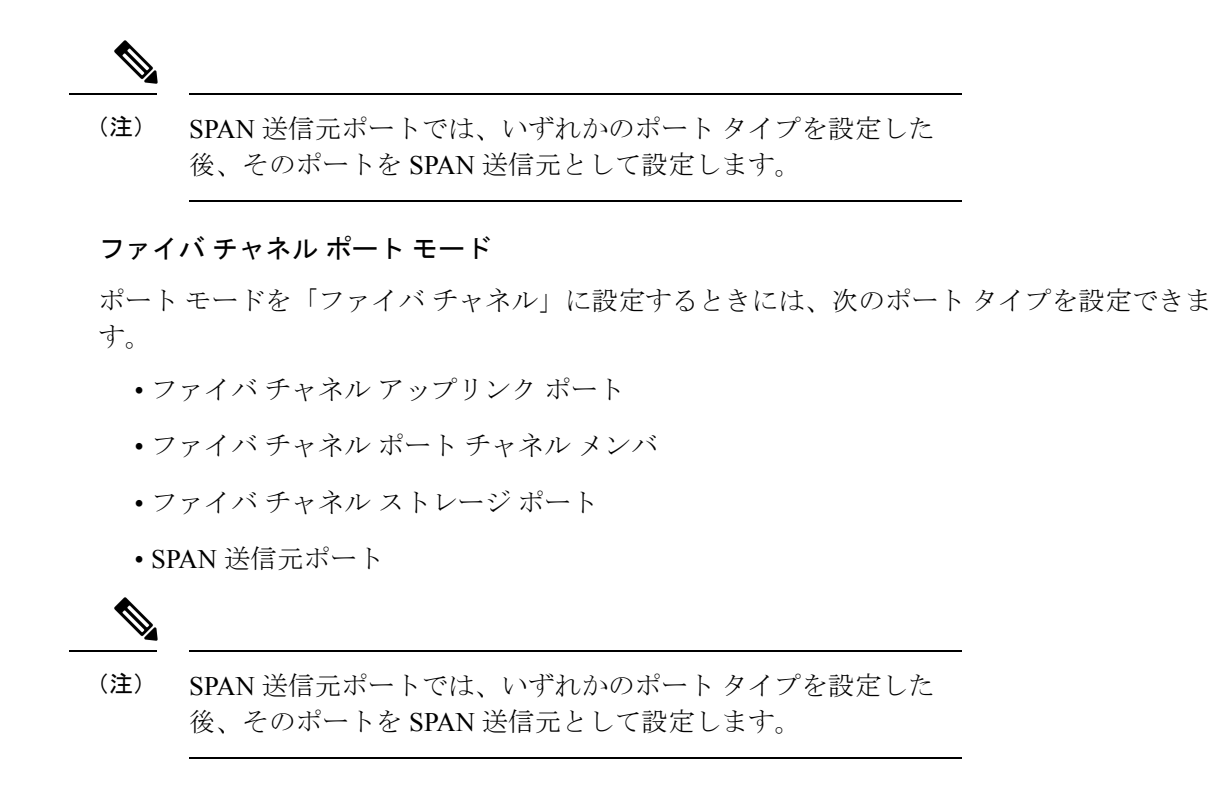

# ポートモードの変更によるデータトラフィックの中断

ポートモードの変更は、Cisco UCS ドメイン へのデータ トラフィックの中断を引き起こす場合があります。中断の長さや影響を受けるトラフィックは、ポートモード変更を行ったモジュールおよび Cisco UCS ドメイン の設定に依存します。

# $\mathcal{P}$

**ヒント** システム変更時のトラフィックの中断を最小限にするには、固定モジュールと拡張モジュール にわたるファイバチャネルアップリンクポートチャネルを作成します。

## 拡張モジュールに対するポート モードの影響

拡張モジュールのポートモードの変更後、モジュールを再起動します。拡張モジュールのポートを通過するすべてのトラフィックは、モジュールの再起動時に約1分間中断されます。

#### ポート モード変更のクラスタ設定の固定モジュールへの影響

クラスタ設定には2個のファブリックインターコネクトがあります。固定モジュールへのポート変更を行った後、ファブリックインターコネクトはリブートします。データトラフィックの影響は、1つのファブリックインターコネクトに障害が発生したときにもう一方にフェールオーバーするようサーバ vNIC を設定したかどうかに左右されます。

1つのファブリックインターコネクトの拡張モジュール上のポートモードを変更し、第2のファブリックインターコネクトのポートモードを変更する前のリブートを待つ場合、次のことが発生します。

- ・サーバ vNICのフェールオーバーでは、トラフィックは他のファブリックインターコネクトにフェールオーバーし、中断は発生しません。
- ・サーバvNICのフェールオーバーがない場合、ポートモードを変更したファブリックイン ターコネクトを通過するすべてのデータトラフィックは、ファブリックインターコネクトがリブートする約8分間中断されます。

両方のファブリックインターコネクトの固定モジュールでポートモードを同時に変更すると、 ファブリックインターコネクトを通過するすべてのデータトラフィックが、ファブリックイ ンターコネクトの再起動時に約8分間中断されます。

#### ポート モード変更のスタンドアロン設定の固定モジュールへの影響

スタンドアロン設定にはファブリックインターコネクトが1つだけあります。固定モジュール へのポート変更を行った後、ファブリックインターコネクトはリブートします。ファブリック インターコネクトによるすべてのデータ トラフィックは、ファブリック インターコネクトが リブートする約8分間中断されます。

# ユニファイドポートの設定に関するガイドライン

ユニファイドポートを設定する際は、次のガイドラインおよび制約事項を考慮してください。

#### ハードウェアおよびソフトウェアの要件

ユニファイド ポートは、Cisco UCS Manager バージョン 2.0 を搭載した 6200 シリーズ ファブ リック インターコネクトでサポートされます。

ユニファイド ポートは 6100 シリーズ ファブリック インターコネクトではサポートされません。それらで Cisco UCS Manager バージョン 2.0 が実行されている場合でも同様です。

#### ポートモードの配置

Cisco UCS Manager GUI インターフェイスは固定または拡張モジュールのユニファイドポート のポートモードの設定に、スライダーを使用するため、ポートモードのユニファイドポート への割り当て方法を制限する次の制約事項が自動的に適用されます。Cisco UCS Manager CLI インターフェイスを使用する場合は、トランザクションをシステム設定にコミットするときに 次の制約事項が適用されます。ポートモードの設定が次の制約事項のいずれかに違反している 場合、Cisco UCS Manager CLI によってエラーが表示されます。

- イーサネットポートはブロックにグループ化する必要があります。各モジュールについて (固定または拡張)、イーサネットポートブロックは最初のポートから開始し、偶数ポートで終了する必要があります。
- ファイバチャネルポートがブロックにグループ化されていること。各モジュールについて(固定または拡張)、ファイバチャネルポートブロックは、最後のイーサネットポー

トの後ろにブロックの1番目のポートが続き、その後ろにモジュール内の残りのポートが 含まれている必要があります。ファイバチャネルポートだけを含む設定では、ファイバ チャネルブロックは、固定または拡張モジュールの1番目のポートから開始する必要があ ります。

•イーサネットポートとファイバチャネルポートの交替は、サポートされない。

有効な設定例:固定モジュールのユニファイドポート1~16がイーサネットポートモードに 設定され、ポート17~32がファイバチャネルポートモードに設定されている。拡張モジュー ルでは、ポート1~4をイーサネットポートモードに設定し、ポート5~16をファイバチャ ネルモードに設定できます。このポート割り当ては各個別モジュールの規則に準拠しているた め、ポートタイプ(イーサネットポートとファイバチャネルポート)の交替に関する規則に 違反していません。

無効な設定例:ポート16から始まるファイバチャネルポートのブロックが含まれている。 ポートの各ブロックは奇数ポートから開始する必要があるため、ポート17からブロックを開 始しなければなりません。

各ファブリック インターコネクトで設定可能なアップリンク イーサネット ポートおよびアッ プリンク イーサネット ポート チャネル メンバの総数は、最大 31 に制限されています。この 制限には、拡張モジュールで設定されるアップリンク イーサネット ポートおよびアップリン ク イーサネット ポート チャネル メンバも含まれます。

#### UCS Manager CLI ユーザ向けの特別な考慮事項

Cisco UCS Manager CLI では、システム設定にバッファをコミットするまでポート モードの変 更が検証されないため、2つの以上の新しいインターフェイスを作成する前にバッファのコミッ トを試みると、たちまちグループ化の制約に違反してしまいます。エラーを回避するために、 ポート モードを別のポート モードに変更し、すべてのユニファイド ポートに対して新しいイ ンターフェイスを作成してから、システム設定に変更をコミットをすることを推奨します。

複数のインターフェイスを設定する前にバッファをコミットするとエラーが発生しますが、最 初からやり直す必要はありません。設定が前述の要件を満たすまでユニファイドポートの設定 を続行できます。

# ユニファイドアップリンクポートおよびユニファイドストレージポートの設定に関する注意およびガイドライン

以下は、ユニファイドアップリンクポートとユニファイドストレージポートを使用する際に 従うべき注意事項とガイドラインです。

ユニファイドアップリンクポートでは、SPAN送信元として1つのコンポーネントを有効にすると、他のコンポーネントが自動的にSPAN送信元になります。

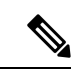

- (注) イーサネットアップリンクポートで SPAN 送信元が作成または 削除されると、Cisco UCS Manager は自動的に FCoE アップリンク ポートで SPAN 送信元を作成または削除します。FCoE アップリ ンクポートで SPAN 送信元を作成する場合も同じことが起こりま す。
  - FCoE およびユニファイドアップリンクポートでデフォルトでないネイティブ VLAN を 設定する必要があります。この VLAN は、トラフィックには使用されません。Cisco UCS Manager はこの目的のために、既存の fcoe-storage-native-vlan を再利用します。この fcoe-storage-native-vlan は、FCoE およびユニファイドアップリンクでネイティブ VLAN と して使用されます。
  - ユニファイドアップリンクポートでは、イーサネットアップリンクポートにデフォルト 以外の VLAN が指定されていない場合、fcoe-storage-native-vlan がユニファイドアップリ ンクポートのネイティブ VLAN として割り当てられます。イーサネットポートにネイ ティブ VLAN として指定されているデフォルトでないネイティブ VLAN がある場合、ユ ニファイドアップリンクポートのネイティブ VLAN としてこれが割り当てられます。
  - イーサネットポートチャネル下でメンバポートを作成または削除すると、Cisco UCS Manager は FCoE ポートチャネル下で自動的にメンバポートを作成または削除します。 FCoE ポートチャネルでメンバーポートを作成または削除する場合も同じことが起こります。
  - サーバポート、イーサネットアップリンク、FCoEアップリンクまたはFCoEストレージ などのスタンドアロンポートとしてイーサネットポートを設定し、それをイーサネット またはFCoEポートチャネルのメンバポートにすると、Cisco UCS Manager は自動的にこ のポートをイーサネットとFCoEポートチャネル両方のメンバにします。
  - サーバアップリンク、イーサネットアップリンク、FCoEアップリンクまたはFCoEストレージのメンバからメンバポートのメンバーシップを削除すると、Cisco UCS Manager は イーサネットポートチャネルとFCoEポートチャネルから対応するメンバポートを削除し、新しいスタンドアロンポートを作成します。
  - Cisco UCS Manager をリリース2.1 から以前のリリースにダウングレードする場合は、ダウングレードが完了すると、すべてのユニファイドアップリンクポートとポート チャネルがイーサネット ポートとイーサネット ポート チャネルに変換されます。同様に、すべてのユニファイドストレージポートが、アプライアンスポートに変換されます。
  - ユニファイドアップリンクポートとユニファイドストレージポートの場合、2つのイン ターフェイスを作成するときは、1つだけライセンスがチェックされます。どちらかのイ ンターフェイスが有効な限り、ライセンスはチェックされたままになります。両方のイン ターフェイスがユニファイドアップリンクポートまたはユニファイドストレージポート で無効の場合にのみライセンスが解放されます。
  - Cisco UCS 6100 シリーズ ファブリック インターコネクト スイッチは、同一のダウンスト リーム NPV スイッチ側の 1VF または 1VF-PO のみをサポートできます。

# ポート モードの設定

Â

注意 ポート モードを変更すると、データ トラフィックが中断されることがあります。これは、固 定モジュールを変更するとファブリックインターコネクトのリブートが必要となるためです。

Cisco UCS ドメインの中に、ハイアベイラビリティ用に設定されたクラスタ構成が存在し、しかもフェールオーバー用に設定されたサービスプロファイルを持つサーバが存在する場合、固定モジュールのポートモードを変更しても、トラフィックはもう1つのファブリックインターコネクトにフェールオーバーし、データトラフィックは中断されません。

Cisco UCS Manager CLIで、ユニファイドポートをサポートする新しいコマンドはありません。 代わりに、必要なポートタイプ用のモードにスコープしてから新しいインターフェイスを作成 することで、ポートモードを変更します。設定済みのスロット ID およびポート ID に新しい インターフェイスを作成する場合、UCS Manager は、すでに設定されているインターフェイス を削除し、新しく作成します。以前はイーサネットポートモードで動作していたポートをファ イバチャネルポートモードに設定するためにポートモードの変更が必要な場合、UCS Manager は変更を確認します。

拡張モジュールは Cisco UCS Mini でサポートされていません。

|       | コマンドまたはアクション                | 目的                                                    |
|-------|-----------------------------|-------------------------------------------------------|
| ステップ1 | UCS-A# scope port-type-mode | 次のいずれかのポート タイプの指定さ<br>れたポート タイプ モードを開始しま<br>す。        |
|       |                             | eth-server                                            |
|       |                             | サーバ ポート設定用。                                           |
|       |                             | eth-storage                                           |
|       |                             | イーサネット ストレージ ポートお<br>よびイーサネット ストレージ ポー<br>ト チャネルの設定用。 |
|       |                             | eth-traffic-mon                                       |
|       |                             | イーサネット SPAN ポート設定用。                                   |
|       |                             | eth-uplink                                            |
|       |                             | イーサネット アップリンク ポート<br>設定用。                             |
|       |                             | fc-storage                                            |
|       |                             | ファイバ チャネル ストレージ ポー<br>ト設定用。                           |

|               | ココンドキャルフタション                                                           | 日的                                                                                                    |
|---------------|------------------------------------------------------------------------|----------------------------------------------------------------------------------------------------|
|               | コマノトまたはドグンヨン                                                           |                                                                                                    |
|               |                                                                        | fc-traffic-mon<br>ファイバチャネル SPAN ポート設定<br>用。                                                                                                    |
|               |                                                                        | fc-uplink                                                                                                    |
|               |                                                                        | ファイバ チャネル アップリンク<br>ポートおよびファイバチャネルアッ<br>プリンクポートチャネルの設定用。                                                                                                    |
| ステップ2         | UCS-A /port-type-mode # scope fabric {a   b}                           | 指定したファブリックの指定されたポー<br>ト タイプ モードを開始します。                                                                                                    |
| ステップ <b>3</b> | UCS-A /port-type-mode/fabric # create<br>interface slot-id port-id     | 指定されたポートタイプのインターフェ<br>イスを作成します。                                                                                                    |
|               |                                                                        | ポート タイプをイーサネット ポート<br>モードからファイバ チャネル ポート<br>モードに、またはその逆に変更すると、<br>次の警告が表示されます。                                                                                                    |
|               |                                                                        | Warning: This operation will change<br>the port mode (from Ethernet to FC or<br>vice-versa). When committed, this<br>change will require the module to<br>restart.                                          |
| ステップ4         | イーサネットまたはファイバ チャネル<br>ポート ブロックに属する他のポートの<br>新しいインターフェイスを作成します。         | イーサネットおよびファイバチャネル<br>ポートを固定または拡張モジュールに配<br>置する方法を規定する、いくつかの制約<br>事項があります。他の制約事項の範囲内<br>で、2つのグループのポートを変更する<br>必要があります。「ユニファイドポー<br>トの設定に関するガイドラインおよび推<br>奨事項」セクションに概説されている制<br>約事項のいずれかに違反すると、エラー<br>が発生します。 |
| ステップ5         | UCS-A / <i>port-type-mode</i> /fabric/interface # <b>commit-buffer</b> | トランザクションをシステムの設定にコ<br>ミットします。                                                                                                    |

ポートモードを設定したモジュールに応じて、Cisco UCS ドメインのデータトラフィックが次 のように中断されます。

 ・固定モジュール:ファブリックインターコネクトがリブートします。そのファブリック インターコネクトを経由するすべてのデータトラフィックが中断されます。ハイアベイ ラビリティが提供され、フェールオーバー用に設定された vNIC があるサーバが含まれる クラスタ構成では、トラフィックは他のファブリックインターコネクトにフェールオー バーし、中断は発生しません。両側のポートモードを一度に変更すると、両方のファブ リックインターコネクトが同時にリブートし、両方のファブリックインターコネクトが 起動するまでトラフィックが完全に失われます。

固定モジュールがリブートするまで約8分かかります。

・拡張モジュール:モジュールがリブートします。そのモジュールのポートを経由するすべてのデータトラフィックが中断されます。

拡張モジュールがリブートするまでに約1分かかります。

## 例

次の例では、スロット1のポート3と4をイーサネット ポート モードのイーサネット アップリンク ポートからファイバ チャネル ポート モードのアップリンク ファイバ チャネル ポートに変更します。

```
UCS-A# scope fc-uplink
UCS-A /fc-uplink # scope fabric a
UCS-A /fc-uplink/fabric # create interface 1 3
Warning: This operation will change the port mode (from Ethernet to FC or vice-versa).
When committed, this change will require the fixed module to restart.
UCS-A /fc-uplink/fabric/interface* # up
UCS-A /fc-uplink/fabric* #create interface 1 4
Warning: This operation will change the port mode (from Ethernet to FC or vice-versa).
When committed, this change will require the fixed module to restart.
UCS-A /fc-uplink/fabric/interface* #commit-buffer
```

# ブレイクアウト ポートの設定

# Cisco UCS 64108 ファブリック インターコネクトのポートのブレークアウト機能

#### ブレークアウト ポートについて

Cisco UCS 64108 ファブリック インターコネクトは、サポートされたブレークアウト ケーブル を使用して、1 つの QSFP ポートを 4 つの 10/25G ポートに分割できます。UCS 64108 ファブ リック インターコネクトで、デフォルト 12 ポートが 40/100 G モードにします。これらはポー ト 97~108 です。これらの 40/100G ポートには、2 タプルの命名規則で番号が割り当てられま す。たとえば、2 番目の 40G ポートには 1/99 という番号が割り当てられます。40G から 10G に、100G から 25G に設定を変更するプロセスは、ブレークアウトと呼ばれ、[4X]10G から 40G の設定に、または [4X]10G から 40Gの設定に変更するは、設定解除と呼ばれます。これらの ポートは、アップリンクポート、アプライアンス ポート、サーバー ポート (FEX を使用)、 および FCoE ストレージ ポートとして使用できます。

40G ポートを 10G ポートに、または 100G ポートを 25G ポートにブレークアウトすると、結果 で得られるポートは 3 タプルの命名規則を使用して番号が割り当てられます。たとえば、2 番 目の 40 ギガビット イーサネット ポートのブレークアウト ポートには 1/99/1、1/99/2、1/99/3、 1/99/4 という番号が割り当てられます。

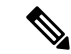

(注) Cisco UCS Managerは、ファブリックインターコネクトのアップリンクポートへのFEX、シャーシ、ブレード、IOM、またはアダプタ(VIC アダプタを除く)の接続をサポートしていません。

次の図は、Cisco UCS 64108 シリーズファブリックインターコネクトの背面図を表しており、 これにはブレークアウト ポート機能をサポートしているポートが含まれています。

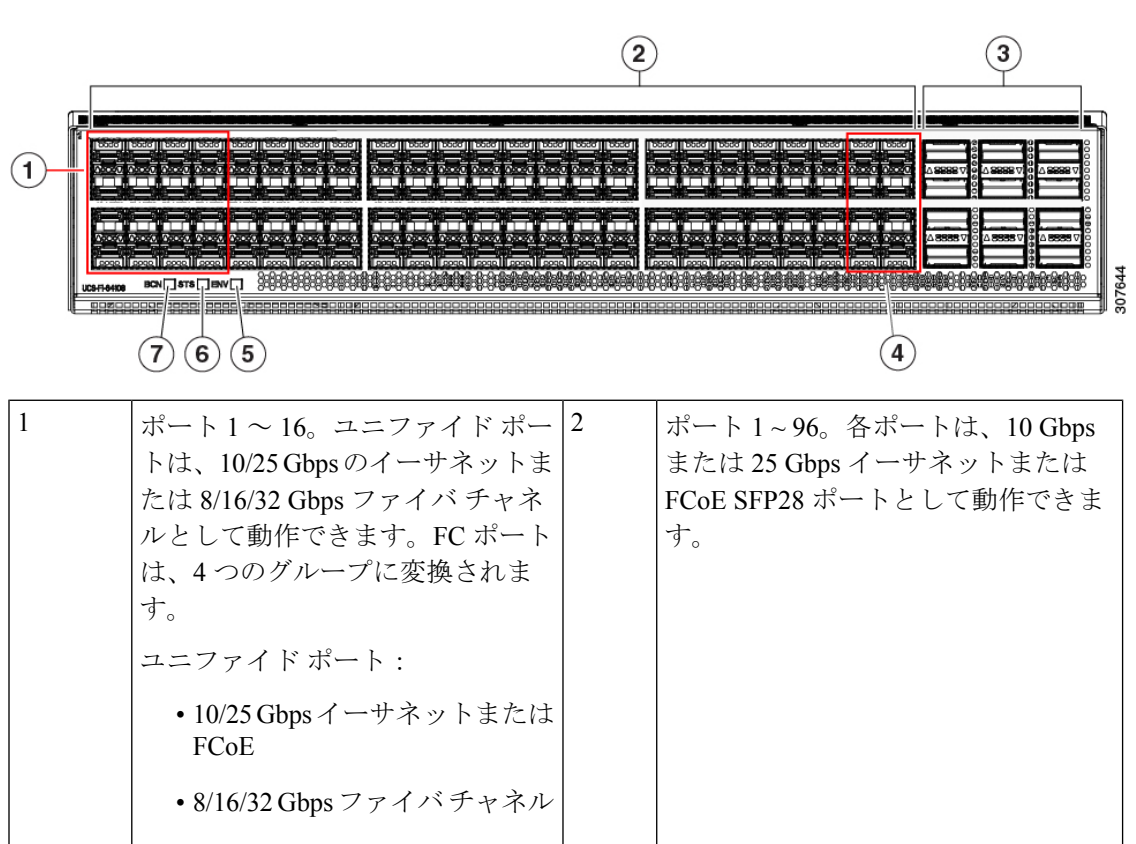

図 1: Cisco UCS 64108 ファブリック インターコネクトの背面図

| 3 | アップリンクポート 97 ~ 108。各<br>ポートは、40 Gbps または 100 Gbps<br>のイーサネットポートまたは FCoE<br>ポートとして動作できます。ブレー<br>クアウトケーブルを使用すると、<br>これらのポートの各は 4 x 10 Gbps<br>または 4 x 25 Gbps のイーサネット<br>または FCoE ポートとして動作しま<br>す。<br>ポート 97 ~ 108 は、UCS サーバ<br>ポートではなく、イーサネットまた<br>は FCoE アップリンク ポートに接<br>続するときに使用できます。 | 4 | ポート 89~96<br>• 10/25 Gbps イーサネットまたは<br>FCoE<br>• 1 Gbps イーサネット |
|---|----------------------------------------------------------------------------------------------------|---|----------------------------------------------------------------|
| 5 | システム環境 (ファンの障害) LED                                                                                                    | 6 | システム ステータス LED                                                 |
| 7 | ビーコン LED                                                                                                    |   |                                                                |

## ブレイク アウト ポートのガイドライン

次に、Cisco UCS 64108 のファブリック インターコネクトのブレイク アウト機能のガイドラインを示します。

- •ブレイクアウト設定可能なポートは97~108です。
- 各ブレークアウトポートの速度を設定することはできません。各ブレークアウトポートが autoモードでです。
- ・サポートされているファブリックインターコネクトのポート(1/97に1/108)のいずれかの ブレークアウトモードを設定した後、ファブリックインターコネクトがリブートします。
- ・ブレイク アウト ポートは、トラフィック モニタリングの宛先としてサポートされていません。
- ポート 97 ~ 108 は、アップリンク、アプライアンス、サーバー(FEX を使用)、および FCoE ストレージポートとして使用できます。

# Cisco UCS 6454 ファブリック インターコネクトのポートのブレークアウト機能

## ブレークアウト ポートについて

Cisco UCS 6454 ファブリック インターコネクトは、サポートされたブレークアウト ケーブル を使用して、1 つの QSFP ポートを 4 つの 10/25G ポートに分割できます。これらのポートを アップリンク ポートの 10/25 G スイッチに接続するとしてのみ使用できます。UCS 6454 ファ ブリック インターコネクトで、by default(デフォルトで、デフォルトでは) 6 ポートが 40/100 G モードにします。これらは、ポート 49 に 54 です。これらの 40/100G ポートには、2 タプルの 命名規則で番号が割り当てられます。たとえば、2番目の 40G ポートには 1/50 という番号が割 り当てられます。40Gから10Gに、100Gから25Gに設定を変更するプロセスは、ブレークアウトと呼ばれ、[4X]10Gから40Gの設定に、または[4X]10Gから40Gの設定に変更するは、設定解除と呼ばれます。

40G ポートを 10G ポートに、または 100G ポートを 25G ポートにブレークアウトすると、結果 で得られるポートは3 タプルの命名規則を使用して番号が割り当てられます。たとえば、2 番 目の 40 ギガビット イーサネット ポートのブレークアウトポートには 1/50/1、1/50/2、1/50/3、 1/50/4 という番号が割り当てられます。

Cisco UCS Manager リリース 4.1(3a) 以降、VIC 1455 および 1457 アダプタを備えた Cisco UCS ラック サーバーを、Cisco UCS 6454 ファブリック インターコネクトのアップリンク ポート 49 ~ 54 (40/100 Gbps イーサネットまたは FCoE) に接続できます。

(注) Cisco UCS Manager は、ファブリックインターコネクトのアップリンクポートへのFEX、シャーシ、ブレード、IOM、またはアダプタ(VIC 1455 および 1457 アダプタを除く)の接続をサポートしていません。

次の図は、Cisco UCS 6454 シリーズ ファブリック インターコネクトの背面図を表しており、 これにはブレークアウト ポート機能をサポートしているポートが含まれています。

図 2: Cisco UCS 6454 ファブリック インターコネクトの背面図

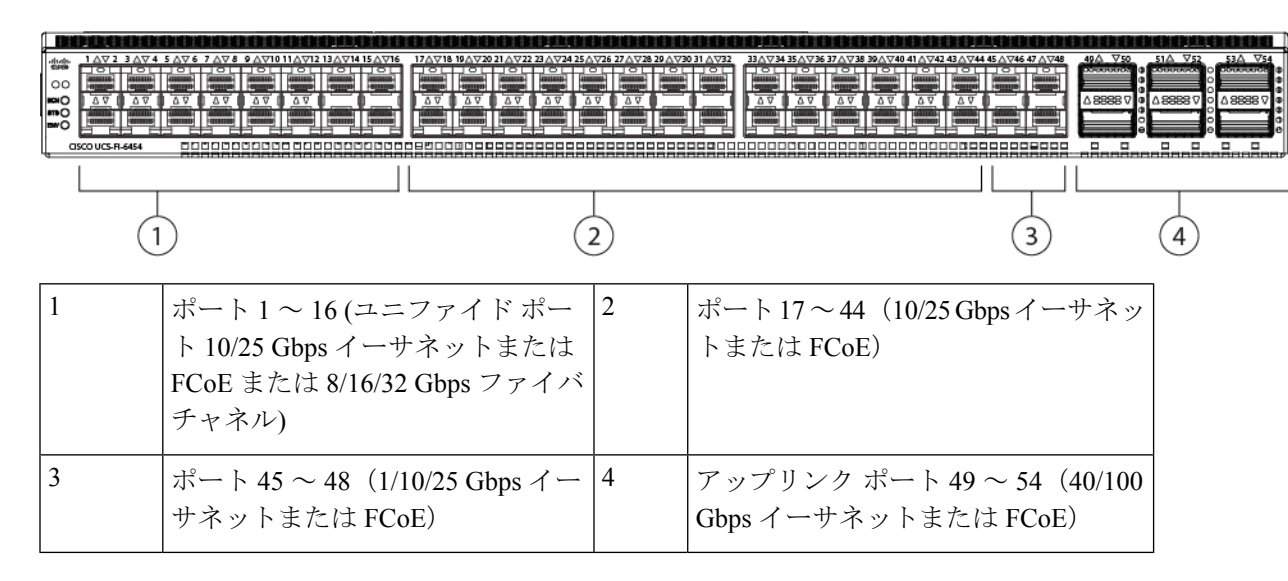

## ブレイク アウト ポートのガイドライン

次に、Cisco UCS 6454 のファブリック インターコネクトのブレイク アウト機能のガイドラインを示します。

- ・ブレイクアウト設定可能なポートは4954です。
- 各ブレークアウトポートの速度を設定することはできません。各ブレークアウトポートが autoモードでです。

- ・サポートされているファブリックインターコネクトのポート(1/49に1/54)のいずれかの ブレークアウトモードを設定した後、ファブリックインターコネクトがリブートします。
- ・ブレイク アウトポートは、Cisco UCS Manager リリース 4.0(2) で、トラフィック モニタリ ングの宛先としてサポートされていません。
- •49 54 のポートは、アップリンク ポートとしてのみ設定できます。として、次のいずれかに構成することはできません。
  - ・サーバ ポート
  - •FCoEストレージポート
  - •アプライアンスポート

# Cisco UCS 6300 シリーズ ファブリック インターコネクトのポート ブレークアウト機能

### ブレークアウト ポートについて

Cisco UCS ファブリック インターコネクトの 6300 シリーズでは、1 つの QSFP ポートを4 つの 10G ポートに分割できます。その際、サポートされているブレークアウトケーブルを使用しま す。デフォルトで、40G モードでは 32 個のポートがあります。これらの 40G ポートには、2 タプルの命名規則で番号が割り当てられます。たとえば、2 番目の 40G ポートには 1/2 という 番号が割り当てられます。40G から 10G に設定を変更するプロセスはブレークアウトと呼ば れ、(4 つの)10G から 40G に設定を変更するプロセスは設定解除と呼ばれます。

40G ポートを10G ポートにブレークアウトする場合、得られたポートには3タプルの命名規則 を使って番号が割り当てられます。たとえば、2番目の40ギガビットイーサネットポートの ブレークアウトポートには1/2/1、1/2/2、1/2/3、1/2/4という番号が割り当てられます。

次の図は、Cisco UCS 6332 シリーズ ファブリック インターコネクトの正面図を表しており、 これにはブレークアウト ポート機能をサポートしているポートが含まれています。

#### 図 3: Cisco UCS 6332 シリーズ ファブリック インターコネクトの正面図

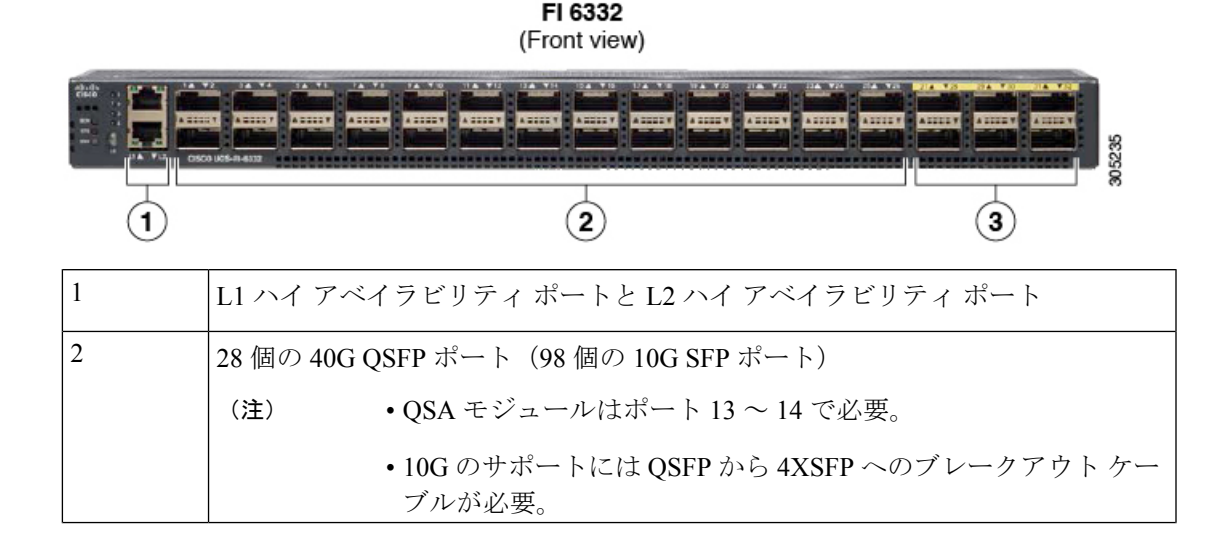

| 5 6 個の 40G QSFP ホート |  | Ч | 3 6個の40G QSFP ポート | 3 |
|---------------------|--|---|-------------------|---|
|---------------------|--|---|-------------------|---|

次の図は、Cisco UCS 6332-16UP シリーズファブリックインターコネクトの正面図を表しており、これにはブレークアウト ポート機能をサポートしているポートが含まれています。

#### 図 4: Cisco UCS 6332-16UP シリーズ ファブリック インターコネクトの正面図

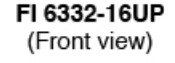

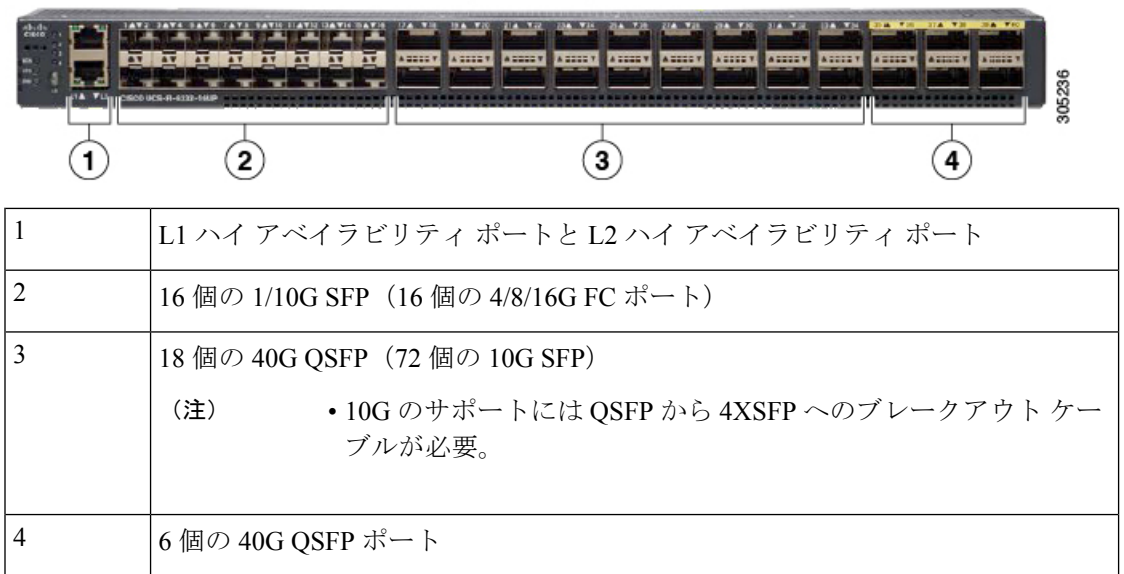

次の図は、Cisco UCS 6300 シリーズファブリックインターコネクトの背面図を表しています。

図 5: Cisco UCS 6300 シリーズ ファブリック インターコネクトの背面図

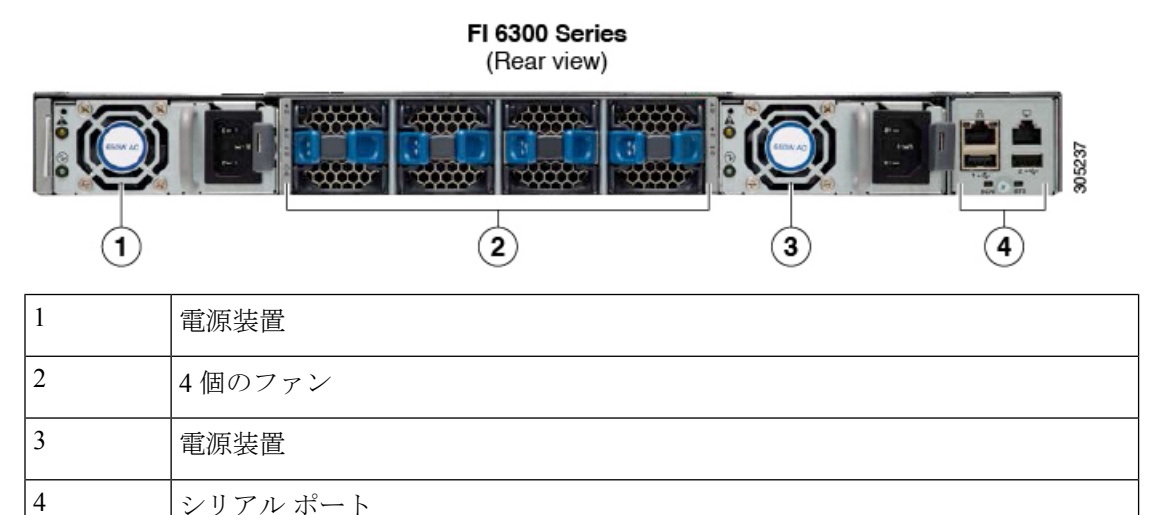

## ブレークアウト ポートの制約事項

次の表に、Cisco UCS 6300 シリーズファブリック インターコネクトのブレークアウト機能の 制約事項をまとめています。

| Cisco UCS 6300 シリーズ<br>ファブリック インターコ<br>ネクト | ブレイクアウト設定可能<br>ポート      | ブレイク アウト機能をサポートしてい<br>ないポート                                                                             |
|--------------------------------------------|-------------------------|----------------------------------------------------------------------------------------------------|
| Cisco UCS 6332                             | $1 \sim 12, 15 \sim 26$ | <ul> <li>13~14、27~32</li> <li>(注) ・自動ネゴシエート動作<br/>は、ポート27~32では<br/>サポートされていません。</li> </ul>              |
| Cisco UCS 6332-16UP                        | 17 ~ 34                 | <ul> <li>1~16、35~40</li> <li>(注)</li> <li>・ポート35~40では自<br/>動ネゴシエートの動作<br/>がサポートされていま<br/>せん。</li> </ul> |

C)

重要 QoS ジャンボフレームを使用する場合、最大で4つのブレークアウトポートが許可されます。

# 複数のブレイクアウト ポートの設定

UCS 6300 ファブリック インターコネクトで、40 ギガビット イーサネット ポートを指定し、 ブレイクアウト ポートを設定せずに、4 つの 10 ギガビット イーサネット ポートを作成できま す。UCS 6454 ファブリック インターコネクトで、100 ギガビット イーサネット ポートを指定 し、ブレイクアウト ポートを設定せずに、4 つの 10 または 25 ギガビット イーサネット ポー トを作成できます。ポートにブレイクアウトを設定すると、ファブリックインターコネクトが 再起動されるので、1 つのトランザクションですべての必要なポートをブレイクアウトするこ とを推奨します。

# 始める前に

ブレイクアウト ポートを設定する前に、show port コマンドを使用して、ポートのステータス を表示します。

|       | コマンドまたはアクション          | 目的               |
|-------|-----------------------|------------------|
| ステップ1 | UCS-A # scope cabling | ケーブル接続モードを開始します。 |

|               | コマンドまたはアクション                                                            | 目的                                                                                                    |
|---------------|-------------------------------------------------------------------------|----------------------------------------------------------------------------------------------------|
| ステップ <b>2</b> | UCS-/cabling # scope fabric {a  b}                                      | 指定したファブリックのケーブル接続<br>ファブリック モードを開始します。                                                                                                    |
| ステップ3         | UCS-A /cabling/fabric # create breakout slot-id port-id                 | 指定したスロットとポートにブレイクア<br>ウト ポートを作成します。                                                                                                    |
| ステップ4         | UCS-A /cabling/fabric/breakout* # set<br>breakouttype {10g-4x   25g-4x} | UCS 6454 と UCS 6536 ファブリック イ<br>ンターコネクトでブレークアウトポート<br>のタイプを指定します。                                                                               |
| ステップ5         | UCS-A /cabling/fabric/breakout* # <b>up</b>                             | ファブリック モードに戻ります。<br>UCS 6300 ファブリック インターコネク<br>トのブレイクアウト ポートごとに、手<br>順 3 と 5 を繰り返します。<br>UCS 6454 のブレイクアウト ポートごと<br>に、手順 3、4、および 5 を繰り返しま<br>す。 |
| ステップ6         | UCS-A /cabling/fabric/breakout* #<br>commit-buffer                      | トランザクションをサーバにコミットし<br>ます。                                                                                                    |

## 次のタスク

ファブリックインターコネクトとNX-OS スイッチにブレイクアウトポートが作成されたこと を確認します。ファブリックインターコネクトでは、指定したファブリックのケーブル接続 ファブリックモードで show breakout コマンドを使用します。NXOS で、show interface brief コマンドを使用します。

# ブレイクアウト イーサネット アップリンク ポートの設定

|       | コマンドまたはアクション                                                                   | 目的                                                  |
|-------|--------------------------------------------------------------------------------|-----------------------------------------------------|
| ステップ1 | UCS-A# scope eth-uplink                                                        | イーサネット アップリンク モードを開<br>始します。                        |
| ステップ2 | UCS-A /eth-uplink # scope fabric {a   b}                                       | 指定されたファブリックのイーサネット<br>アップリンク ファブリック モードを開<br>始します。  |
| ステップ3 | UCS-A /eth-uplink/fabric # create<br>aggr-interface slot-numaggregate port-num | 指定した集約(メイン)イーサネット<br>アップリンク ポートのインターフェイ<br>スを作成します。 |

|       | コマンドまたはアクション                                                                        | 目的                                                   |
|-------|-------------------------------------------------------------------------------------|------------------------------------------------------|
| ステップ4 | UCS-A /eth-uplink/fabric/aggr-interface* #<br>create br-interface breakout-port-num | 指定したブレイクアウト イーサネット<br>アップリンク ポートのインターフェイ<br>スを作成します。 |
| ステップ5 | UCS-A<br>/eth-uplink/fabric/aggr-interface/br-interface<br># commit-buffer          | トランザクションをサーバにコミットし<br>ます。                            |

# 例

次の例では、ファブリックAのスロット1にある集約ポート21のブレイクアウトイー サネットアップリンクポート1のインターフェイスを作成します。

```
UCS-A# scope eth-uplink
UCS-A /eth-uplink # scope fabric a
UCS-A /eth-uplink/fabric # enter aggr-interface 1 21
UCS-A /eth-uplink/fabric/aggr-interface # create br-interface 1
UCS-A /eth-uplink/fabric/aggr-interface/br-interface*# commit-buffer
```

次の例では、UCS 6454 ファブリック インターコネクトのファブリック A のスロット 1 にある集約ポート 49 のブレイクアウト イーサネット アップリンク ポート 1 ~ 4 の インターフェイスを作成し、トランザクションをコミットます。

```
UCS-A# scope eth-uplink
UCS-A /eth-uplink # scope fabric a
UCS-A /eth-uplink/fabric # create aggr-interface 1 49
UCS-A /eth-uplink/fabric/aggr-interface/br-interface* # up
UCS-A /eth-uplink/fabric/aggr-interface/br-interface* # up
UCS-A /eth-uplink/fabric/aggr-interface/br-interface* # up
UCS-A /eth-uplink/fabric/aggr-interface/br-interface* # up
UCS-A /eth-uplink/fabric/aggr-interface/br-interface* # up
UCS-A /eth-uplink/fabric/aggr-interface* # create br-interface 3
UCS-A /eth-uplink/fabric/aggr-interface* # create br-interface 4
UCS-A /eth-uplink/fabric/aggr-interface* # create br-interface 4
UCS-A /eth-uplink/fabric/aggr-interface* # create br-interface 4
UCS-A /eth-uplink/fabric/aggr-interface* # commit-buffer
UCS-A /eth-uplink/fabric/aggr-interface* # commit-buffer
```

次の例では、UCS 6454 ファブリック インターコネクトでファブリック A のポート 1/49/1 から 1/49/4 のブレイク アウト設定を示します。

```
UCS-A# scope fabric-interconnect a
UCS-A /fabric-interconnect # show port
Ether Port:
Slot Aggr
              Port Port Oper State Mac
                                                   Role
                                                          Xcvr
              _____ _____
_____ ____
1
    49
              1
                   Sfp Not Present 8C:60:4F:BC:C4:D4 Unknown N/A
                   Sfp Not Present 8C:60:4F:BC:C4:D5
1
     49
              2
                                                   Unknown N/A
1
     49
              3
                   Sfp Not Present 8C:60:4F:BC:C4:D6
                                                    Unknown N/A
                   Sfp Not Present 8C:60:4F:BC:C4:D7 Unknown N/A
1
     49
              4
```

# ブレイクアウト イーサネット アップリンク ポート チャネル メンバーの設定

|               | コマンドまたはアクション                                                                                                    | 目的                                                 |
|---------------|----------------------------------------------------------------------------------------------------|----------------------------------------------------|
| ステップ1         | UCS-A# scope eth-uplink                                                                                                    | イーサネット アップリンク モードを開<br>始します。                       |
| ステップ <b>2</b> | UCS-A# /eth-uplink # scope fabric {a   b}                                                                                                    | 指定したファブリックのイーサネット<br>アップリンク モードを開始します。             |
| ステップ3         | UCS-A# /eth-uplink/fabric # scope<br>fcoe-port-channel fcoe-port-channel                                                                                                    | 指定した FCoE アップリンク ポートの<br>ポート チャネルに移動します。           |
| ステップ4         | UCS-A /eth-storage/fabric/port-channel #<br>enter aggr-interface <i>slot-id</i> port-id                                                                                                    | 指定した集約(メイン)FCoE アップリ<br>ンク ポートのインターフェイスに移動<br>します。 |
| ステップ5         | UCS-A<br>/eth-uplink/fabric/port-channel/member-aggr-port<br># create br-member-portbreakout-port-num                                                                                                    | FCoE アップリンク ポート チャネル メ<br>ンバーを作成します。               |
| ステップ6         | UCS-A<br>/cthupink/fabic/patchannel/member-aggr-patbr-member-pat<br># commit-buffer                                                                                                    | トランザクションをサーバにコミットし<br>ます。                          |
|               | 例:<br>次の例では、ポート2のイーサネット<br>ポートのイーサネットアップリンク<br>ポートチャネルメンバーを作成し、ト<br>ランザクションをコミットします。<br>UCS-A# scope eth-storage<br>UCS-A /eth-uplink # scope fabric a<br>UCS-A /eth-uplink/fabric # scope<br>fcoe-port-channel 51<br>UCS-A<br>/eth-uplink/fabric/port-channel/member-aggr-port<br># create br-member-port 2<br>UCS-A<br>/eth-uplink/fabric/port-channel/member-aggr-port<br># commit-buffer |                                                    |

# イーサネット アップリンク ブレイクアウト ポートをピン グループ ターゲットとして設 定

|               | コマンドまたはアクション                                                                                                    | 目的                                |
|---------------|----------------------------------------------------------------------------------------------------|-----------------------------------|
| ステップ1         | UCS-A# scope eth-uplink                                                                                                    | イーサネット アップリンク モードを開<br>始します。      |
| ステップ <b>2</b> | UCS-A# /eth-uplink/pin-group # enter<br>pin-group <i>pin-group-name</i>                                                                                                    | 指定した名前を持つピン グループに移<br>動します。       |
| ステップ3         | UCS-A# /et h-uplink/pin-group # set<br>target{a b}<br>breakout-portslot-numoggregate-port-numbreakout-port-num                                                                                                  | 指定したターゲットをブレイクアウト<br>ポートとして設定します。 |
| ステップ4         | UCS-A # /eth-uplink/pin-group #<br>commit-buffer                                                                                                    | トランザクションをサーバにコミットし<br>ます。         |
|               | 例:                                                                                                    |                                   |
|               | 次の例では、ファブリック A のスロッ<br>ト1にある集約ポート1のブレイクアウ<br>トポート2にピングループターゲット<br>を設定し、トランザクションをコミット<br>します。                                                                                                    |                                   |
|               | <pre>UCS-A# scope eth-uplink<br/>UCS-A /eth-uplink # enter pin-group<br/>test<br/>UCS-A /eth-uplink/pin-group # set<br/>target a breakout-port 1 1 2<br/>UCS-A /eth-uplink/pin-group* #<br/>commit-buffer</pre> |                                   |

手順

# ブレイクアウト アプライアンス ポートの設定

以下の手順に従って、Cisco UCS 6400 シリーズ ファブリック インターコネクト と Cisco UCS 6500 シリーズ ファブリック インターコネクト の両方にアプライアンス ブレークアウト ポートを構成できます。

|       | コマンドまたはアクション             | 目的                         |
|-------|--------------------------|----------------------------|
| ステップ1 | UCS-A# scope eth-storage | イーサネット ストレージ モードを開始<br>します |
|       |                          |                            |

I

|       | コマンドまたはアクション                                                                                                    | 目的                                              |
|-------|----------------------------------------------------------------------------------------------------|-------------------------------------------------|
| ステップ2 | UCS-A# /eth-storage # scope fabric {a   b}                                                                                                    | 指定したファブリックのイーサネット<br>ストレージ モードを開始します。           |
| ステップ3 | UCS-A# /eth-storage/fabric # enter aggr-interface slot-num集約ポート番号                                                                                | 指定した集約 (メイン) アプライアンス<br>ポートのインターフェイスに移動しま<br>す。 |
| ステップ4 | UCS-A#<br>/eth-storage/fabric/port-channel/member-aggr-port<br># create br -interfaceブレークアウト<br>ポート番号                                            | 指定したブレイクアウト アプライアン<br>ス ポートのインターフェイスを作成し<br>ます。 |
| ステップ5 | UCS-A#<br>/chstorage/fabric/potchannel/memba-agg-potb-memba-pot<br># commit-buffer                                                               | トランザクションをサーバにコミットし<br>ます。                       |
|       | 例:                                                                                                    |                                                 |
|       | 次の例では、ファブリックBのスロッ<br>ト1にある集約ポート20のアプライア<br>ンスポート1のインターフェイスを作<br>成し、トランザクションをコミットしま<br>す。                                                         |                                                 |
|       | UCS-A# scope eth-storage<br>UCS-A /eth-storage # scope fabric a<br>UCS-A /eth-storage/fabric # enter<br>aggr-interface 1 20<br>UCS-A             |                                                 |
|       | <pre>/eth-storage/fabric/aggr-interface # create br-interface 1 UCS-A /eth-storage/fabric/aggr-interface/br-interface*     # commit-buffer</pre> |                                                 |
|       | 例:                                                                                                    |                                                 |
|       | <ul> <li>(注) ポートが25x4ブレイクアウトポートでブレイクアウトされている100G SFPにのみ接続されている場合、アプライアンスポートを作成すると、ブレイクアウトポートのデフォルトの速度は自動になります。</li> </ul>                        |                                                 |

# ブレイクアウト アプライアンス ポート チャネル メンバーの設定

# commit-buffer

#### コマンドまたはアクション 目的 ステップ1 UCS-A# scope eth-storage イーサネット ストレージ モードを開始 します。 ステップ2 UCS-A# /eth-storage # scope fabric $\{a \mid b\}$ 指定したファブリックのイーサネット ストレージモードを開始します。 ステップ3 | UCS-A# /eth-storage # scope port-channel | 指定したポートチャネルのイーサネット ポート チャネル番号 ストレージモードを開始します。 ステップ4 UCS-A# /eth-storage/fabric # enter 指定した集約(メイン)アプライアンス aggr-interface slot-num集約ポート番号 ポートのインターフェイスに移動しま す。 ステップ5 UCS-A /eth-storage/fabric/port-channel # アプライアンス ポート チャネルのメン enter member-aggr-port slot-id port-id バーポートに移動します。 ステップ6 UCS-A# アプライアンス ポート チャネル メン /eth-storage/fabric/port-channel/member-aggr-port バーを作成します。 # create br-member-portブレークアウト ポート番号 ステップ7 UCS-A トランザクションをサーバにコミットし /eth-storage/fabric/port-channel/member-agg=port/br=member-port ます。 # commit-buffer 例: 次の例では、アプライアンスポート2 のアプライアンスポートチャネルメン バーを作成し、トランザクションをコ ミットします。 UCS-A# scope eth-storage UCS-A /eth-storage # scope fabric a UCS-A /eth-storage/fabric # scope port-channel 21 UCS-A /eth-storage/fabric/port-channel # enter member-aggr-port 1 2 UCS-A /eth-storage/fabric/port-channel/member-aggr-port # create br-member-port 2 UCS-A /eth-storage/fabric/port-charnel/member-aggr-port/br-member-port?

# ブレイクアウト FCoE ストレージ ポートの設定

|               | コマンドまたはアクション                                                                                                    | 目的                                                      |
|---------------|----------------------------------------------------------------------------------------------------|---------------------------------------------------------|
| ステップ1         | UCS-A# scope fc-storage                                                                                                    | ファイバチャネルストレージモードを<br>開始します。                             |
| ステップ <b>2</b> | UCS-A# /fc-storage scope fabric {a   b                                                                                                    | 指定したファブリックのファイバチャ<br>ネル ストレージモードを開始します。                 |
| ステップ3         | UCS-A#/fc-storage/fabric enter<br>aggr-interface slot-num集約ポート番号                                                                                                    | 指定した集約(メイン)ファイバ チャ<br>ネル ストレージ ポートのインターフェ<br>イスに移動します。  |
| ステップ4         | UCS-A# /fc-storage/fabric/aggr-interface #<br>create br-interface br-fcoe ブレークアウ<br>ト ポート番号                                                                                                    | 指定したブレイクアウト ファイバ チャ<br>ネル ストレージ ポートのインターフェ<br>イスを作成します。 |
| ステップ5         | UCS-A#<br>/fc-storage/fabric/aggr-interface/br-interface/br-fcoe<br># commit-buffer                                                                                                    | トランザクションをサーバにコミットし<br>ます。                               |
|               | 例:<br>次の例では、ファブリックaのスロット<br>1にある集約ポート21のブレイクアウ<br>トファイバチャネルストレージポート<br>1のインターフェイスを作成し、トラン<br>ザクションをコミットします。                                                                                                    |                                                         |
|               | UCS-A# scope fc-storage<br>UCS-A /fc-storage # scope fabric a<br>UCS-A /fc-storage/fabric # enter<br>aggr-interface 1 21<br>UCS-A /fc-storage/fabric/aggr-interface<br># create br-interface 1<br>UCS-A<br>/eth-uplink/fabric/aggr-interface/br-interface/br-foce<br># commit-buffer |                                                         |

# ブレイクアウト FCoE アップリンク ポートの設定

|       | コマンドまたはアクション           | 目的                   |
|-------|------------------------|----------------------|
| ステップ1 | UCS-A# scope fc-uplink | FC アップリンク モードを開始します。 |

| コマンドまたはアクション目的ステップ2UCS-A#/fc-uplink scope fabric {a   b特定のファブリックに対して FC - アップリンク モードを開始します。ステップ3UCS-A#/fc-uplink/fabric enter<br>aggr-interface slot-num集約ボート番号指定した集約(メイン)FCoE アップリンク ボートのインターフェイスに移動<br>します。ステップ4UCS-A#/fc-uplink/fabric/aggr-interface#<br>create br-fcoeinterface プレークアウト<br>ボート番号指定したブレイクアウトFCoE アップリンク ボートのインターフェイスを作成<br>します。ステップ5UCS-A#/fc-uplink/fabric/aggr-interface/<br>br-fcoeinterface # commit-buffer<br>例:<br>次の例は、ファブリック A のスロット<br>1 にある集約ポート 20 のプレイクアウト<br>ト FCoE アップリンク ポート 1 のイン<br>ターフェイスを作成する方法を示してい<br>ます。トランザクションをサーバにコミットU<br>ます。UCS-A# scope eth-uplink<br>ucs-A /fc-uplink/fabric/aggr-interface #<br>ucs-A /fc-uplink/fabric/aggr-interface<br># create br-fcoeinterface 1<br>UCS-A<br># fc-uplink/fabric/aggr-interface<br># create br-fcoeinterface 1<br>UCS-A<br># fc-uplink/fabric/aggr-interface                                                     |               |                                                                                                    |                                                    |
|----------------------------------------------------------------------------------------------------|---------------|----------------------------------------------------------------------------------------------------|----------------------------------------------------|
| ステップ2UCS-A# /fc-uplink scope fabric (a   b特定のファブリックに対して FC - アッ<br>プリンク モードを開始します。ステップ3UCS-A# /fc-uplink/fabric enter<br>aggr-interface slot-num集約ポート番号指定した集約(メイン)FCoE アップ!<br>ンク ポートのインターフェイスに移動<br>します。ステップ4UCS-A# /fc-uplink/fabric/aggr-interface #<br>create br-fcoeinterface ブレークアウト<br>ポート番号指定したブレイクアウトFCoE アップ!<br>ンク ポートのインターフェイスを作成<br>します。ステップ5UCS-A# /fc-uplink/fabric/aggr-interface/<br>br-fcoeinterface # commit-buffer<br>例:<br>次の例は、ファブリック A のスロット<br>1 にある集約ポート 20 のブレイクアウト<br>ト FCoE アップリンク ポート 1 のイン<br>ターフェイスを作成する方法を示してい<br>ます。トランザクションをサーバにコミット I<br>ます。UCS-A# scope eth-uplink<br>UCS-A /fc-uplink/fabric/aggr-interface #<br>UCS-A /fc-uplink/fabric/aggr-interface<br>4 /fc-uplink/fabric/aggr-interface #<br>uCS-A /fc-uplink/fabric/aggr-interface<br>4 /fc-uplink/fabric/aggr-interface #<br>uCS-A /fc-uplink/fabric/aggr-interface<br>4 /fc-uplink/fabric/aggr-interface |               | コマンドまたはアクション                                                                                                    | 目的                                                 |
| ステップ3UCS-A#/fc-uplink/fabric enter<br>aggr-interface slot-num集約ポート番号指定した集約(メイン)FCoE アップ!<br>ンクポートのインターフェイスに移動<br>します。ステップ4UCS-A#/fc-uplink/fabric/aggr-interface #<br>create br-fcoeinterface ブレークアウト<br>ポート番号指定したブレイクアウトFCoE アップ!<br>ンクポートのインターフェイスを作成<br>します。ステップ5UCS-A#/fc-uplink/fabric/aggr-interface/<br>br-fcoeinterface # commit-buffer<br>(例:<br>次の例は、ファブリック A のスロット<br>1 にある集約ポート 20 のブレイクアウト<br>ト FCoE アップリンク ポート 1 のイン<br>ターフェイスを作成する方法を示してい<br>ます。トランザクションをサーバにコミット!<br>ます。UCS-A# scope eth-uplink<br>UCS-A /fc-uplink / fabric / aggr-interface 1 20<br>UCS-A /fc-uplink/fabric/aggr-interface<br># create br-fcoeinterface 1 20<br>UCS-A /fc-uplink/fabric/aggr-interface<br># create br-fcoeinterface 1<br>UCS-A /fc-uplink/fabric/aggr-interface<br># create br-fcoeinterface 1<br>UCS-A /fc-uplink/fabric/aggr-interface                                                             | ステップ <b>2</b> | UCS-A# /fc-uplink scope fabric {a   b                                                                                                    | 特定のファブリックに対して FC - アッ<br>プリンク モードを開始します。           |
| ステップ4UCS-A#/fc-uplink/fabric/aggr-interface #<br>create br-fcoeinterface プレークアウト<br>ポート番号指定したブレイクアウトFCoEアップリ<br>ンクポートのインターフェイスを作成<br>                                                                                                    | ステップ3         | UCS-A#/fc-uplink/fabric enter<br>aggr-interface slot-num集約ポート番号                                                                                                    | 指定した集約(メイン)FCoE アップリ<br>ンク ポートのインターフェイスに移動<br>します。 |
| ステップ5<br>UCS-A#/fc-uplink/fabric/aggr-interface/<br>br-fcoeinterface # commit-buffer<br>例:<br>次の例は、ファブリック A のスロット<br>1 にある集約ポート 20 のブレイクアウ<br>ト FCoE アップリンク ポート 1 のイン<br>ターフェイスを作成する方法を示してい<br>ます。<br>UCS-A# scope eth-uplink<br>UCS-A /fc-uplink # scope fabric a<br>UCS-A /fc-uplink/fabric # enter<br>aggr-interface 1 20<br>UCS-A /fc-uplink/fabric/aggr-interface<br># create br-fcoeinterface 1<br>UCS-A<br>/fc-uplink/fabric/aggr-interface                                                                                                    | ステップ4         | UCS-A#/fc-uplink/fabric/aggr-interface #<br>create br-fcoeinterface ブレークアウト<br>ポート番号                                                                                                    | 指定したブレイクアウトFCoEアップリ<br>ンク ポートのインターフェイスを作成<br>します。  |
| , io quint, iastio, aggi intoritado, si iotantoritado                                                                                                    | ステップ5         | UCS-A#/fc-uplink/fabric/aggr-interface/<br>br-fcoeinterface # commit-buffer<br>例:<br>次の例は、ファブリック A のスロット<br>1 にある集約ポート 20 のブレイクアウ<br>トFCoE アップリンク ポート 1 のイン<br>ターフェイスを作成する方法を示してい<br>ます。<br>UCS-A# scope eth-uplink<br>UCS-A /fc-uplink # scope fabric a<br>UCS-A /fc-uplink/fabric # enter<br>aggr-interface 1 20<br>UCS-A /fc-uplink/fabric/aggr-interface<br># create br-fcoeinterface 1<br>UCS-A | トランザクションをサーバにコミットし<br>ます。                          |
| # commit-buffer                                                                                                    |               | # commit-buffer                                                                                                    |                                                    |

# FCoE ポート チャネル メンバーの設定

|       | コマンドまたはアクション                                                                                                    | 目的                                |
|-------|----------------------------------------------------------------------------------------------------|-----------------------------------|
| ステップ1 | UCS-A# scope fc-uplink                                                                                              | イーサネット ストレージ モードを開始<br>します。       |
| ステップ2 | UCS-A# /fc-uplink # scope fabric {a   b}                                                                            |                                   |
| ステップ3 | UCS-A# /fc-uplink/fabric # <b>scope</b><br>fcoe-port-channel fcoe-port-num                                          |                                   |
| ステップ4 | UCS-A /fc-uplink/fabric/port-channel # enter<br>aggr-interface <i>slot-num</i><br><i>port-numaggregate-port-num</i> | FCoE ポート チャネル メンバー ポート<br>に移動します。 |

# 手順

I

I

|       | コマンドまたはアクション                                                                                                    | 目的                                              |
|-------|----------------------------------------------------------------------------------------------------|-------------------------------------------------|
| ステップ5 | UCS-A<br>/fc-uplink/fabric/port-channel/member-aggr-port<br># create br-member-portbreakout-port-num                                                                                                    | 指定したブレイクアウトポートのFCoE<br>ポート チャネル メンバーを作成しま<br>す。 |
| ステップ6 | UCS-A<br>/fc-uplink/fabic/pot-channel/member-aggr-pot/br-member-pot<br># commit-buffer                                                                                                    | トランザクションをサーバにコミットし<br>ます。                       |
|       | <b>例</b> :<br>次の例では、集約ポート 21 にブレイク<br>アウト FCoE ポート チャネル メンバー<br>ポート4を作成し、トランザクションを<br>コミットします。                                                                                                    |                                                 |
|       | UCS-A# scope eth-storage<br>UCS-A /fc-uplink # scope fabric a<br>UCS-A /fc-uplink/fabric # scope<br>port-channel 51<br>UCS-A /fc-uplink/fabric/port-channel<br># enter member-aggr-port 1 21<br>UCS-A<br>/fc-uplink/fabric/port-channel/member-aggr-port<br># create br-member-port 4<br>UCS-A<br>/fc-uplink/fabric/port-darnel/member-aggr-port/armember-port*<br># commit-buffer |                                                 |

# ブレイクアウト VLAN メンバー ポートの設定

|               | コマンドまたはアクション                                                                                             | 目的                                                                            |
|---------------|----------------------------------------------------------------------------------------------------|-------------------------------------------------------------------------------|
| ステップ1         | USA-A# scope eth-uplink                                                                                  | 指定したファブリックのイーサネット<br>アップリンク モードを開始します。                                        |
| ステップ2         | USA-A /eth-uplink # scope vlan id                                                                        | VLAN モードを開始します。                                                               |
| ステップ <b>3</b> | USA-A /eth-uplink/vlan # enter<br>member-aggr-port { <b>a</b>   <b>b</b> } <i>slot-id</i> <b>port id</b> | 指定したファブリックのインターフェイ<br>ス、メイン集約ポート、サブポートのブ<br>レイクアウト VLAN メンバー ポートの<br>順に移動します。 |
| ステップ4         | USA-A /eth-uplink/vlan/member-aggr-port<br># create br-member-port<br>breakout-port-name                 | 指定したブレイクアウトVLANメンバー<br>ポートのインターフェイスを作成しま<br>す。                                |
| ステップ5         | USA-A<br>/eth-uplink/vlan/member-aggr-port/br-member-port<br># commit-buffer                             | トランザクションをサーバにコミットし<br>ます。                                                     |

| コマンドまたはアクション                                                                                                    | 目的 |
|----------------------------------------------------------------------------------------------------|----|
| 例:<br>次の例では、ブレイクアウトイーサネッ<br>トアップリンクポート1のスロット1<br>の集約ポート4にVLANメンバーのイ<br>ンターフェイスを作成し、トランザク                                                            |    |
| ションをコミットします。<br>USA-A# scope eth-uplink<br>USA-A /eth-uplink # scope vlan id<br>USA-A /eth-uplink/vlan # enter<br>member-aggr-port a 1 1<br>USA-A   |    |
| <pre>/eth-uplink/vlan/member-aggr-port* # create br-member-port 4 USA-A /eth-uplink/vlan/member-aggr-port/br-member-port*     # commit-buffer</pre> |    |

# 次のタスク

show コマンドを使用して、ブレイクアウト VLAN メンバー ポートが作成されたことを確認し ます。

# ブレイクアウト ポートの変更

次の表は、サポートされているブレイクアウトポートの変更方法を示しています。

| ブレイクアウトポー<br>トのタイプ | スコープ       | 変更を行う <b>CLI</b> 位置                                             | 変更オプション                                                                                                 |
|--------------------|------------|-----------------------------------------------------------------|----------------------------------------------------------------------------------------------------|
| イーサネットアップ<br>リンク   | eth-uplink | UCS-A<br>ethuplink/fabric/agg=interfaceb=interface<br># create  | <b>mon-src</b> — モニタ ソー<br>ス セッションを作成し<br>ます。                                                           |
|                    |            | UCS-A<br>/eth-uplink/fabric/agg=interface/tr-interface<br># set | <b>eth-link-profile</b> — イー<br>サネット リンク プロ<br>ファイル名を設定しま<br>す。                                         |
|                    |            |                                                                 | flow-control-policy —<br>LAN およびイーサネッ<br>トアップリンクポート<br>の送受信フロー制御パ<br>ラメータを設定する、<br>フロー制御ポリシーを<br>設定します。 |
|                    |            |                                                                 | <b>speed</b> — イーサネット<br>アップリンク ポートの<br>速度を設定します。                                                       |
|                    |            |                                                                 | user-label — イーサネッ<br>トアップリンクポート<br>に識別ラベルを割り当<br>てます。                                                  |
|                    |            | UCS-A<br>/eth-uplink/fabric/agg=interface/or-interface<br>#     | disable — イーサネット<br>アップリンク ブレイク<br>アウト ポートの集約イ<br>ンターフェイスをディ<br>セーブルにします。                               |
|                    |            |                                                                 | enable— イーサネット<br>アップリンク ブレイク<br>アウト ポートの集約イ<br>ンターフェイスをイ<br>ネーブルにします。                                  |

| ブレイクアウトポー<br>トのタイプ               | スコープ       | 変更を行う <b>CLI</b> 位置                                         | 変更オプション                                                                                                    |
|----------------------------------|------------|-------------------------------------------------------------|----------------------------------------------------------------------------------------------------|
| イーサネットアップ<br>リンクポートチャネ<br>ル メンバー | fc-storage | UCS-A<br>Angikatiqostandggitateonnentopot<br># set          | <b>eth-link-profile</b> — イー<br>サネットリンク プロ<br>ファイル名を設定しま<br>す。                                                                                                    |
|                                  |            | UCS-A<br>Anpikanioskianiggi takolumentupot<br>#             | <b>disable</b> ブレイクアウ<br>トイーサネットアップ<br>リンク ポートチャネル<br>メンバーの集約イン<br>ターフェイスをディ<br>セーブルにします。<br><b>enable</b> ブレイクアウ<br>トイーサネットアップ<br>リンク ポートチャネル<br>メンバーの集約イン<br>ターフェイスをイネー<br>ブルにします。 |
| FCoE アップリンク                      | fc-uplink  | UCS-A<br>/&plink/Ebic/æg=intafæb=fæeintafæ<br># create      | <b>mon-src</b> —モニタ ソー<br>ス セッションを作成し<br>ます。                                                                                                    |
|                                  |            | UCS-A<br>/kupink/Ebio/egg-interfaceb-faceinterface<br># set | <b>eth-link-profile</b> — イー<br>サネット リンク プロ<br>ファイル名を設定しま<br>す。                                                                                                    |
|                                  |            |                                                             | <b>user-label</b> — FCoE アッ<br>プリンク ブレイクアウ<br>ト ポートに識別ラベル<br>を割り当てます。                                                                                                    |
|                                  |            | UCS-A<br>/teplink/Ebic/2003-interfacebr-faceinterface<br>#  | <b>disable</b> — FCoE アップ<br>リンク ブレイクアウト<br>ポートの集約インター<br>フェイスを無効にしま<br>す。                                                                                                    |
|                                  |            |                                                             | <b>enable</b> — FCoE アップ<br>リンク ブレイクアウト<br>ポートの集約インター<br>フェイスを有効にしま<br>す。                                                                                                    |

I

| ブレイクアウトポー<br>トのタイプ             | スコープ       | 変更を行う <b>CLI</b> 位置                                           | 変更オプション                                                                                 |
|--------------------------------|------------|---------------------------------------------------------------|-----------------------------------------------------------------------------------------|
| FCoE アップリンク<br>ポートチャネルメン<br>バー | eth-uplink | UCS-A<br>fapitshistepotlanitggitskelamenhepot<br># set        | <b>eth-link-profile</b> — イー<br>サネットリンク プロ<br>ファイル名を設定しま<br>す。                          |
|                                |            | A<br>fapiktbidayaklantiggitefalmentoyat<br>#                  | <b>disable</b> — ブレイクアウ<br>ト FCoE アップリンク<br>ポートチャネル メン<br>バーの集約インター<br>フェイスを無効にしま<br>す。 |
|                                |            |                                                               | enable — ブレイクアウ<br>ト FCoE アップリンク<br>ポートチャネルメン<br>バーの集約インター<br>フェイスを有効にしま<br>す。          |
| FCoE ストレージ<br>ポート              | fc-storage | UCS-A<br>fc-storage/fabric/aggr-interface/br-fcoe<br># create | <b>mon-src</b> — モニタ ソー<br>ス セッションを作成し<br>ます。                                           |
|                                |            | UCS-A<br>/fc-storage/fabric/aggr-interface/br-fcoe<br># set   | <b>user-label</b> — サーバに識<br>別ラベルを割り当てま<br>す。                                           |
|                                |            | UCS-A<br>/fc-storage/fabric/aggr-interface/br-fcce<br>#       | <b>disable</b> — ブレイクアウ<br>ト FCoE ストレージ<br>ポートの集約インター<br>フェイスを無効にしま<br>す。               |
|                                |            |                                                               | <b>enable</b> — ブレイクアウ<br>ト FCoE ストレージ<br>ポートの集約インター<br>フェイスを有効にしま<br>す。                |

| ブレイクアウトポー<br>トのタイプ | スコープ        | 変更を行う <b>CLI</b> 位置                                              | 変更オプション                                                                                     |
|--------------------|-------------|------------------------------------------------------------------|---------------------------------------------------------------------------------------------|
| アプライアンスポー<br>ト     | eth-storage | UCS-A<br>/eth-storage/fabric/aggr-interfacebr-interface<br># set | <b>adminspeed</b> — ファブ<br>リック インターフェイ<br>スの速度を設定しま<br>す。                                   |
|                    |             |                                                                  | <b>flowctrlpolicy</b> — アプラ<br>イアンス ポートの送受<br>信フロー制御パラメー<br>タを設定する、フロー<br>制御ポリシーを設定し<br>ます。 |
|                    |             |                                                                  | <b>nw-control-policy</b> — ア<br>プライアンス ポートの<br>ネットワーク制御ポリ<br>シーを作成します。                      |
|                    |             |                                                                  | <b>pingroupname</b> — ファブ<br>リック インターフェイ<br>スのピン グループ名を<br>設定します。                           |
|                    |             |                                                                  | <b>portmode</b> — アプライア<br>ンスポートモードを設<br>定します。                                              |
|                    |             |                                                                  | <b>prio</b> — QoS(サービス<br>品質)のプライオリ<br>ティ レベルを設定しま<br>す。                                    |
|                    |             |                                                                  | user-label―アプライア<br>ンス ポートに識別ラベ<br>ルを割り当てます。                                                |
|                    |             | UCS-A<br>/ethstorage/fabric/agg=interfaceb=interface<br># create | eth-target — イーサネッ<br>トターゲットエンドポ<br>イントを作成します。                                              |
|                    |             |                                                                  | <b>mon-src</b> — モニタ ソー<br>ス セッションを作成し<br>ます。                                               |
|                    |             | UCS-A<br>/cth-storage/fabric/aggr-interfacebr-interface<br>#     |                                                                                             |

| ブレイクアウトポー<br>トのタイプ              | スコープ            | 変更を行う <b>CLI</b> 位置                               | 変更オプション                                                                                                    |
|---------------------------------|-----------------|---------------------------------------------------|----------------------------------------------------------------------------------------------------|
|                                 |                 |                                                   | <b>disable</b> アプライアン<br>スブレイクアウトポー<br>トの集約インターフェ<br>イスを無効にします。<br><b>enable</b> アプライアン<br>スブレイクアウトポー                                                     |
|                                 |                 |                                                   | トの集約インターフェ<br>イスを有効にします。                                                                                                    |
| アプライアンスポー<br>トチャネルメンバー          | eth-storage     | UCS-A<br>kihstagsfilnis/atkihand/menbaaggpat<br># | <b>disable</b> ブレイクアウ<br>トアプライアンスポー<br>トチャネルメンバーの<br>集約インターフェイス<br>を無効にします。<br><b>enable</b> ブレイクアウ<br>トアプライアンスポー<br>トチャネルメンバーの<br>集約インターフェイス<br>を有効にします。 |
| VLAN メンバー                       | eth-uplink      | A<br>Atupink/ka/menteeggpothementeepot<br># set   | isnative— メンバーポー<br>トをネイティブ VLAN<br>としてマークします。                                                                                                    |
| ピングループ-ピン<br>ターゲット              | eth-uplink      | なし                                                | なし                                                                                                    |
| SPAN(トラフィッ<br>クモニタリング)宛<br>先ポート | eth-traffic-mon | A<br>Attinofictmossio(typitfichelsitfic<br># set  | <b>speed</b> — SPAN(トラ<br>フィック モニタリン<br>グ)宛先ポートの速度<br>を設定します。                                                                                             |

# 手順

|       | コマンドまたはアクション                      | 目的                                                 |
|-------|-----------------------------------|----------------------------------------------------|
| ステップ1 | UCS-A# scope eth-uplink.          | イーサネット アップリンク モードを開<br>始します。                       |
| ステップ2 | /Eth-uplink # scope fabric a  b}. | 指定されたファブリックのイーサネット<br>アップリンク ファブリック モードを開<br>始します。 |

|       | コマンドまたはアクション                                                                                                    | 目的                                                  |
|-------|----------------------------------------------------------------------------------------------------|-----------------------------------------------------|
| ステップ3 | UCS-A /eth-uplink/fabric # scope<br>aggr-interface port-number port-id .                                                                                                    | 指定した集約(メイン)イーサネット<br>アップリンク ポートのインターフェイ<br>スに移動します。 |
| ステップ4 | UCS-A /eth-uplink/fabric/aggr-interface # scope br-interface port-id.                                                                                                    | 指定したポート番号のブレイクアウト<br>イーサネット ポートに移動します。              |
| ステップ5 | UCS-A<br>/eth-uplink/fabric/aggr-interface/br-interface<br># create mon-src.                                                                                                    | インターフェイスをモニタリング ソー<br>スとして変更します。                    |
|       | 例:                                                                                                    |                                                     |
|       | 次の例は、ID が21 のポート1 にある集<br>約(メイン)インターフェイスのブレイ<br>クアウトポート1で、イーサネット<br>アップリンク ポートをモニタリング<br>ソースとして変更する方法を示していま<br>す。                                                                                                    |                                                     |
|       | <pre>UCS-A# scope eth-uplink<br/>UCS-A /eth-uplink # scope fabric a<br/>UCS-A /eth-uplink/fabric # scope<br/>aggr-interface 1 21<br/>UCS-A /eth-uplink/fabric/aggr-interface<br/># scope br-interface 1<br/>UCS-A<br/>/eth-uplink/fabric/aggr-interface/br-interface<br/># create<br/>UCS-A<br/>/eth-uplink/fabric/aggr-interface/br-interface<br/># create mon-src</pre> |                                                     |

ブレイクアウト イーサネット アップリンク ポートの速度とユーザ ラベルの変更

ブレイクアウト イーサネット アップリンク ポートのイネーブル化/ディセーブル化

| pranspat-3gfi-                      | A /eth-uplink/fabric/aggr-interface/br-interface #                                          | set |
|-------------------------------------|---------------------------------------------------------------------------------------------|-----|
| eth-link-prof                       | ile Ethernet Link Profile name                                                              |     |
| flow-control-                       | policy flow control policy                                                                  |     |
| speed                               | Speed                                                                                       |     |
| user-label                          | User Label                                                                                  |     |
| pranspat-3gfi-<br>disable<br>enable | A /eth-uplink/fabric/aggr-interface/br-interface #<br>Disables services<br>Enables services | ÷   |

# ブレイクアウト ポートの設定解除

スロット1のポート2にブレイクアウトを設定した場合は、そのブレイククアウトポートを設 定解除できます。

#### 始める前に

**show port** コマンドを使用すると、ファブリックインターコネクト (FI) のポートを一覧表示 して、ブレイクアウトするポートを選択できます。

手順

|       | コマンドまたはアクション                                                                                                    | 目的                             |
|-------|----------------------------------------------------------------------------------------------------|--------------------------------|
| ステップ1 | UCS-A# / fabric-interconnect # show port                                                                                                    | ファブリック インターコネクトのポー<br>トを表示します。 |
|       | 次の例では、ポートを一覧表示します。                                                                                                    |                                |
|       | Slot Aggr Port Port Oper State<br>Mac Role Xcvr                                                                                                    |                                |
|       | 1         0         1 Link Down           84:B8:02:CA:37:56         Network           1000base T         1         2           1         2         1 Sfp Not Present           84:B8:02:CA:37:57         Unknown N/A           1         2         2 Sfp Not Present           84:B8:02:CA:37:57         Unknown N/A           1         2         3 Sfp Not Present           84:B8:02:CA:37:57         Unknown N/A           1         2         3 Sfp Not Present           84:B8:02:CA:37:57         Unknown N/A           1         2         4 Sfp Not Present           84:B8:02:CA:37:57         Unknown N/A           1         0         3 Sfp Not Present           84:B8:02:CA:37:58         Unknown N/A |                                |
| ステップ2 | UCS-A# scope cabling                                                                                                    | ケーブル接続モードを開始します。               |
| ステップ3 | /Cabling scope fabric #a  b}                                                                                                    | ファブリックaまたはbを指定します。             |
| ステップ4 | UCS A # #の配線/ delete breakout {1  2                                                                                                    |                                |
| ステップ5 | UCS-A /cabling/fabric/breakout* # commit .                                                                                                    | トランザクションをシステムの設定にコ<br>ミットします。  |

#### 次のタスク

show port を使用すると、設定解除したブレイクアウトポートを表示できます。

# ブレイクアウト ポートの削除

10 GB イーサネット ブレイクアウト ポートを削除できます。ブレイクアウト サブポート 1-4 を選択するには、**br-interface** または **br-member-port** スコープを使用します。このスコープに はサブポート ID を指定する必要があります。例: scope **br-interface** *sub\_port\_id*.

この項に記載されている例は、ブレイクアウトイーサネットアップリンク ポートの削除方法 を示しています。次の表は、サポートされているイーサネット ブレイクアウト ポートの削除 方法を示しています。

| ブレイクアウト<br>ポートのタイプ                | スコープ            | 削除を行う <b>CLI</b> 位置                                                                                         |
|-----------------------------------|-----------------|----------------------------------------------------------------------------------------------------|
| イーサネット アッ<br>プリンク                 | eth-uplink      | UCS-A /eth-uplink/fabric/aggr-interface # <b>delete br-interface</b><br>number                              |
| イーサネットアッ<br>プリンク ポート<br>チャネル メンバー | eth-uplink      | UCS-A /eth-uplink/fabric/port-channel/aggr-interface # <b>delete</b><br><b>br-member-port</b> <i>number</i> |
| FCoEアップリンク                        | fc-uplink       | UCS-A /fc-uplink/fabric/aggr-interface # delete<br>br-fcoeinterface number                                  |
| FCoEアップリンク<br>ポートチャネル メ<br>ンバー    | eth-uplink      | UCS-A /fc-uplink/fabric/fcoe-port-channel/aggr-interface #<br>delete br-member-port number                  |
| FCoE ストレージ<br>ポート                 | fc-storage      | UCS-A /fc-storage/fabric/aggr-interface # <b>delete br-interface</b><br><b>br-fcoe</b> <i>number</i>        |
| アプライアンス<br>ポート                    | eth-storage     | UCSA /eth-storage/fabric/port-channel/member-aggr-port<br># delete br-member-port <i>number</i>             |
| アプライアンス<br>ポートチャネル メ<br>ンバー       | eth-storage     | UCS-A /eth-storage/fabric/aggr-interface # <b>delete br-interface</b><br>number                             |
| VLAN メンバー                         | eth-uplink      | UCS-A /eth-uplink/vlan/member-aggr-port # <b>delete</b><br><b>br-member-port</b> <i>number</i>              |
| ピン グループ - ピ<br>ン ターゲット            | eth-uplink      | UCS-A /eth-uplink/pin-group # <b>delete target</b> <i>number</i>                                            |
| SPAN(トラフィッ<br>ク モニタリング)<br>宛先ポート  | eth-traffic-mon | UCS-A<br>/eth-traffic-mon/fabric/eth-mon-session/dest-aggr-interface #<br>delete br-dest-interface          |

# 手順

I

|               | コマンドまたはアクション                              | 目的                                    |
|---------------|-------------------------------------------|---------------------------------------|
| ステップ1         | UCS-A# scope eth-uplink                   | イーサネット アップリンク モードを開<br>始します。          |
| ステップ <b>2</b> | UCS-A#/eth-storage # scope fabric {a   b} | 指定したファブリックのイーサネット<br>ストレージ モードを開始します。 |

|       | コマンドまたはアクション                                                                                                    | 目的                                                           |
|-------|----------------------------------------------------------------------------------------------------|--------------------------------------------------------------|
| ステップ3 | UCS-A /eth-uplink/fabric # scope<br>port-channel number                                                                                                    | 指定されたポートチャネルのイーサネッ<br>ト アップリンク ファブリック ポート<br>チャネル モードを開始します。 |
| ステップ4 | UCS-A<br>/eth-uplink/fabric/port-channel/aggr-interface<br># delete br-member-port number                                                                                                    | 指定したブレイクアウト ポートを削除<br>します。                                   |
| ステップ5 | UCS-A<br>/eth-uplink/fabric/port-channel/aggr-interface<br># commit-buffer                                                                                                    | トランザクションをサーバにコミットし<br>ます。                                    |
|       | 例:<br>次の例では、集約(メイン)インター<br>フェイス ポート1のスロット1にある<br>ブレイクアウト ポート1のイーサネッ<br>ト アップリンク ポートチャネル メン<br>バーを削除します。                                                                                                    |                                                              |
|       | UCS-A# scope eth-uplink<br>UCS-A /eth-uplink # scope fabric a<br>UCS-A /eth-uplink/fabric # scope<br>port-channel 1<br>UCS-A /eth-uplink/fabric/port-channel<br># enter aggr-interface 1 1<br>UCS-A<br>/eth-uplink/fabric/port-channel/aggr-interface<br># delete br-member-port 1<br>UCS-A<br>/eth-uplink/fabric/port-channel/aggr-interface*<br># commit-buffer |                                                              |

#### 次のタスク

show コマンドを使用して、指定したブレイクアウトポートが削除されたことを確認します。

# Cisco UCS Mini スケーラビリティ ポート

Cisco UCS 6324 ファブリック インターコネクトには4 つのユニファイドポートに加えて、1 つ のスケーラビリティ ポートがあります。スケーラビリティ ポートは、適切に配線されている 場合に、4 つの 1G または 10G SFP+ ポートをサポート可能な 40 GB QSFP+ ブレイクアウト ポートです。スケーラビリティ ポートは、サポート対象の Cisco UCS ラック サーバ、アプラ イアンス ポート、または FCoE ポート用のライセンス サーバ ポートとして使用できます。

Cisco UCS Manager GUI では、スケーラビリティ ポートは、[Ethernet Ports] ノードの下に [Scalability Port 5] と表示されます。個々のブレイクアウト ポートは、[Port 1] ~ [Port 4] と表 示されます。

Cisco UCS Manager CLI では、スケーラビリティ ポートは表示されませんが、個々のブレーク アウト ポートは Br-Eth1/5/1 ~ Br-Eth1/5/4 として表示されます。

# スケーラビリティ ポートの設定

スケーラビリティ ポートにポート、ポート チャネル メンバー、または SPAN メンバーを設定 するには、スケーラビリティ ポートに移動してから、標準ユニファイド ポート用の手順を実 行します。

#### 手順

|       | コマンドまたはアクション                                                                    | 目的                                                          |
|-------|---------------------------------------------------------------------------------|-------------------------------------------------------------|
| ステップ1 | UCS-A# scope eth-server                                                         | イーサネット サーバ モードを開始しま<br>す。                                   |
| ステップ2 | UCS-A /eth-server # scope fabric {a   b}                                        | 指定したファブリックのイーサネット<br>サーバ ファブリック モードを開始しま<br>す。              |
| ステップ3 | UCS-A /eth-server/fabric # scope<br>aggr-interface slot-num port-num            | スケーラビリティ ポートのイーサネッ<br>ト サーバ ファブリック集約インター<br>フェイス モードを開始します。 |
| ステップ4 | UCS-A /eth-server/fabric/aggr-interface # show interface                        | スケーラビリティポートのインターフェ<br>イスを表示します。                             |
| ステップ5 | UCS-A /eth-server/fabric/aggr-interface #<br>create interface slot-num port-num | 指定されたイーサネット サーバ ポート<br>のインターフェイスを作成します。                     |
| ステップ6 | UCS-A /eth-server/fabric/aggr-interface #<br>commit-buffer                      | トランザクションをシステムの設定にコ<br>ミットします。                               |

# 例

次の例は、ファブリックAスケーラビリティポートのイーサネットサーバポート3 にインターフェイスを作成し、トランザクションをコミットする方法を示しています。

```
UCS-A# scope eth-server
UCS-A /eth-server # scope fabric a
UCS-A /eth-server/fabric # scope aggr-interface 1 5
UCS-A /eth-server/fabric/aggr-interface # show interface
Interface:
Slot Id Aggr-Port ID Port Id Admin State Oper State State Reason
```

|       | 55            |            |     |              | -      |           |                  |      |
|-------|---------------|------------|-----|--------------|--------|-----------|------------------|------|
|       |               |            |     |              |        |           |                  |      |
|       | 1             | 5          | 1   | Enabled      | Up     |           |                  |      |
|       | 1             | 5          | 2   | Enabled      | Up     |           |                  |      |
|       | 1             | 5          | 3   | Enabled      | Admin  | Down      | Administratively | Down |
|       | 1             | 5          | 4   | Enabled      | Admin  | Down      | Administratively | Down |
|       |               |            |     |              |        |           |                  |      |
| UCS-A | /eth-server/i | fabric/agg | gr- | interface #  | create | e interfa | ace 1 3          |      |
| UCS-A | /eth-server/  | Eabric/agg | gr- | interface* # | commi  | t-buffer  | r                |      |
| UCS-A | /eth-server/  | fabric/agg | gr- | interface #  |        |           |                  |      |
|       |               |            |     |              |        |           |                  |      |

# ユニファイドポートのビーコン LED

6200 シリーズファブリックインターコネクトの各ポートには、対応するビーコン LED があり ます。[Beacon LED] プロパティが設定されている場合は、ビーコン LED が点灯し、特定のポー トモードに設定されているポートが示されます。

[Beacon LED] プロパティは、特定のポートモード(イーサネットまたはファイバ チャネル) にグループ化されているポートを示すように設定できます。デフォルトでは、ビーコン LED プロパティは Off に設定されます。

(注) 拡張モジュールのユニファイドポートの場合、[Beacon LED] プロパティは、拡張モジュール の再起動時にデフォルト値の [Off] にリセットされます。

# ユニファイド ポートのビーコン LED の設定

ビーコン LED を設定する各モジュールについて次のタスクを実行します。

|               | コマンドまたはアクション                                                        | 目的                                             |
|---------------|---------------------------------------------------------------------|------------------------------------------------|
| ステップ1         | UCS-A# scope fabric-interconnect {a   b}                            | 指定したファブリックのファブリック<br>インターコネクトモードを開始します。        |
| ステップ <b>2</b> | UCS-A /fabric # scope card slot-id                                  | 指定された固定または拡張モジュールの<br>カード モードを開始します。           |
| ステップ3         | UCS-A /fabric/card # scope beacon-led                               | ビーコン LED モードを開始します。                            |
| ステップ4         | UCS-A /fabric/card/beacon-led # set<br>admin-state {eth   fc   off} | 点灯ビーコン LED ライトが表すポート<br>モードを指定します。             |
|               |                                                                     | eth                                            |
|               |                                                                     | イーサネットモードで設定されたユ<br>ニファイドポートすべてが点滅しま<br>す。     |
|               |                                                                     | fc                                             |
|               |                                                                     | ファイバ チャネル モードで設定さ<br>れたユニファイドポートすべてが点<br>滅します。 |
|               |                                                                     | off                                            |
|               |                                                                     | モジュール上のすべてのポートの<br>ビーコン LED ライトが消えます。          |
|       | コマンドまたはアクション                                     | 目的                            |
|-------|--------------------------------------------------|-------------------------------|
| ステップ5 | UCS-A /fabric/card/beacon-led #<br>commit-buffer | トランザクションをシステムの設定にコ<br>ミットします。 |

#### 例

次の例では、イーサネット ポート モードのユニファイド ポートのビーコン ライトす べてを点滅させ、トランザクションをコミットします。

```
UCS-A# scope fabric-interconnect a
UCS-A /fabric # scope card 1
UCS-A /fabric/card # scope beacon-led
UCS-A /fabric/card/beacon-led # set admin-state eth
UCS-A /fabric/card/beacon-led* # commit-buffer
UCS-A /fabric/card/beacon-led #
```

# 物理ポートとバックプレーン ポート

# アダプタから取得した VIF ポート統計情報の表示

#### 手順

|       | コマンドまたはアクション                                                                    | 目的                                   |
|-------|---------------------------------------------------------------------------------|--------------------------------------|
| ステップ1 | UCS-A /fabric-interconnect # connect nxos<br>{a   b}                            | ファブリック インターコネクトの<br>NX-OS モードを開始します。 |
| ステップ2 | UCS-A(nxos) # <b>show interface vethernet</b><br><i>veth id</i> <b>counters</b> | アダプタから取得した VIF ポート統計<br>情報を表示します。    |

#### 例

次の例は、アダプタから取得した VIF ポート統計情報の表示方法を示しています。

UCS-A /fabric-interconnect # connect nxos a UCS-A(nxos)# show interface vethernet 684 counters

| Port    | InOctets    | InUcastPkts |
|---------|-------------|-------------|
| Veth684 | 0           | 0           |
| Port    | InMcastPkts | InBcastPkts |
| Veth684 | 0           | 0           |

| Port        | OutOctets    | OutUcastPkts |
|-------------|--------------|--------------|
| <br>Veth684 | 0            | 0            |
| Port        | OutMcastPkts | OutBcastPkts |
| Veth684     | 0            | 0            |

### ASIC から取得した VIF ポート統計情報の表示

#### 手順

|       | コマンドまたはアクション                                                                     | 目的                                                           |
|-------|----------------------------------------------------------------------------------|--------------------------------------------------------------|
| ステップ1 | UCS-A /fabric-interconnect # connect nxos<br>{a   b}                             | ファブリック インターコネクトの<br>NX-OS モードを開始します。                         |
| ステップ2 | UCS-A(nxos) # show platform fwm info lif<br>vethernet <i>veth id</i>  grep frame | ASIC から取得した VIF ポートの TX お<br>よび RX フレーム統計情報を表示しま<br>す。       |
|       |                                                                                  | RX 統計情報は、すべてのタイプのフ<br>レーム用です。Tx 統計情報は、既知の<br>ユニキャストフレーム専用です。 |

#### 例

次の例は、ASIC から取得した VIF ポートの TX および RX フレーム統計情報の表示方法を示しています。

UCS-A /fabric-interconnect # connect nxos a UCS-A(nxos)# show platform fwm info lif vethernet 684 | grep frame

vif29 pd: rx frames: 0 tx frames: 0;

UCS-A(nxos)#

### NIV ポートに対応する VIF ポートの表示

#### 手順

|               | コマンドまたはアクション                                                                   | 目的                                   |
|---------------|--------------------------------------------------------------------------------|--------------------------------------|
| ステップ1         | UCS-A /fabric-interconnect # connect nxos<br>{a   b}                           | ファブリック インターコネクトの<br>NX-OS モードを開始します。 |
| ステップ <b>2</b> | UCS-A(nxos) # show platform fwm info lif<br>vethernet <i>veth id</i>  grep niv | NIV ポートに対応する VIF ポートを表<br>示します。      |

#### 例

次の例は、NIV ポートに対応する VIF ポートの表示方法を示しています。

UCS-A /fabric-interconnect # connect nxos a UCS-A(nxos)# show platform fwm info lif vethernet 741 | grep niv

vif20 pd: niv\_port\_id 0x7000001f (the 0x1F or "31" is the Source/Dest-VP index)

## バックプレーン ポートのステータス確認

#### 手順

|               | コマンドまたはアクション                                         | 目的                                                  |
|---------------|------------------------------------------------------|-----------------------------------------------------|
| ステップ1         | UCS-A /fabric-interconnect # connect nxos<br>{a   b} | ファブリック インターコネクトの<br>NX-OS モードを開始します。                |
| ステップ <b>2</b> | UCS-A(nxos)# <b>show interface br</b>                | バックプレーン ポートの速度やステー<br>タスなどを含むインターフェイスの設定<br>を表示します。 |

#### 例

次に、ファブリック インターコネクト A のバックプレーン ポートのステータスを確認する例を示します。

UCS-A /fabric-interconnect # connect nxos a UCS-A(nxos)# show interface br

I

| Ethernet<br>Interface     | VLAN   | Туре       | Mode     | Status     | Reason                | Speed   | Port<br>Ch # |
|---------------------------|--------|------------|----------|------------|-----------------------|---------|--------------|
| <br>Eth1/1                | 1      | eth        | access   | down       | SFP not inserted      | 40G (D  | )            |
| Eth1/2                    | 1      | eth        | access   | down       | SFP not inserted      | 40G (D  | )            |
| Br-Eth1/3/1               | 1      | eth        | access   | down       | Administratively down | 10G(D   | )            |
| Br-Eth1/3/2               | 1      | eth        | access   | down       | Administratively down | 10G(D   | )            |
| Br-Eth1/3/3               | 1      | eth        | access   | down       | Administratively down | 10G(D   | )            |
| Br-Eth1/3/4               | 1      | eth        | access   | down       | Administratively down | 10G(D   | )            |
| Eth1/4                    | 1      | eth        | access   | down       | SFP not inserted      | 40G (D  | )            |
| Br-Eth1/5/1               | 4044   | eth        | trunk    | down       | Link not connected    | 10G(D   | )            |
| Br-Eth1/5/2               | 4044   | eth        | trunk    | down       | Link not connected    | 10G(D   | )            |
| Br-Eth1/5/3               | 4044   | eth        | trunk    | down       | Link not connected    | 10G(D   | )            |
| Br-Eth1/5/4               | 4044   | eth        | trunk    | down       | Link not connected    | 10G(D   | )            |
| Eth1/6                    | 1      | eth        | access   | down       | SFP not inserted      | 40G (D  | )            |
| Eth1/7                    | 1      | eth        | access   | down       | SFP not inserted      | 40G (D  | )            |
| Eth1/8                    | 1      | eth        | access   | down       | SFP not inserted      | 40G(D   | )            |
| Eth1/9                    | 1      | eth        | access   | down       | SFP not inserted      | 40G(D   | )            |
| Eth1/10                   | 1      | eth        | access   | down       | SFP not inserted      | 40G(D   | )            |
| Eth1/11                   | 1      | eth        | fabric   | up         | none                  | 40G (D  | )            |
| Eth1/12                   | 1      | eth        | access   | down       | SFP not inserted      | 40G (D  | )            |
| Eth1/13                   | 1      | eth        | access   | down       | SFP not inserted      | 40G (D  | )            |
| Eth1/14                   | 1      | eth        | access   | down       | SFP not inserted      | 40G (D  | )            |
| Eth1/15                   | 1      | eth        | access   | down       | SFP not inserted      | 40G (D  | )            |
| Eth1/16                   | 1      | eth        | access   | down       | SFP not inserted      | 40G(D   | )            |
| Eth1/17                   | 1      | eth        | access   | down       | SFP not inserted      | 40G(D   | )            |
| Eth1/18                   | 1      | eth        | access   | down       | SFP not inserted      | 40G (D  | )            |
| Eth1/19                   | 1      | eth        | access   | down       | SFP not inserted      | 40G (D  | )            |
| Eth1/20                   | 1      | eth        | access   | down       | SFP not inserted      | 40G (D  | )            |
| Br-Eth1/21/1              | 1      | eth        | trunk    | 110        | none                  | 10G (D  | )            |
| Br-Eth1/21/2              | 1      | eth        | trunk    | up         | none                  | 10G (D  | )            |
| Br = E + h1/21/3          | 1      | eth        | trunk    | down       | Link not connected    | 10G (D  | )            |
| Br=Eth1/21/4              | 1      | oth        | trunk    | 110        | none                  | 10G (D  | )            |
| E+h1/22                   | 1      | oth        | access   | up<br>down | SFP not inserted      | 40G (D  | )            |
| E+b1/22                   | 1      | oth        | 200000   | down       | SEP not inserted      | 40G (D  | )            |
| Eth1/24                   | 1      | eth        | access   | down       | SFP not inserted      | 40G (D  | )            |
| E+b1/25                   | 1      | oth        | 200000   | down       | SEP not inserted      | 40G (D  | )            |
| ECH1/25<br>F+b1/26        | 1      | eth        | 200000   | down       | GED not incorted      | 40G (D  | )            |
| ECH1/20<br>F+b1/27        | 1      | oth        | 200000   | down       | SFP not inserted      | 40G (D  | )            |
| ECH1/2/<br>E+b1/20        | 1      | eth        | 200000   | down       | GED not incorted      | 40G (D  | )            |
| EtH1/20<br>F+b1/20        | ⊥<br>1 | eth<br>oth | access   | down       | SFP not inserted      | 40G (D  | )            |
| ECH1/29<br>E+b1/30        | ⊥<br>1 | eth<br>oth | access   | down       | SFF NOT INSELTED      | 40G (D  | )            |
| EUNI/30<br>E+b1/21        | 1      | eth        | access   | down       | CED not incorted      | 40G (D  | )            |
| ELIII/JI<br>E+b1/20       | 1      | eth        | access   | dourn      | SFP NOL INSEILED      | 40G (D  | ,            |
| ECHI/ 32                  | Ţ      | eth        | access   | aowii      | SFF NOT INSERTED      | 40G (D  | )            |
| Port-channel<br>Interface | VLAN   | Туре       | Mode     | Status     | Reason                | Speed   | Protoco      |
| <b></b><br>Po1285         | 1      | eth        | vntag    | up         | none                  | a-10G(D | ) none       |
| Po1286                    | 1      | eth        | vntag    | up         | none                  | a-10G(D | ) none       |
| Po1287                    | 1      | eth        | vntag    | up         | none                  | a-10G(D | ) none       |
| Po1288                    | 1      | eth        | vntag    | up         | none                  | a-10G(D | ) none       |
| Po1289                    | 1      | eth        | vntag    | up         | none                  | a-10G(D | ) none       |
| Port VRF                  |        | Statu      | s IP Add | lress      |                       | Speed   | <br>МТU      |
| mgmt0                     |        | down       | 10.197   | 1.157.25   | 52                    |         | 1500         |
| Vethernet                 | VLAN   | Туре       | Mode     | Status     | Reason                | Speed   |              |
| <br>Veth691               | 4047   | virt       | trunk    | down       | nonParticipating      | auto    |              |

| Veth692                | 4047      | virt t     | runk u | р      | none             |        | auto        |              |
|------------------------|-----------|------------|--------|--------|------------------|--------|-------------|--------------|
| Veth693                | 1         | virt t     | runk d | own    | nonParticipating |        | auto        |              |
| Veth695                | 1         | virt t     | runk u | р      | none             |        | auto        |              |
| Veth699                | 1         | virt t     | runk u | р      | none             |        | auto        |              |
|                        |           |            |        |        |                  |        |             |              |
| Interface              | Secondary | VLAN(Ty    | /pe)   |        | Status Re        | ason   |             |              |
| Vlan1                  |           |            |        |        | down Ad          | minist | ratively do | own          |
| Ethernet<br>Interface  | VLAN      | Туре       | Mode   | Status | Reason           |        | Speed       | Port<br>Ch # |
| Eth1/1/1               | 1         | eth        | vntag  | up     | none             |        | 10G(D)      | <br>1286     |
| Eth1/1/2               | 1         | eth        | access | down   | Administratively | down   | 10G(D)      | )            |
| Eth1/1/3               | 1         | eth        | vntag  | up     | none             |        | 10G(D)      | 1286         |
| Eth1/1/4               | 1         | eth        | access | down   | Administratively | down   | 10G(D)      |              |
| Eth1/1/5               | 1         | eth        | vntag  | up     | none             |        | 10G(D)      | 1287         |
| Eth1/1/6               | 1         | eth        | access | down   | Administratively | down   | 10G(D)      |              |
| Eth1/1/7               | 1         | eth        | vntag  | up     | none             |        | 10G(D)      | 1287         |
| Eth1/1/8               | 1         | eth        | access | down   | Administratively | down   | 10G(D)      | ,            |
| Eth1/1/9               | 1         | eth        | vntag  | up     | none             |        | 10G(D)      | 1289         |
| Eth1/1/10              | 1         | eth        | access | down   | Administratively | down   | 10G(D)      |              |
| Eth1/1/11              | 1         | eth        | vntag  | up     | none             |        | 10G(D)      | 1289         |
| ELNI/1/12              | 1         | eth        | access | aown   | Administratively | aown   | 10G(D)      | 1005         |
| EtHI/1/13              | 1         | eth        | viitag | dorm   | Idministratively | dorm   | 10G(D)      | 1203         |
| EtH1/1/14<br>F+b1/1/15 | 1         | eth<br>oth | wntag  | uowii  | none             | aowii  | 10G(D)      | 1285         |
| Eth1/1/16              | 1         | eth        | access | down   | Administrativelu | down   | 10G(D)      | 1203         |
| Eth1/1/17              | 1         | eth        | access | down   | Administratively | down   | 10G(D)      |              |
| Eth1/1/18              | 1         | eth        | vntag  | 110    | none             |        | 10G(D)      | 1288         |
| Et.h1/1/19             | 1         | eth        | access | down   | Administrativelv | down   | 10G(D)      |              |
| Eth1/1/20              | 1         | eth        | vntag  | up     | none             |        | 10G(D)      | 1288         |
| Eth1/1/21              | 1         | eth        | access | down   | Administratively | down   | 10G(D)      | ,            |
| Eth1/1/22              | 1         | eth        | access | down   | Administratively | down   | 10G(D)      | ,            |
| Eth1/1/23              | 1         | eth        | access | down   | Administratively | down   | 10G(D)      | ,            |
| Eth1/1/24              | 1         | eth        | access | down   | Administratively | down   | 10G(D)      | ,            |
| Eth1/1/25              | 1         | eth        | access | down   | Administratively | down   | 10G(D)      | )            |
| Eth1/1/26              | 1         | eth        | access | down   | Administratively | down   | 10G(D)      | )            |
| Eth1/1/27              | 1         | eth        | access | down   | Administratively | down   | 10G(D)      | )            |
| Eth1/1/28              | 1         | eth        | access | down   | Administratively | down   | 10G(D)      | )            |
| Eth1/1/29              | 1         | eth        | access | down   | Administratively | down   | 10G(D)      |              |
| Eth1/1/30              | 1         | eth        | access | down   | Administratively | down   | 10G(D)      |              |
| Eth1/1/31              | 1         | eth        | access | down   | Administratively | down   | 10G(D)      |              |
| Eth1/1/32              | 1         | eth        | access | down   | Administratively | down   | 10G(D)      |              |
| Eth1/1/33              | 4044      | eth        | trunk  | up     | none             |        | 1000(D)     | )            |

# サーバ ポート

### ファブリック インターコネクトのサーバ ポートの自動設定

Cisco UCS Manager リリース 3.1(3) 以降では、ファブリック インターコネクトのサーバ ポート を自動設定できます。サーバポートの自動検出ポリシーは、新しいラックサーバ、シャーシ、 FEXが追加された際のシステム対応を決定します。ポリシーを有効にすると、Cisco UCS Manager はスイッチ ポートに接続されたデバイスのタイプを自動的に特定し、それに応じてスイッチ ポートを設定します。

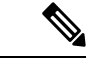

(注)

- Cisco UCSC シリーズのアプライアンスを UCS Manager から管理しない場合は、VIC ポートをCisco UCSファブリック インターコネクトに接続する前にアプライアンス ポートを事前構成します。
  - ポート自動検出ポリシーは、Cisco UCS 6454、UCS 64108 ファブリック インターコネクトの直接4x25gポートまたは25Gブレークアウトを介して接続されたサーバーには適用されません。
  - ・ポート自動検出ポリシーは、Cisco UCS 6324 ファブリックインターコネクトではサポート されていません。

### サーバ ポートの自動設定

手順

ステップ1 UCS-A# scope org/

ルート組織モードを開始します。

ステップ2 UCS-A / org# scope por

組織ポート ディスカバリ ポリシー モードを開始します。

ステップ3 UCS-A / org / port-disc-policy# set descr

ポートディスカバリポリシーに説明を加えます。

ステップ4 UCS-A / org / port-disc-policy# set server-auto-disc

ポート自動検出を有効にします。

(注) デフォルトの server-auto-disc が無効です。ポート自動ディスカバリは server-auto-disc を有効にするとトリガーされます。

#### 例

次の例は、ファブリックインターコネクトのサーバポートの自動設定を有効にする方 法を示します。

UCS-A# scope org/ UCS-A /org# scope por

```
UCS-A / org / port-disc-policy # set descr
UCS-A / org / port-disc-policy # set server-auto-disc
```

### サーバポートの設定

リストされている全ポートタイプは、固定および拡張モジュールで構成可能です。これには、 6100シリーズファブリックインターコネクトの拡張モジュールでは設定できないものの、6200 シリーズファブリックインターコネクトの拡張モジュールでは設定できるサーバポートを含 みます。

#### Procedure

|               | Command or Action                                                | Purpose                                        |
|---------------|------------------------------------------------------------------|------------------------------------------------|
| ステップ1         | UCS-A# scope eth-server                                          | イーサネット サーバ モードを開始しま<br>す。                      |
| ステップ <b>2</b> | UCS-A /eth-server # scope fabric {a   b}                         | 指定したファブリックのイーサネット<br>サーバ ファブリック モードを開始しま<br>す。 |
| ステップ3         | UCS-A /eth-server/fabric # create interface<br>slot-num port-num | 指定されたイーサネット サーバ ポート<br>のインターフェイスを作成します。        |
| ステップ4         | UCS-A /eth-server/fabric # commit-buffer                         | トランザクションをシステムの設定にコ<br>ミットします。                  |

#### Example

次の例で、ファブリック B のスロット1 にあるイーサネット サーバ ポート4 のイン ターフェイスを作成し、トランザクションをコミットする方法を示します。

```
UCS-A# scope eth-server
UCS-A /eth-server # scope fabric b
UCS-A /eth-server/fabric # create interface 1 4
UCS-A /eth-server/fabric* # commit-buffer
UCS-A /eth-server/fabric #
```

### サーバ ポートの設定解除

#### Procedure

|       | Command or Action       | Purpose             |
|-------|-------------------------|---------------------|
| ステップ1 | UCS-A# scope eth-server | イーサネット サーバ モードを開始しま |
|       |                         | す。                  |

|       | Command or Action                                                | Purpose                                        |
|-------|------------------------------------------------------------------|------------------------------------------------|
| ステップ2 | UCS-A /eth-server # scope fabric {a   b}                         | 指定したファブリックのイーサネット<br>サーバ ファブリック モードを開始しま<br>す。 |
| ステップ3 | UCS-A /eth-server/fabric # delete interface<br>slot-num port-num | 指定したイーサネット サーバ ポートの<br>インターフェイスを削除します。         |
| ステップ4 | UCS-A /eth-server/fabric # commit-buffer                         | トランザクションをシステムの設定にコ<br>ミットします。                  |

#### Example

次に、ファブリック B のスロット1 にあるイーサネット サーバ ポート 12 を設定解除 し、トランザクションをコミットする例を示します。

```
UCS-A# scope eth-server
UCS-A /eth-server # scope fabric b
UCS-A /eth-server/fabric # delete interface 1 12
UCS-A /eth-server/fabric* # commit-buffer
UCS-A /eth-server/fabric #
```

### 転送エラー修正のためのサーバー ポートの設定

FEX モードの N9K-C93180YC-FX3 は、Cisco UCS 6400 シリーズファブリック インターコネクトの 25Gps または、100 Gps サーバーポートに接続します。25Gps でリンクアップするには、Cisco UCS 6400 シリーズファブリック インターコネクトのサーバー ポートに CL-74 の前方誤り訂正 (FEC) が必要です。サーバー ポートでのこの CL-74 設定は、N9K-C93180YC-FX3 をCisco UCS 6400 シリーズファブリック インターコネクト に接続する場合にのみ必要です。

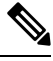

**Note** CL-74 構成は、I/O モジュールや直接接続されたラック サーバーなどの他のサーバー ポート接続には適用できません。

Table 1: FEC CL-74 サポート マトリックス

| Port Speed | FEC CL-74 |
|------------|-----------|
| 1 Gbps     | サポート対象外   |
| 10 Gbps    | サポート対象外   |
| 25 Gbps    | サポート対象    |
| 40 Gbps    | サポート対象外   |

| Port Speed | FEC CL-74                    |
|------------|------------------------------|
| 100 Gbps   | サポート対象                       |
| 自動         | 装着されたトランシーバの最大サポート速度<br>に基づく |

#### Procedure

|               | Command or Action                                                         | Purpose                                                                                    |
|---------------|---------------------------------------------------------------------------|--------------------------------------------------------------------------------------------|
| ステップ1         | UCS-A# scope eth-server                                                   | サーバー モードに入ります。                                                                             |
| ステップ <b>2</b> | UCS-A /eth-server # scope fabric {a   b}                                  | 指定したファブリックのサーバー モー<br>ドに入ります。                                                              |
| ステップ3         | UCS-A /eth-server/fabric/interface # scope<br>interface slot-id port-id   | 指定したインターフェイスのサーバー<br>インターフェイス モードに入ります。                                                    |
| ステップ4         | UCS-A /eth-server/fabric/interface # set fec<br>{auto   cl74}             | 自動または cl74 または cl91 として前方<br>エラー訂正設定を設定します。                                                |
| ステップ5         | UCS-A /eth-server/fabric/interface # set<br>auto-neg {enabled   disabled} | サーバー ポートの自動ネゴシエーショ<br>ンを有効または無効に設定します。                                                     |
| ステップ6         | UCS-A /eth-server/fabric/interface #<br>commit-buffer                     | トランザクションをシステムの設定にコ<br>ミットします。                                                              |
|               |                                                                           | Note N9K-C93180YC-FX3 に接続<br>するためのサーバー ポート<br>の必須構成パラメータは次<br>のとおりです:                      |
|               |                                                                           | • 100Gps サーバー ポート<br>用の場合、FEC は <b>auto</b><br>である必要がありま<br>す。                             |
|               |                                                                           | •25Gps サーバー ポート<br>用の場合、FEC は <b>cl74</b><br>である必要がありま<br>す。                               |
|               |                                                                           | <ul> <li>自動ネゴシエーション<br/>は、100Gps サーバー<br/>ポートに対して<br/>disabled にする必要が<br/>あります。</li> </ul> |

#### Example

**例1**: 次の例では、ファブリック A のスロット 2 の 25Gps サーバー ポート15 のイン ターフェイス上で自動ネゴシエーション有効済みで転送エラー修正 cl74 を有効にし、 トランザクションをコミットする方法を表示します。

```
UCS-A# scope eth-server
UCS-A /eth-server # scope fabric a
UCS-A /eth-server/fabric # scope interface 2 15
UCS-A /eth-server/fabric # set fec cl74
UCS-A /eth-server/fabric/interface # set auto-neg enabled
UCS-A /eth-server/fabric* # commit-buffer
UCS-A /eth-server/fabric #
```

**例2**: 次の例では、ファブリックAのスロット1の100 Gps サーバー ポート17 のイン ターフェイス上で自動ネゴシエーション有効済みで転送エラー修正自動を無効にし、 トランザクションをコミットする方法を表示します。

```
UCS-A# scope eth-server
UCS-A /eth-server # scope fabric a
UCS-A /eth-server/fabric # scope interface 1 17
UCS-A /eth-server/fabric # set fec auto
UCS-A /eth-server/fabric/interface # set auto-neg disabled
UCS-A /eth-server/fabric* # commit-buffer
UCS-A /eth-server/fabric #
```

# アップリンク イーサネット ポート

### アップリンク イーサネット ポートの設定

#### **Procedure**

|       | Command or Action                                                   | Purpose                                            |
|-------|---------------------------------------------------------------------|----------------------------------------------------|
| ステップ1 | UCS-A# scope eth-uplink                                             | イーサネット アップリンク モードを開<br>始します。                       |
| ステップ2 | UCS-A /eth-uplink # scope fabric a   b}                             | 指定されたファブリックのイーサネット<br>アップリンク ファブリック モードを開<br>始します。 |
| ステップ3 | UCS-A /eth-uplink/fabric # create interface<br>slot-num port-num    | 指定されたイーサネット アップリンク<br>ポートのインターフェイスを作成しま<br>す。      |
| ステップ4 | (Optional) UCS-A /eth-uplink/fabric # set<br>speed {10gbps   1gbps} | 指定されたイーサネットアップリンク<br>ポートの速度を設定します。                 |

|       | Command or Action                        | Purpose            |
|-------|------------------------------------------|--------------------|
| ステップ5 | UCS-A /eth-uplink/fabric # commit-buffer | トランザクションをシステムの設定にコ |
|       |                                          | ミットします。            |

#### Example

次の例で、ファブリック B のスロット2 のイーサネット アップリンク ポート3 にイ ンターフェイスを作成し、10 Gbpsの速度を設定し、トランザクションをコミットする 方法を示します。

```
UCS-A# scope eth-uplink
UCS-A /eth-uplink # scope fabric b
UCS-A /eth-uplink/fabric # create interface 2 3
UCS-A /eth-uplink/fabric # set speed 10gbps
UCS-A /eth-uplink/fabric # commit-buffer
UCS-A /eth-uplink/fabric #
```

### アップリンク イーサネット ポートの設定解除

#### Procedure

|               | Command or Action                                                              | Purpose                                            |
|---------------|--------------------------------------------------------------------------------|----------------------------------------------------|
| ステップ1         | UCS-A# scope eth-uplink                                                        | イーサネット アップリンク モードを開<br>始します。                       |
| ステップ <b>2</b> | UCS-A /eth-uplink # scope fabric {a   b}                                       | 指定されたファブリックのイーサネット<br>アップリンク ファブリック モードを開<br>始します。 |
| ステップ3         | UCS-A /eth-uplink/fabric # <b>delete interface</b><br><i>slot-num port-num</i> | 指定したイーサネット アップリンク<br>ポートのインターフェイスを削除しま<br>す。       |
| ステップ4         | UCS-A/eth-uplink/fabric # commit-buffer                                        | トランザクションをシステムの設定にコ<br>ミットします。                      |

#### Example

次に、ファブリック B のスロット2 にあるイーサネット アップリンク ポート3 を設 定解除し、トランザクションをコミットする例を示します。

```
UCS-A# scope eth-uplink
UCS-A /eth-uplink # scope fabric b
UCS-A /eth-uplink/fabric # delete interface 2 3
UCS-A /eth-uplink/fabric # commit-buffer
UCS-A /eth-uplink/fabric #
```

### 転送エラー修正のためのアップリンク イーサネット ポートの設定

この機能をサポートする 25 Gbps および 100 Gpbs 速度で動作するトランシーバ モジュールに 対して、アップリンク イーサーネット ポート、イーサネット アプライアンス、FCoE アップ リンクの転送エラー修正 (FEC) を設定できます。

Table 2: FEC CL-74 および FEC CL-91 サポート マトリックス

| Port Speed | FEC CL-74                    | FEC CL-91                    |
|------------|------------------------------|------------------------------|
| 1 Gbps     | サポート対象外                      | サポート対象外                      |
| 10 Gbps    | サポート対象外                      | サポート対象外                      |
| 25 Gbps    | サポート対象                       | サポート対象                       |
| 40 Gbps    | サポート対象外                      | サポート対象外                      |
| 100 Gbps   | サポート対象外                      | サポート対象                       |
| 自動         | 装着されたトランシーバの最<br>大サポート速度に基づく | 装着されたトランシーバの最<br>大サポート速度に基づく |

#### Procedure

|       | Command or Action                                                   | Purpose                                                                                                    |
|-------|---------------------------------------------------------------------|----------------------------------------------------------------------------------------------------|
| ステップ1 | UCS-A# scope eth-uplink                                             | イーサネット アップリンク モードを開<br>始します。                                                                                                    |
| ステップ2 | UCS-A /eth-uplink # scope fabric a   b}                             | 指定されたファブリックのイーサネット<br>アップリンク ファブリック モードを開<br>始します。                                                                                             |
| ステップ3 | UCS-A /eth-uplink/fabric # scope interface slot-id port-id          | 指定したインターフェイスのイーサネッ<br>ト インターフェイス モードを開始しま<br>す。                                                                                                |
| ステップ4 | Required: UCS-A /eth-uplink/fabric # set<br>fec {auto  cl74   cl91} | イーサネット アップリンク ポートの自動、cl74、またはcl91 として転送エラー<br>修正設定を設定します。UCS 6454 ファ<br>ブリックインターコネクトについては、<br>転送エラー修正は 25 Gbps または 100<br>Gbps ポート速度にのみ設定可能です。 |
| ステップ5 | UCS-A /eth-uplink/fabric # commit-buffer                            | トランザクションをシステムの設定にコ<br>ミットします。                                                                                                    |

#### Example

次の例では、ファブリック A のスロット1 のイーサネット アップリンク ポート 35 上 で転送エラー修正 cl74 を有効にし、トランザクションをコミットする方法を示しま す。

```
UCS-A# scope eth-uplink
UCS-A /eth-uplink # scope fabric a
UCS-A /eth-uplink/fabric # scope interface 1 35
UCS-A /eth-uplink/fabric # set fec cl74
UCS-A /eth-uplink/fabric # commit-buffer
UCS-A /eth-uplink/fabric #
```

# アプライアンス ポート

アプライアンスポートは、直接接続された NFS ストレージにファブリックインターコネクト を接続する目的のみに使用されます。

# 

#### (注)

ジ ダウンロードするファームウェア実行可能ファイルの名前。したがって、新しい VLAN に設定されたアプライアンスポートは、ピン接続エラーにより、デフォルトで停止したままなります。これらのアプライアンスポートを起動するには、同じ IEEE VLAN ID を使用して LAN クラウドで VLAN を設定する必要があります。

Cisco UCS Manager は、ファブリックインターコネクトごとに最大4つのアプライアンスポートをサポートします。

### アプライアンスポートの設定

#### 手順

|               | コマンドまたはアクション                                                                                          | 目的                                                                  |
|---------------|----------------------------------------------------------------------------------------------------|---------------------------------------------------------------------|
| ステップ1         | UCS-A# scope eth-storage                                                                              | イーサネット ストレージ モードを開始<br>します。                                         |
| ステップ <b>2</b> | UCS-A /eth-storage # scope fabric {a   b}                                                             | 指定したファブリックのイーサネット<br>ストレージモードを開始します。                                |
| ステップ3         | UCS-A /eth-storage/fabric # create<br>interface <i>slot-num port-num</i>                              | 指定されたアプライアンス ポートのイ<br>ンターフェイスを作成します。                                |
| ステップ4         | (任意) UCS-A<br>/eth-storage/fabric/interface # <b>set portmode</b><br>{ <b>access</b>   <b>trunk</b> } | ポート モードがアクセスとトランクの<br>どちらであるかを指定します。デフォル<br>トで、モードはトランクに設定されま<br>す。 |

I

|       | コマンドまたはアクション                                                                                          | 目的                                                                                                    |
|-------|----------------------------------------------------------------------------------------------------|----------------------------------------------------------------------------------------------------|
|       |                                                                                                    | <ul> <li>(注) アプリケーションポートで<br/>アップリンクポートをトラ<br/>バースする必要がある場<br/>合、LAN クラウドでこの<br/>ポートによって使用される<br/>各 VLAN も定義する必要が<br/>あります。たとえば、スト<br/>レージが他のサーバでも使<br/>用される場合や、プライマ<br/>リファブリックインターコ<br/>ネクトのストレージョント<br/>ローラに障害が発生したと<br/>きにトラフィックがセカン<br/>ダリファブリックインター<br/>コネクトに確実にフェール<br/>オーバーされるようにする<br/>必要がある場合は、トラ<br/>フィックでアップリンク<br/>ポートをトラバースする必<br/>要があります。</li> </ul>            |
| ステップ5 | (任意) UCS-A<br>/eth-storage/fabric/interface # <b>set</b><br><b>pingroupname</b> <i>pin-group name</i> | 指定されたファブリックとポート、また<br>はファブリックとポート チャネルへの<br>アプライアンス ピン ターゲットを指定<br>します。                                                                                                    |
| ステップ6 | (任意) UCS-A<br>/eth-storage/fabric/interface # <b>set prio</b><br><i>sys-class-name</i>                | <ul> <li>アプライアンスポートにQoSクラスを<br/>指定します。デフォルトでは、プライオ<br/>リティはbest-effortに設定されます。</li> <li>sys-class-name 引数には、次のいずれか<br/>のクラスキーワードを指定できます。</li> <li>•[C]:vHBAトラフィックのみを制<br/>御するQoSポリシーにこのプライ<br/>オリティを使用します。</li> <li>•[プラチナ(Platinum)]:vNICト<br/>ラフィックだけを制御するQoSポ<br/>リシーにこの優先順位を使用しま<br/>す。</li> <li>•[ゴールド(Gold)]:vNICトラ<br/>フィックだけを制御するQoSポリ<br/>シーにこの優先順位を使用します。</li> </ul> |

|               | コマンドまたはアクション                                                                      | 目的                                                                                                    |
|---------------|-----------------------------------------------------------------------------------|----------------------------------------------------------------------------------------------------|
|               |                                                                                   | <ul> <li>「シルバー (Silver)]: vNIC トラ<br/>フィックだけを制御する QoS ポリ<br/>シーにこの優先順位を使用します。</li> </ul>                                                                                                    |
|               |                                                                                   | •[ブロンズ(Bronze)]: vNIC トラ<br>フィックだけを制御する QoS ポリ<br>シーにこの優先順位を使用します。                                                                                                    |
|               |                                                                                   | <ul> <li>[ベストエフォート (Best<br/>Effort)]: この優先順位は使用しな<br/>いでください。ベーシック イーサ<br/>ネットトラフィック レーンのため<br/>に予約されています。この優先順位<br/>を QoS ポリシーに割り当てて、別<br/>のシステム クラスを CoS 0 に設定<br/>した場合、Cisco UCS Managerはこ<br/>のシステム クラスのデフォルトを<br/>使用しません。そのトラフィックに<br/>対しては、優先度がデフォルト<br/>(CoS 0) になります。</li> </ul> |
| ステップ <b>1</b> | (任意) UCS-A<br>/eth-storage/fabric/interface # set<br>adminspeed {10gbps   1 gbps} | インターフェイスの管理速度を指定しま<br>す。デフォルトでは、管理速度は10gbps<br>に設定されます。                                                                                                    |
| ステップ8         | UCS-A /eth-storage/fabric/interface #<br>commit buffer                            | トランザクションをシステムの設定にコ<br>ミットします。                                                                                                    |

#### 例

次の例は、ファブリックBのスロット3のアプライアンスポート2にインターフェイ スを作成し、ポートモードを access に設定し、アプライアンスポートを pingroup1 と 呼ばれるピン グループにピン接続し、QoS クラスを fc に設定し、管理速度を 10 Gbps に設定し、トランザクションをコミットします。

```
UCS-A# scope eth-storage
UCS-A /eth-storage # scope fabric b
UCS-A /eth-storage/fabric # create interface 3 2
UCS-A /eth-storage/fabric* # set portmode access
UCS-A /eth-storage/fabric* # set pingroupname pingroup1
UCS-A /eth-storage/fabric* # set prio fc
UCS-A /eth-storage/fabric* # set adminspeed 10gbps
UCS-A /eth-storage/fabric* # commit-buffer
UCS-A /eth-storage/fabric* #
```

#### 次のタスク

アプライアンス ポートのターゲット MAC アドレスまたは VLAN を割り当てます。

### アプライアンス ポートまたはアプライアンス ポート チャネルへの宛 先 MAC アドレスの割り当て

次の手順は、アプライアンスポートに宛先 MAC アドレスを割り当てます。アプライアンス ポート チャネルに宛先 MAC アドレスを割り当てるには、インターフェイスではなくポート チャネルにスコープを設定します。

#### 手順

|               | コマンドまたはアクション                                                                       | 目的                                                                                                    |
|---------------|------------------------------------------------------------------------------------|----------------------------------------------------------------------------------------------------|
| ステップ1         | UCS-A# scope eth-storage                                                           | イーサネット ストレージ モードを開始<br>します。                                                                                                    |
| ステップ <b>2</b> | UCS-A /eth-storage # scope fabric {a   b}                                          | 指定したファブリックのイーサネット<br>ストレージモードを開始します。                                                                                                    |
| ステップ3         | UCS-A /eth-storage/fabric # scope interface slot-id port-id                        | <ul> <li>指定したインターフェイスのイーサネットインターフェイスモードを開始します。</li> <li>(注) アプライアンスポートチャネルに宛先 MAC アドレスを割り当てるには、scope port-channel コマンドをscope interface の代わりに使用します。</li> </ul> |
| ステップ4         | UCS-A /eth-storage/fabric/interface # create<br>eth-target <i>eth-target name</i>  | 指定されたMACアドレスターゲットの<br>名前を指定します。                                                                                                    |
| ステップ5         | UCS-A<br>/eth-storage/fabric/interface/eth-target # set<br>mac-address mac-address | MAC アドレスを nn:nn:nn:nn:nn 形式<br>で指定します。                                                                                                    |

#### 例

次の例は、ファブリック B スロット2 のポート3 のアプライアンス デバイスに宛先 MAC アドレスを割り当て、トランザクションをコミットします。

```
UCS-A# scope eth-storage
UCS-A /eth-storage* # scope fabric b
UCS-A /eth-storage/fabric* # scope interface 2 3
UCS-A /eth-storage/fabric/interface* # create eth-target macname
```

```
UCS-A /eth-storage/fabric/interface* # set mac-address 01:23:45:67:89:ab
UCS-A /eth-storage/fabric/interface* # commit-buffer
UCS-A /eth-storage/fabric #
```

次の例は、ファブリック B のポート チャネル 13 のアプライアンス デバイスに宛先 MAC アドレスを割り当て、トランザクションをコミットします。

```
UCS-A# scope eth-storage
UCS-A /eth-storage* # scope fabric b
UCS-A /eth-storage/fabric* # scope port-channel 13
UCS-A /eth-storage/fabric/port-channel* # create eth-target macname
UCS-A /eth-storage/fabric/port-channel* # set mac-address 01:23:45:67:89:ab
UCS-A /eth-storage/fabric/port-channel* # commit-buffer
UCS-A /eth-storage/fabric #
```

### アプライアンス ポートの作成

|               | コマンドまたはアクション                                               | 目的                                                                       |
|---------------|------------------------------------------------------------|--------------------------------------------------------------------------|
| ステップ1         | UCS-A# scope eth-storage                                   | イーサネット ストレージ モードを開始<br>します。                                              |
| ステップ <b>2</b> | UCS-A/eth-storage# create vlan vlan-name vlan-id           | ネームド VLAN を作成し、VLAN 名と<br>VLAN ID を指定し、イーサネット スト<br>レージ VLAN モードを開始します。  |
| ステップ3         | UCS-A/eth-storage/vlan# set sharing primary                | 変更を保存します。                                                                |
| ステップ4         | UCS-A/eth-storage/vlan# commit buffer                      | トランザクションをシステムの設定にコ<br>ミットします。                                            |
| ステップ5         | UCS-A/eth-storage# create vlan vlan-name vlan-id           | ネームド VLAN を作成して、VLAN 名<br>と VLAN ID を指定し、イーサネットス<br>トレージ VLAN モードを開始します。 |
| ステップ6         | UCS-A/eth-storage/vlan# set sharing community              | 作成しているセカンダリ VLAN にプラ<br>イマリ VLAN を関連付けます。                                |
| ステップ <b>1</b> | UCS-A/eth-storage/vlan# set pubnwname<br>primary vlan-name | このセカンダリ VLAN に関連付けられ<br>ているプライマリ VLANを指定します。                             |
| ステップ8         | UCS-A/eth-storage/vlan# commit buffer                      | トランザクションをシステムの設定にコ<br>ミットします。                                            |

手順

#### 例

次の例では、アプライアンスポートを作成します。

| 8                                 |
|-----------------------------------|
| te vlan PRI600 600                |
| # set sharing primary             |
| <pre># commit-buffer</pre>        |
| ate vlan COM602 602               |
| <pre># set sharing isolated</pre> |
| <pre># set pubnwname PRI600</pre> |
| <pre># commit-buffer</pre>        |
|                                   |

### コミュニティ VLAN へのアプライアンス ポートのマッピング

#### 手順

|       | コマンドまたはアクション                                                           | 目的                                                                               |
|-------|------------------------------------------------------------------------|----------------------------------------------------------------------------------|
| ステップ1 | UCS-A# scope eth-storage                                               | イーサネット ストレージ モードを開始<br>します。                                                      |
| ステップ2 | UCS-A/eth-storage# scope fabric {、   b}                                | 指定したイーサネット ストレージファ<br>ブリックインターコネクトのファブリッ<br>クインターコネクト モードを開始しま<br>す。             |
| ステップ3 | UCS-A/eth-storage/fabric# create interface<br>slot-num port-num        | 指定されたイーサネット サーバ ポート<br>のインターフェイスを作成します。                                          |
| ステップ4 | UCS-A/eth-storage/fabric/interface# exit                               | インターフェイスを終了します。<br>(注) VLAN との関連付けの後、<br>トランザクションをコミッ<br>トすることを確認します。            |
| ステップ5 | UCS-A/eth-storage/fabric# exit                                         | ファブリックを終了します。                                                                    |
| ステップ6 | UCS-A/eth-storage# scope vlan vlan-name                                | 指定された VLAN を入力します。<br>(注) コミュニティ VLAN がアプ<br>ライアンスのクラウドで作<br>成されていることを確認し<br>ます。 |
| ステップ1 | UCS-A/eth-storage/vlan# create<br>member-port fabric slot-num port-num | 指定したファブリックのメンバポート<br>を作成し、スロット番号、およびポート<br>番号を割り当て、メンバポートの設定<br>を開始します。          |
| ステップ8 | UCS-A/eth-storage/vlan/member-port#<br>commit                          | トランザクションをシステムの設定にコ<br>ミットします。                                                    |

例

次の例では、コミュニティ VLAN にアプライアンス ポートをマッピングします。

```
UCS-A# scope eth-storage
UCS-A/eth-storage# scope fabric a
UCS-A/eth-storage/fabric# create interface 1 22
UCS-A/eth-storage/fabric/interface*# exit
UCS-A/eth-storage/fabric*# exit
UCS-A/eth-storage*# scope vlan COM602
UCS-A/eth-storage/vlan*# create member-port a 1 22
UCS-A/eth-storage/vlan/member-port* commit
```

### アプライアンス ポートの設定解除

|               | コマンドまたはアクション                                                                 | 目的                                   |
|---------------|------------------------------------------------------------------------------|--------------------------------------|
| ステップ1         | UCS-A # scope eth-storage                                                    | イーサネット ストレージ モードを開始<br>します。          |
| ステップ <b>2</b> | UCS-A /eth-storage # scope fabric {a   b}                                    | 指定したファブリックのイーサネット<br>ストレージモードを開始します。 |
| ステップ3         | UCS-A /eth-storage/fabric # delete<br>eth-interface <i>slot-num port-num</i> | 指定したアプライアンス ポートのイン<br>ターフェイスを削除します。  |
| ステップ4         | UCS-A /eth-storage/fabric # commit-buffer                                    | トランザクションをシステムの設定にコ<br>ミットします。        |

手順

#### 例

次に、ファブリックBのスロット2のアプライアンスポート3を設定解除し、トラン ザクションをコミットする例を示します。

```
UCS-A# scope eth-storage
UCS-A /eth-storage # scope fabric b
UCS-A /eth-storage/fabric # delete eth-interface 2 3
UCS-A /eth-storage/fabric* # commit-buffer
UCS-A /eth-storage/fabric #
```

### 転送エラー修正のためのアプライアンス ポートの設定

この機能をサポートする 25 Gbps および 100 Gpbs速度で動作するアプライアンス ポートに対して、転送エラー修正 (FEC) を設定できます。

*Table 3: FEC CL-74* および *FEC CL-91* サポート マトリックス

| Port Speed | FEC CL-74                    | FEC CL-91                    |
|------------|------------------------------|------------------------------|
| 1 Gbps     | サポート対象外                      | サポート対象外                      |
| 10 Gbps    | サポート対象外                      | サポート対象外                      |
| 25 Gbps    | サポート対象                       | サポート対象                       |
| 40 Gbps    | サポート対象外                      | サポート対象外                      |
| 100 Gbps   | サポート対象外                      | サポート対象                       |
| 自動         | 装着されたトランシーバの最<br>大サポート速度に基づく | 装着されたトランシーバの最<br>大サポート速度に基づく |

#### Procedure

- ステップ1 [ナビゲーション (Navigation)]ペインで [機器 (Equipment)]をクリックします。
- ステップ2 [機器(Equipment)]>[ファブリック インターコネクト(Fabric Interconnects)]> [Fabric\_Interconnect\_Name]の順に展開します。
- ステップ3 構成するアプライアンスポートのノードを展開します。
- ステップ4 [Show Interface] を選択します。
- ステップ5 [アプライアンスポート(Appliance Port)]を選択します。
- ステップ6 転送エラー修正モードをアプライアンス ポートのために設定するには、[自動(Auto)]または CL-74 または CL-91を選択します。[自動(Auto)]は、デフォルト オプションです。
- ステップ7 [有効(Enabled)]または[無効(Disabled)]を選択して、アプライアンスポートの自動ネゴ シエーションを設定します。[自動(Auto)]は、デフォルトオプションです。
- **ステップ8** [OK] をクリックします。

### FCoE アップリンク ポート

FCoE アップリンクポートは、FCoE トラフィックの伝送に使用される、ファブリックインター コネクトとアップストリームイーサネット スイッチ間の物理イーサネット インターフェイス です。このサポートにより、同じ物理イーサネット ポートで、イーサネット トラフィックと ファイバ チャネル トラフィックの両方を伝送できます。

FCoE アップリンク ポートはファイバ チャネル トラフィック用の FCoE プロトコルを使用して アップストリーム イーサネット スイッチに接続します。これにより、ファイバ チャネル トラ フィックとイーサネット トラフィックの両方が同じ物理イーサネット リンクに流れることが できます。

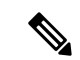

(注) FCoEアップリンクとユニファイドアップリンクは、ユニファイドファブリックをディストリビューションレイヤスイッチまで拡張することによりマルチホップ FCoE 機能を有効にします。

次のいずれかと同じイーサネットポートを設定できます。

- [FCoE uplink port]:ファイバチャネルトラフィック専用のFCoE アップリンクポートとして。
- •[Uplink port]: イーサネット トラフィック専用のイーサネット ポートとして。
- [Unified uplink port]: イーサネットとファイバチャネル両方のトラフィックを伝送するユニファイドアップリンクポートとして。

### FCoE アップリンク ポートの設定

リストされている全ポートタイプは、固定および拡張モジュールで構成可能です。これには、 6100シリーズファブリックインターコネクトの拡張モジュールでは設定できないものの、6200 シリーズファブリックインターコネクトの拡張モジュールでは設定できるサーバポートを含 みます。

|               | コマンドまたはアクション                                                                    | 目的                                       |
|---------------|---------------------------------------------------------------------------------|------------------------------------------|
| ステップ1         | UCS-A# scope fc-uplink                                                          | FC アップリンク モードを開始します。                     |
| ステップ <b>2</b> | UCS-A /fc-uplink # scope fabric {a   b}                                         | 特定のファブリックに対して FC - アッ<br>プリンク モードを開始します。 |
| ステップ3         | UCS-A /fc-uplink/fabric # create<br>fcoeinterface <i>slot-numberport-number</i> | 指定した FCoE アップリンク ポートの<br>インターフェイスを作成します。 |
| ステップ4         | UCS-A /fc-uplink/fabric/fabricinterface #<br>commit-buffer                      | トランザクションをシステムの設定にコ<br>ミットします。            |

#### 手順

#### 例

次に、ファブリック A のスロット1 で FCoE アップリンク ポート 8 のインターフェイ スを作成し、トランザクションをコミットする例を示します。

```
UCS-A# scope fc-uplink
UCS-A /fc-uplink # scope fabric a
UCS-A /fc-uplink/fabric # create fcoeinterface 1 8
UCS-A /fc-uplink/fabric/fcoeinterface* # commit-buffer
UCS-A /fc-uplink/fabric/fcoeinterface #
```

### FCoE アップリンク ポートの設定解除

#### 手順

|               | コマンドまたはアクション                                                                                  | 目的                                       |
|---------------|-----------------------------------------------------------------------------------------------|------------------------------------------|
| ステップ1         | UCS-A# scope fc-uplink                                                                        | FC アップリンク モードを開始します。                     |
| ステップ <b>2</b> | UCS-A /fc-uplink # scope fabric {a   b}                                                       | 特定のファブリックに対して FC - アッ<br>プリンク モードを開始します。 |
| ステップ3         | UCS-A /fc-uplink/fabric # <b>delete</b><br><b>fcoeinterface</b> <i>slot-numberport-number</i> | 指定したインターフェイスを削除しま<br>す。                  |
| ステップ4         | UCS-A /fc-uplink/fabric/fabricinterface #<br>commit-buffer                                    | トランザクションをシステムの設定にコ<br>ミットします。            |

#### 例

以下に、ファブリックAのスロット1のポート8上のFCoEアップリンクインター フェイスを削除し、トランザクションをコミットする例を示します。

```
UCS-A# scope fc-uplink
UCS-A /fc-uplink # scope fabric a
UCS-A /fc-uplink/fabric # delete fcoeinterface 1 8
UCS-A /fc-uplink/fabric/fcoeinterface* # commit-buffer
UCS-A /fc-uplink/fabric/fcoeinterface #
```

### FCoE アップリンク ポートの表示

#### 手順

|       | コマンドまたはアクション                                    | 目的                                       |
|-------|-------------------------------------------------|------------------------------------------|
| ステップ1 | UCS-A# scope fc-uplink                          | FC アップリンク モードを開始します。                     |
| ステップ2 | UCS-A /fc-uplink # scope fabric {a   b}         | 特定のファブリックに対して FC - アッ<br>プリンク モードを開始します。 |
| ステップ3 | UCS-A /fc-uplink/fabric # show<br>fcoeinterface | 使用可能なインターフェイスを一覧表示<br>します。               |

#### 例

次に、ファブリック A で使用可能な FCoE アップリンク インターフェイスを表示する 例を示します。

```
UCS-A# scope fc-uplink
UCS-A /fc-uplink # scope fabric a
UCS-A /fc-uplink/fabric # show fcoeinterface
FCoE Interface:
Slot Id Port Id Admin State Operational State Operational State Reason Li
c State
              Grace Prd
_____ ____
----- -----
     1
              26 Enabled
                                                                 Li
                           Indeterminate
cense Ok
                    0
Fcoe Member Port:
Port-channel Slot Port Oper State
                                State Reason
_____
1
             1 10 Sfp Not Present Unknown

    3 Sfp Not Present Unknown
    4 Sfp Not Present Unknown
    6 Sfp Not Present Unknown

1
1
1
              1 8 Sfp Not Present Unknown
1
                  7 Sfp Not Present Unknown
2
             1
UCS-A /fc-uplink/fabric #
```

### 転送エラー修正のための FCoE アップリンクの設定

25 Gbps、この機能をサポートしている 100 Gpbs 速度で動作する FCoE アップリンク用前方誤り訂正 (FEC)を設定できます。

| Port Speed | FEC CL-74                    | FEC CL-91                    |
|------------|------------------------------|------------------------------|
| 1 Gbps     | サポート対象外                      | サポート対象外                      |
| 10 Gbps    | サポート対象外                      | サポート対象外                      |
| 25 Gbps    | サポート対象                       | サポート対象                       |
| 40 Gbps    | サポート対象外                      | サポート対象外                      |
| 100 Gbps   | サポート対象外                      | サポート対象                       |
| 自動         | 装着されたトランシーバの最<br>大サポート速度に基づく | 装着されたトランシーバの最<br>大サポート速度に基づく |

#### Procedure

|       | Command or Action      | Purpose              |
|-------|------------------------|----------------------|
| ステップ1 | UCS-A# scope fc-uplink | FCoE アップリンク モードを開始しま |
|       |                        | す。                   |

|       | Command or Action                                                                   | Purpose                                                                                                    |
|-------|-------------------------------------------------------------------------------------|----------------------------------------------------------------------------------------------------|
| ステップ2 | UCS-A /fc-uplink # scope fabric a   b}                                              | 指定したファブリックのファブリック<br>モードを開始します。                                                                                                    |
| ステップ3 | UCS-A /fc-uplink/fabric # scope<br>fcoeinterface slot-id port-id                    | 指定したインターフェイスのイーサネッ<br>ト インターフェイス モードを開始しま<br>す。                                                                                                    |
| ステップ4 | Required: UCS-A<br>/fc-uplink/fabric/fcoeinterface # set fec<br>{auto  cl74   cl91} | FCoE アップリンクの自動、cl74、また<br>は cl91 として転送エラー修正設定を設<br>定します。UCS 6400 シリーズ ファブ<br>リック インターコネクト については、<br>転送エラー修正は 25 Gbps または 100<br>Gbps ポート速度にのみ設定可能です。 |
| ステップ5 | UCS-A /fc-uplink/fabric/fcoeinterface #<br>commit-buffer                            | トランザクションをシステムの設定にコ<br>ミットします。                                                                                                    |

#### Example

次の例では、ファブリック A のスロット1の FCoE アップリンク上で転送エラー修正 cl74 を有効にし、トランザクションをコミットする方法を示します。

```
UCS-A# scope fc-uplink
UCS-A /fc-uplink # scope fabric a
UCS-A /fc-uplink/fabric # scope fcoeinterface 1 35
UCS-A /fc-uplink/fabric/fcoeinterface # set fec cl74
UCS-A /fc-uplink/fabric/fcoeinterface # commit-buffer
```

# ユニファイド ストレージ ポート

ユニファイドストレージでは、イーサネットストレージインターフェイスと FCoE ストレー ジインターフェイスの両方として同じ物理ポートを設定する必要があります。ユニファイド ストレージポートとして、任意のアプライアンスポートまたは FCoE ストレージポートを構 成できます。ユニファイドストレージポートを設定するには、ファブリックインターコネク トをファイバチャネル スイッチングモードにする必要があります。

ユニファイドストレージポートでは、個々のFCoEストレージまたはアプライアンスインター フェイスをイネーブルまたはディセーブルにできます。

 ユニファイドストレージポートでは、アプライアンスポートにデフォルト以外の VLAN が指定されていない限り、fcoe-storage-native-vlan がユニファイドストレージポートのネ イティブ VLAN として割り当てられます。アプライアンスポートにデフォルト以外のネ イティブ VLAN がネイティブ VLAN として指定されている場合は、それがユニファイド ストレージポートのネイティブ VLAN として割り当てられます。

- アプライアンスインターフェイスをイネーブルまたはディセーブルにすると、対応する物理ポートがイネーブルまたはディセーブルになります。したがって、ユニファイドストレージでアプライアンスインターフェイスをディセーブルにすると、FCoEストレージが物理ポートとともにダウン状態になります(FCoEストレージがイネーブルになっている場合でも同様です)。
- FCoE ストレージインターフェイスをイネーブルまたはディセーブルにすると、対応する VFC がイネーブルまたはディセーブルになります。したがって、ユニファイドストレージポートで FCoE ストレージインターフェイスをディセーブルにした場合、アプライア ンスインターフェイスは正常に動作し続けます。

### ユニファイド ストレージ ポートの設定

|       | コマンドまたはアクション                                                             | 目的                                                                         |
|-------|--------------------------------------------------------------------------|----------------------------------------------------------------------------|
| ステップ1 | UCS-A# scope eth-storage                                                 | イーサネット ストレージ モードを開始<br>します。                                                |
| ステップ2 | UCS-A /eth-storage # scope fabric {a   b}                                | 指定したファブリックのイーサネット<br>ストレージ モードを開始します。                                      |
| ステップ3 | UCS-A /eth-storage/fabric # create<br>interface <i>slot-num port-num</i> | 指定されたアプライアンス ポートのイ<br>ンターフェイスを作成します。                                       |
| ステップ4 | UCS-A /eth-storage/fabric/interface* #<br>commit buffer                  | トランザクションをシステムの設定にコ<br>ミットします。                                              |
| ステップ5 | UCS-A /eth-storage/fabric/interface* #<br>scope fc-storage               | FC ストレージ モードを開始します。                                                        |
| ステップ6 | UCS-A /fc-storage* # scope fabric {a   b}                                | 特定のアプライアンス ポートに対して<br>イーサネット ストレージ モードを開始<br>します。                          |
| ステップ1 | UCS-A /fc-storage/fabric # create interface<br>fcoe slot-num port-num    | アプライアンス ポート モードに FCoE<br>ストレージ ポート モードを追加し、ユ<br>ニファイド ストレージ ポートを作成し<br>ます。 |

#### 手順

#### 例

次の例では、ファブリックAのスロット3上のアプライアンスポート2用のインターフェイスを作成し、同じポートにfcストレージを追加してユニファイドポートに変換し、トランザクションをコミットします。

```
UCS-A# scope eth-storage
UCS-A /eth-storage # scope fabric a
UCS-A /eth-storage/fabric # create interface 3 2
UCS-A /eth-storage/fabric* # commit-buffer
UCS-A /eth-storage/fabric* # scope fc-storage
UCS-A /fc-storage/fabric* # create interface fcoe 3 2
UCS-A /fc-storage/fabric* # create interface fcoe 3 2
UCS-A /fc-storage/fabric* # commit-buffer
UCS-A /fc-storage/fabric*
```

# ユニファイド アップリンク ポート

同じ物理イーサネット ポート上にイーサネット アップリンクと FCoE アップリンクを設定し た場合、そのポートはユニファイド アップリンク ポートと呼ばれます。FCoE またはイーサ ネット インターフェイスは個別にイネーブルまたはディセーブルにできます。

- •FCoEアップリンクをイネーブルまたはディセーブルにすると、対応するVFCがイネーブ ルまたはディセーブルになります。
- イーサネットアップリンクをイネーブルまたはディセーブルにすると、対応する物理ポートがイネーブルまたはディセーブルになります。

イーサネットアップリンクをディセーブルにすると、ユニファイドアップリンクを構成して いる物理ポートがディセーブルになります。したがって、FCoEアップリンクもダウンします (FCoEアップリンクがイネーブルになっている場合でも同様です)。しかし、FCoEアップリ ンクをディセーブルにした場合は、VFCだけがダウンします。イーサネットアップリンクが イネーブルであれば、FCoEアップリンクは引き続きユニファイドアップリンクポートで正常 に動作することができます。

### ユニファイド アップリンク ポートの設定

ユニファイド アップリンク ポートを設定するには、ユニファイド ポートとして既存の FCoE アップリンク ポートを変換します。

|       | コマンドまたはアクション                                      | 目的                                                 |
|-------|---------------------------------------------------|----------------------------------------------------|
| ステップ1 | UCS-A# scope eth-uplink                           | イーサネット アップリンク モードを開<br>始します。                       |
| ステップ2 | UCS-A /eth-uplink # scope fabric {a   b}          | 指定されたファブリックのイーサネット<br>アップリンク ファブリック モードを開<br>始します。 |
| ステップ3 | UCS-A /eth-uplink/fabric # create interface<br>15 | ユニファイド ポートとして FCoE アッ<br>プリンク ポートを変換します。           |

#### 手順

|       | コマンドまたはアクション                                             | 目的                            |
|-------|----------------------------------------------------------|-------------------------------|
| ステップ4 | UCS-A /eth-uplink/fabric/port-channel #<br>commit-buffer | トランザクションをシステムの設定にコ<br>ミットします。 |

#### 例

次の例では、既存の FCoE ポートでユニファイド アップリンク ポートを作成します。

```
UCS-A# scope eth-uplink
UCS-A /eth-uplink # scope fabric b
UCS-A /eth-uplink/fabric # create interface 1 5
UCS-A /eth-uplink/fabric/interface* # commit-buffer
UCS-A /eth-uplink/interface #
```

# FCoE およびファイバ チャネル ストレージ ポート

### ファイバ チャネル ストレージまたは FCoE ポートの設定

#### 手順

|               | コマンドまたはアクション                                                                 | 目的                                               |
|---------------|------------------------------------------------------------------------------|--------------------------------------------------|
| ステップ1         | UCS-A# scope fc-storage                                                      | ファイバチャネルストレージモードを<br>開始します。                      |
| ステップ <b>2</b> | UCS-A /fc-storage # scope fabric {a   b}                                     | 指定したファブリックのファイバ チャ<br>ネル ストレージ モードを開始します。        |
| ステップ3         | UCS-A /fc-storage/fabric # create interface<br>{fc   fcoe} slot-num port-num | 指定されたファイバ チャネル ストレー<br>ジ ポートのインターフェイスを作成し<br>ます。 |
| ステップ4         | UCS-A /fc-storage/fabric # commit-buffer                                     | トランザクションをコミットします。                                |

#### 例

次の例は、ファブリックAスロット2のファイバチャネルストレージポート10のイ ンターフェイスを作成し、トランザクションをコミットします。

```
UCS-A# scope fc-storage
UCS-A /fc-storage # scope fabric a
UCS-A /fc-storage/fabric* # create interface fc 2 10
UCS-A /fc-storage/fabric # commit-buffer
```

#### 次のタスク

VSAN を割り当てます。

### ファイバ チャネル ストレージまたは FCoE ポートの設定解除

#### 手順

|               | コマンドまたはアクション                                                                                               | 目的                                                               |
|---------------|----------------------------------------------------------------------------------------------------|------------------------------------------------------------------|
| ステップ1         | UCS-A# scope fc-storage                                                                                    | ファイバチャネルストレージモードを<br>開始します。                                      |
| ステップ <b>2</b> | UCS-A /fc-storage # scope fabric {a   b}                                                                   | 指定したファブリックのファイバ チャ<br>ネル ストレージ モードを開始します。                        |
| ステップ3         | UCS-A /fc-storage/fabric # <b>delete interface</b><br>{ <b>fc</b>   <b>fcoe</b> } <i>slot-num port-num</i> | 指定したファイバ チャネル ストレージ<br>ポートまたは FCoE ストレージ ポート<br>のインターフェイスを削除します。 |
| ステップ4         | UCS-A /fc-storage/fabric # commit-buffer                                                                   | トランザクションをコミットします。                                                |

#### 例

次に、ファブリックAのスロット2のファイバチャネルストレージポート10を設定 解除し、トランザクションをコミットする例を示します。

UCS-A# scope fc-storage UCS-A /fc-storage # scope fabric a UCS-A /fc-storage/fabric\* # delete interface fc 2 10 UCS-A /fc-storage/fabric # commit-buffer

# アップリンク ファイバ チャネル ポートへのファイバ チャネル スト レージ ポートの復元

#### 手順

|       | コマンドまたはアクション                            | 目的                                             |
|-------|-----------------------------------------|------------------------------------------------|
| ステップ1 | UCS-A# scope fc-uplink                  | ファイバチャネルアップリンクモード<br>を開始します。                   |
| ステップ2 | UCS-A /fc-uplink # scope fabric {a   b} | 指定したファブリックでファイバ チャ<br>ネル アップリンク モードを開始しま<br>す。 |

|       | コマンドまたはアクション                                                    | 目的                                               |
|-------|-----------------------------------------------------------------|--------------------------------------------------|
| ステップ3 | UCS-A /fc-uplink/fabric # create interface<br>slot-num port-num | 指定したファイバ チャネル アップリン<br>ク ポートのインターフェイスを作成し<br>ます。 |
| ステップ4 | UCS-A /fc-uplink/fabric # commit-buffer                         | トランザクションをコミットします。                                |

#### 例

次に、ファブリックAのスロット2でファイバチャネルアップリンクポート10のイ ンターフェイスを作成し、トランザクションをコミットする例を示します。

```
UCS-A# scope fc-uplink
UCS-A /fc-uplink # scope fabric a
UCS-A /fc-uplink/fabric* # create interface 2 10
UCS-A /fc-uplink/fabric # commit-buffer
```

# アップリンク イーサネット ポート チャネル

アップリンクイーサネットポートチャネルを使用すると、複数の物理アップリンクイーサ ネットポートをグループ化して(リンク集約)、1つの論理イーサネットリンクを作成し、耐 障害性と高速接続を実現できます。Cisco UCS Manager で、先にポートチャネルを作成してか ら、そのポートチャネルにアップリンクイーサネットポートを追加します。1つのポートチャ ネルには、最大16のアップリンクイーサネットポートを追加できます。

#### C)

- **重要** 設定されたポートの状態は、次のシナリオで未設定に変更されます。
  - ポートはポートチャネルから削除されるか除去されます。ポートチャネルはどのタイプでもかまいません(アップリンク、ストレージなど)。
  - ポートチャネルが削除されます。

(注) Cisco UCS では、Port Aggregation Protocol (PAgP) ではなく、Link Aggregation Control Protocol (LACP) を使用して、アップリンク イーサネット ポートがポート チャネルにグループ化されます。アップストリームスイッチのポートがLACP用に設定されていない場合、ファブリックインターコネクトはアップリンク イーサネット ポート チャネルの全ポートを個別のポートとして扱い、パケットを転送します。

### アップリンク イーサネット ポート チャネルの設定

#### Procedure

|               | Command or Action                                                                            | Purpose                                                                               |
|---------------|----------------------------------------------------------------------------------------------|---------------------------------------------------------------------------------------|
| ステップ1         | UCS-A# scope eth-uplink                                                                      | イーサネット アップリンク モードを開<br>始します。                                                          |
| ステップ2         | UCS-A /eth-uplink # scope fabric {a   b<br>}                                                 | 指定されたファブリックのイーサネット<br>アップリンク ファブリック モードを開<br>始します。                                    |
| ステップ3         | UCS-A /eth-uplink/fabric # create<br>port-channel port-num                                   | 指定されたイーサネット アップリンク<br>ポートのポートチャネルを作成し、イー<br>サネット アップリンク ファブリック<br>ポート チャネル モードを開始します。 |
| ステップ4         | (Optional) UCS-A<br>/eth-uplink/fabric/port-channel # { <b>enable</b>  <br><b>disable</b> }  | ポート チャネルの管理状態をイネーブ<br>ルまたはディセーブルにします。ポート<br>チャネルは、デフォルトではディセーブ<br>ルです。                |
| ステップ5         | (Optional) UCS-A<br>/eth-uplink/fabric/port-channel # set name<br><i>port-chan-name</i>      | ポート チャネルの名前を指定します。                                                                    |
| ステップ6         | (Optional) UCS-A<br>/eth-uplink/fabric/port-channel # set<br>flow-control-policy policy-name | 指定されたフロー制御ポリシーをポート<br>チャネルに割り当てます。                                                    |
| ステップ <b>1</b> | UCS-A /eth-uplink/fabric/port-channel #<br>commit-buffer                                     | トランザクションをシステムの設定にコ<br>ミットします。                                                         |

#### Example

次の例は、ファブリックAのポート13にポートチャネルを作成し、portchan13aに名 前を設定し、管理状態をイネーブルにし、ポートチャネルにflow-con-pol432という名 前のフロー制御ポリシーを割り当て、トランザクションをコミットします。

```
UCS-A# scope eth-uplink
UCS-A /eth-uplink # scope fabric a
UCS-A /eth-uplink/fabric # create port-channel 13
UCS-A /eth-uplink/fabric/port-channel* # enable
UCS-A /eth-uplink/fabric/port-channel* # set name portchan13a
UCS-A /eth-uplink/fabric/port-channel* # set flow-control-policy flow-con-pol432
UCS-A /eth-uplink/fabric/port-channel* # commit-buffer
UCS-A /eth-uplink/fabric/port-channel #
```

### アップリンク イーサネット ポート チャネルの設定解除

#### Procedure

|       | Command or Action                                          | Purpose                                            |
|-------|------------------------------------------------------------|----------------------------------------------------|
| ステップ1 | UCS-A# scope eth-uplink                                    | イーサネット アップリンク モードを開<br>始します。                       |
| ステップ2 | UCS-A /eth-uplink # scope fabric {a   b<br>}               | 指定されたファブリックのイーサネット<br>アップリンク ファブリック モードを開<br>始します。 |
| ステップ3 | UCS-A /eth-uplink/fabric # delete<br>port-channel port-num | 指定したイーサネット アップリンク<br>ポートのポートチャネルを削除します。            |
| ステップ4 | UCS-A /eth-uplink/fabric # commit-buffer                   | トランザクションをシステムの設定にコ<br>ミットします。                      |

#### Example

次に、ファブリック A のポート 13 のポート チャネルを設定解除し、トランザクションをコミットする例を示します。

```
UCS-A# scope eth-uplink
UCS-A /eth-uplink # scope fabric a
UCS-A /eth-uplink/fabric # delete port-channel 13
UCS-A /eth-uplink/fabric # commit-buffer
UCS-A /eth-uplink/fabric #
```

### アップリンク イーサネット ポート チャネルへのメンバ ポートの追加

#### Procedure

|       | Command or Action                                         | Purpose                                                      |
|-------|-----------------------------------------------------------|--------------------------------------------------------------|
| ステップ1 | UCS-A# scope eth-uplink                                   | イーサネット アップリンク モードを開<br>始します。                                 |
| ステップ2 | UCS-A /eth-uplink # scope fabric {a   b<br>}              | 指定されたファブリックのイーサネット<br>アップリンク ファブリック モードを開<br>始します。           |
| ステップ3 | UCS-A /eth-uplink/fabric # scope<br>port-channel port-num | 指定されたポートチャネルのイーサネッ<br>ト アップリンク ファブリック ポート<br>チャネル モードを開始します。 |

|       | Command or Action                                                               | Purpose                                                                                |
|-------|---------------------------------------------------------------------------------|----------------------------------------------------------------------------------------|
| ステップ4 | UCS-A /eth-uplink/fabric/port-channel #<br>create member-port slot-num port-num | ポート チャネルから指定されたメンバ<br>ポートを作成し、イーサネット アップ<br>リンク ファブリック ポート チャネルの<br>メンバ ポート モードを開始します。 |
| ステップ5 | UCS-A /eth-uplink/fabric/port-channel #<br>commit-buffer                        | トランザクションをシステムの設定にコ<br>ミットします。                                                          |

#### Example

次の例は、スロット1、ポート7のメンバポートをファブリックAのポート13のポートチャネルに追加し、トランザクションをコミットします。

```
UCS-A# scope eth-uplink
UCS-A /eth-uplink # scope fabric a
UCS-A /eth-uplink/fabric # scope port-channel 13
UCS-A /eth-uplink/fabric/port-channel # create member-port 1 7
UCS-A /eth-uplink/fabric/port-channel* # commit-buffer
UCS-A /eth-uplink/fabric/port-channel #
```

# アップリンク イーサネット ポート チャネルからのメンバ ポートの削 除

#### Procedure

|       | Command or Action                                                                      | Purpose                                                      |
|-------|----------------------------------------------------------------------------------------|--------------------------------------------------------------|
| ステップ1 | UCS-A# scope eth-uplink                                                                | イーサネット アップリンク モードを開<br>始します。                                 |
| ステップ2 | UCS-A /eth-uplink # scope fabric {a   b<br>}                                           | 指定されたファブリックのイーサネット<br>アップリンク ファブリック モードを開<br>始します。           |
| ステップ3 | UCS-A /eth-uplink/fabric # scope<br>port-channel port-num                              | 指定されたポートチャネルのイーサネッ<br>ト アップリンク ファブリック ポート<br>チャネル モードを開始します。 |
| ステップ4 | UCS-A /eth-uplink/fabric/port-channel #<br><b>delete member-port</b> slot-num port-num | ポート チャネルから指定されたメンバ<br>ポートを削除します。                             |
| ステップ5 | UCS-A /eth-uplink/fabric/port-channel #<br>commit-buffer                               | トランザクションをシステムの設定にコ<br>ミットします。                                |

#### Example

次の例は、ファブリック A のポート 13 のポート チャネルからメンバ ポートを削除 し、トランザクションをコミットします。

UCS-A# scope eth-uplink UCS-A /eth-uplink # scope fabric a UCS-A /eth-uplink/fabric # scope port-channel 13 UCS-A /eth-uplink/fabric/port-channel # delete member-port 1 7 UCS-A /eth-uplink/fabric/port-channel # commit-buffer UCS-A /eth-uplink/fabric/port-channel #

# アプライアンス ポート チャネル

アプライアンスポートチャネルを使用すると、複数の物理的なアプライアンスポートをグルー プ化して1つの論理的なイーサネットストレージリンクを作成し、耐障害性と高速接続を実 現できます。Cisco UCS Manager において、先にポート チャネルを作成してから、そのポート チャネルにアプライアンスポートを追加します。1つのポートチャネルには、最大で8個のア プライアンスポートを追加できます。

### アプライアンス ポート チャネルの設定

|       | コマンドまたはアクション                                                                           | 目的                                                                               |
|-------|----------------------------------------------------------------------------------------|----------------------------------------------------------------------------------|
| ステップ1 | UCS-A# scope eth-storage                                                               | イーサネットストレージモードを開始<br>します。                                                        |
| ステップ2 | UCS-A /eth-storage # scope fabric {a  <br>b }                                          | 指定したファブリックのイーサネット<br>ストレージファブリックモードを開始<br>します。                                   |
| ステップ3 | UCS-A /eth-storage/fabric # create<br>port-channel ポート番号                               | 指定されたイーサネット ストレージ<br>ポートのポート チャネルを作成し、<br>イーサネットストレージファブリック<br>ポートチャネルモードを開始します。 |
| ステップ4 | (任意) UCS-A<br>/eth-storage/fabric/port-channel # { <b>enable</b><br>  <b>disable</b> } | ポートチャネルの管理状態をイネーブ<br>ルまたはディセーブルにします。ポー<br>トチャネルは、デフォルトではディ<br>セーブルです。            |
| ステップ5 | (任意) UCS-A<br>/eth-storage/fabric/port-channel # set name<br><i>port-chan-name</i>     | ポートチャネルの名前を指定します。                                                                |

#### 手順

I

|       | コマンドまたはアクション                                                                              | 目的                                                                                                    |
|-------|-------------------------------------------------------------------------------------------|----------------------------------------------------------------------------------------------------|
| ステップ6 | (任意) UCS-A<br>/eth-storage/fabric/port-channel # set<br>pingroupname pin-group name       | 指定されたファブリックとポート、ま<br>たはファブリックとポートチャネルへ<br>のアプライアンスピンターゲットを指<br>定します。                                                                          |
| ステップ1 | (任意) UCS-A<br>/eth-storage/fabric/port-channel # set<br>portmode {access   trunk}         | ポートモードがアクセスとトランクの<br>どちらであるかを指定します。デフォ<br>ルトで、モードはトランクに設定され<br>ます。                                                                            |
| ステップ8 | (任意) UCS-A<br>/eth-storage/fabric/port-channel # <b>set prio</b><br><i>sys-class-name</i> | アプライアンスポートにQoSクラスを<br>指定します。デフォルトでは、プライ<br>オリティはbest-effortに設定されます。                                                                           |
|       |                                                                                           | sys-class-name 引数には、次のいずれか<br>のクラスキーワードを指定できます。                                                                                               |
|       |                                                                                           | •[C]: vHBA トラフィックのみを制<br>御する QoS ポリシーにこのプライ<br>オリティを使用します。                                                                                    |
|       |                                                                                           | •[プラチナ(Platinum)]: vNIC ト<br>ラフィックだけを制御する QoS ポ<br>リシーにこの優先順位を使用しま<br>す。                                                                      |
|       |                                                                                           | <ul> <li>「ゴールド(Gold)]: vNIC トラ<br/>フィックだけを制御する QoS ポリ<br/>シーにこの優先順位を使用しま<br/>す。</li> </ul>                                                    |
|       |                                                                                           | •[シルバー(Silver)]: vNIC トラ<br>フィックだけを制御する QoS ポリ<br>シーにこの優先順位を使用しま<br>す。                                                                        |
|       |                                                                                           | •[ブロンズ (Bronze)]: vNIC トラ<br>フィックだけを制御する QoS ポリ<br>シーにこの優先順位を使用しま<br>す。                                                                       |
|       |                                                                                           | <ul> <li>・[ベストエフォート(Best<br/>Effort)]:この優先順位は使用し<br/>ないでください。ベーシックイー<br/>サネットトラフィックレーンのた<br/>めに予約されています。この優先<br/>順位を QoS ポリシーに割り当て</li> </ul> |

|         | コマンドまたはアクション                                                                                         | 目的                                                                                                    |
|---------|----------------------------------------------------------------------------------------------------|----------------------------------------------------------------------------------------------------|
|         |                                                                                                    | て、別のシステム クラスを CoS 0<br>に設定した場合、Cisco UCS<br>Managerはこのシステム クラスの<br>デフォルトを使用しません。その<br>トラフィックに対しては、優先度<br>がデフォルト (CoS 0) になりま<br>す。 |
| ステップ 9  | (任意) UCS-A<br>/eth-storage/fabric/port-channel # set speed<br>{1gbps   2gbps   4gbps   8gbps   auto} | ポートチャネルの速度を指定します。                                                                                                    |
| ステップ 10 | UCS-A /eth-storage/fabric/port-channel #<br>commit-buffer                                            | トランザクションをシステムの設定に<br>コミットします。                                                                                                    |

#### 例

次の例は、ファブリック A のポート 13 にポート チャネルを作成し、トランザクションをコミットします。

```
UCS-A# scope eth-storage
UCS-A /eth-storage # scope fabric a
UCS-A /eth-storage/fabric # create port-channel 13
UCS-A /eth-storage/fabric/port-channel* # enable
UCS-A /eth-storage/fabric/port-channel* # set pingroupname pingroup1
UCS-A /eth-storage/fabric/port-channel* # set pingroupname pingroup1
UCS-A /eth-storage/fabric/port-channel* # set portmode access
UCS-A /eth-storage/fabric/port-channel* # set prio fc
UCS-A /eth-storage/fabric/port-channel* # set speed 2gbps
UCS-A /eth-storage/fabric/port-channel* # commit-buffer
UCS-A /eth-storage/fabric/port-channel #
```

### アプライアンス ポート チャネルの設定解除

|       | コマンドまたはアクション                                                    | 目的                                              |
|-------|-----------------------------------------------------------------|-------------------------------------------------|
| ステップ1 | UCS-A# scope eth-storage                                        | イーサネット ストレージ モードを開始<br>します。                     |
| ステップ2 | UCS-A /eth-storage # scope fabric {a   b<br>}                   | 指定したファブリックのイーサネット<br>ストレージファブリック モードを開始<br>します。 |
| ステップ3 | UCS-A /eth-storage/fabric # <b>delete</b><br>port-channel ポート番号 | 指定したイーサネット ストレージ ポー<br>トからポート チャネルを削除します。       |

#### 手順

|       | コマンドまたはアクション                             | 目的                           |
|-------|------------------------------------------|------------------------------|
| ステップ4 | UCS-A/eth-storage/fabric # commit-buffer | トランザクションをシステムの設定にコ<br>ミット」ます |
|       |                                          |                              |

#### 例

次に、ファブリックAのポート13のポートチャネルを設定解除し、トランザクションをコミットする例を示します。

```
UCS-A# scope eth-storage
UCS-A /eth-storage # scope fabric a
UCS-A /eth-storage/fabric # delete port-channel 13
UCS-A /eth-storage/fabric* # commit-buffer
UCS-A /eth-storage/fabric #
```

# アプライアンス ポート チャネルのイネーブル化またはディセーブル 化

#### 手順

|               | コマンドまたはアクション                                                     | 目的                                                                     |
|---------------|------------------------------------------------------------------|------------------------------------------------------------------------|
| ステップ1         | UCS-A# scope eth-storage                                         | イーサネット ストレージ モードを開始<br>します。                                            |
| ステップ <b>2</b> | UCS-A /eth-storage # scope fabric {a   b<br>}                    | 指定したファブリックのイーサネット<br>ストレージ モードを開始します。                                  |
| ステップ3         | UCS-A /eth-storage/fabric # scope<br>port-channel port-chan-name | イーサネットストレージポートチャネ<br>ル モードを開始します。                                      |
| ステップ4         | UCS-A /eth-storage/fabric/port-channel #<br>{enable   disable }  | ポート チャネルの管理状態をイネーブ<br>ルまたはディセーブルにします。ポート<br>チャネルは、デフォルトではディセーブ<br>ルです。 |
| ステップ5         | UCS-A /eth-storage/fabric/port-channel #<br>commit-buffer        | トランザクションをシステムの設定にコ<br>ミットします。                                          |

#### 例

次に、ファブリック A のポート チャネル 13 を有効にし、トランザクションをコミットする例を示します。
```
UCS-A# scope eth-storage
UCS-A /eth-storage # scope fabric a
UCS-A /eth-storage/fabric # scope port-channel 13
UCS-A /eth-storage/fabric/port-channel* # enable
UCS-A /eth-storage/fabric/port-channel* # commit-buffer
UCS-A /eth-storage/fabric/port-channel #
```

## アプライアンス ポート チャネルへのメンバ ポートの追加

### 手順

|       | コマンドまたはアクション                                                                     | 目的                                                                                  |
|-------|----------------------------------------------------------------------------------|-------------------------------------------------------------------------------------|
| ステップ1 | UCS-A# scope eth-storage                                                         | イーサネット ストレージ モードを開始<br>します。                                                         |
| ステップ2 | UCS-A /eth-storage # scope fabric {a   b<br>}                                    | 指定したファブリックのイーサネット<br>ストレージ ファブリック モードを開始<br>します。                                    |
| ステップ3 | UCS-A /eth-storage/fabric # scope<br>port-channel ポート番号                          | 指定されたポートチャネルのイーサネッ<br>トストレージファブリックポートチャ<br>ネル モードを開始します。                            |
| ステップ4 | UCS-A /eth-storage/fabric/port-channel #<br>create member-port slot-num port-num | ポート チャネルから指定されたメンバ<br>ポートを作成し、イーサネットストレー<br>ジファブリック ポート チャネルのメン<br>バ ポート モードを開始します。 |
| ステップ5 | UCS-A /eth-storage/fabric/port-channel #<br>commit-buffer                        | トランザクションをシステムの設定にコ<br>ミットします。                                                       |

### 例

次の例は、スロット1、ポート7のメンバポートをファブリックAのポート13のポートチャネルに追加し、トランザクションをコミットします。

UCS-A# scope eth-storage UCS-A /eth-storage # scope fabric a UCS-A /eth-storage/fabric # scope port-channel 13 UCS-A /eth-storage/fabric/port-channel # create member-port 1 7 UCS-A /eth-storage/fabric/port-channel\* # commit-buffer UCS-A /eth-storage/fabric/port-channel #

## アプライアンス ポート チャネルからのメンバ ポートの削除

|               | コマンドまたはアクション                                                                     | 目的                                                       |
|---------------|----------------------------------------------------------------------------------|----------------------------------------------------------|
| ステップ1         | UCS-A# scope eth-storage                                                         | イーサネット ストレージ モードを開始<br>します。                              |
| ステップ <b>2</b> | UCS-A /eth-storage # scope fabric {a   b<br>}                                    | 指定したファブリックのイーサネット<br>ストレージ ファブリック モードを開始<br>します。         |
| ステップ3         | UCS-A /eth-storage/fabric # scope<br>port-channel ポート番号                          | 指定されたポートチャネルのイーサネッ<br>トストレージファブリックポートチャ<br>ネル モードを開始します。 |
| ステップ4         | UCS-A /eth-storage/fabric/port-channel #<br>delete member-port slot-num port-num | ポート チャネルから指定されたメンバ<br>ポートを削除します。                         |
| ステップ5         | UCS-A /eth-storage/fabric/port-channel #<br>commit-buffer                        | トランザクションをシステムの設定にコ<br>ミットします。                            |

### 手順

### 例

次の例は、ファブリック A のポート 13 のポート チャネルからメンバ ポートを削除 し、トランザクションをコミットします。

```
UCS-A# scope eth-storage
UCS-A /eth-storage # scope fabric a
UCS-A /eth-storage/fabric # scope port-channel 13
UCS-A /eth-storage/fabric/port-channel # delete member-port 1 7
UCS-A /eth-storage/fabric/port-channel* # commit-buffer
UCS-A /eth-storage/fabric/port-channel #
```

# ファイバ チャネル ポート チャネル

ファイバチャネルポートチャネルによって、複数の物理ファイバチャネルポートをグループ 化して(リンク集約)、1つの論理ファイバチャネルリンクを作成し、耐障害性と高速接続性 を提供することができます。Cisco UCS Manager では、先にポートチャネルを作成してから、 そのポートチャネルにファイバチャネルポートを追加します。

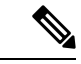

(注) ファイバチャネルポートのチャネルは、シスコ以外のテクノロジーとの互換性がありません。

Cisco UCS 6200、6300、、6400 シリーズファブリック インターコネクトを搭載した各 Cisco UCS ドメイン で、最大4 個のファイバチャネル ポート チャンネルを作成できます。各ファイ バチャネル ポート チャネルには、最大 16 のアップリンク ファイバ チャネル ポートを含める ことができます。

各 Cisco UCS ドメインには、Cisco UCS 6324 シリーズのファブリック インターコネクトを使用 して、最大 2 つのファイバ チャネル ポートのチャネルを作成できます。各ファイバ チャネル ポート チャネルには、最大 4 つのアップリンク ファイバ チャネル ポートを含めることができ ます。

アップストリーム NPIV スイッチ上のファイバ チャネル ポート チャネルのチャネル モードが アクティブに設定されていることを確認してください。メンバー ポートとピア ポートに同じ チャネル モードが設定されていない場合、ポート チャネルはアップ状態になりません。チャ ネル モードがアクティブに設定されている場合、ピア ポートのチャネル グループ モードに関 係なく、メンバー ポートはピア ポートとのポート チャネル プロトコル ネゴシエーションを開 始します。チャネル グループで設定されているピア ポートがポート チャネル プロトコルをサ ポートしていない場合、またはネゴシエーション不可能なステータスを返す場合、デフォルト でオン モードの動作に設定されます。アクティブ ポート チャネル モードでは、各端でポート チャネル メンバー ポートを明示的にイネーブルおよびディセーブルに設定することなく自動 リカバリが可能です。

この例は、チャネルモードをアクティブに設定する方法を示しています。

switch(config)# int poll4
switch(config-if)# channel mode active

## ファイバ チャネル ポート チャネルの設定

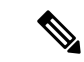

(注) 2 つのファイバ チャネル ポート チャネルに接続する場合、両方のポート チャネルの管理速度 が、使用するリンクに一致している必要があります。いずれかまたは両方のファイバチャネル ポートチャネルの管理速度が auto に設定されている場合、Cisco UCS が管理速度を自動的に調 整します。

|       | コマンドまたはアクション                             | 目的                                                   |
|-------|------------------------------------------|------------------------------------------------------|
| ステップ1 | UCS-A# scope fc-uplink                   | ファイバチャネルアップリンクモード<br>を開始します。                         |
| ステップ2 | UCS-A /fc-uplink # scope fabric {a   b } | 指定したファブリックのファイバ チャ<br>ネルアップリンク ファブリック モード<br>を開始します。 |

|               | コマンドまたはアクション                                                                                                    | 目的                                                                                                |
|---------------|----------------------------------------------------------------------------------------------------|---------------------------------------------------------------------------------------------------|
| ステップ3         | UCS-A /fc-uplink/fabric # create<br>port-channel ポート番号                                                                                  | 指定されたファイバ チャネル アップリ<br>ンク ポートのポート チャネルを作成<br>し、ファイバ チャネル アップリンク<br>ファブリック ポート チャネル モードを<br>開始します。 |
| ステップ4         | (任意) UCS-A<br>/fc-uplink/fabric/port-channel # { <b>enable</b>  <br><b>disable</b> }                                                    | ポート チャネルの管理状態をイネーブ<br>ルまたはディセーブルにします。ポート<br>チャネルは、デフォルトではディセーブ<br>ルです。                            |
| ステップ5         | (任意) UCS-A<br>/fc-uplink/fabric/port-channel # <b>set name</b><br>ポート チャネル名                                                             | ポート チャネルの名前を指定します。                                                                                |
| ステップ6         | (任意) UCS-A<br>/fc-uplink/fabric/port-channel # set speed<br>{ <b>1gbps</b>   <b>2gbps</b>   <b>4gbps</b>   <b>8gbps</b>   <b>auto</b> } | ポートチャネルの速度を指定します。                                                                                 |
| ステップ <b>7</b> | UCS-A /fc-uplink/fabric/port-channel #<br>commit-buffer                                                                                 | トランザクションをシステムの設定にコ<br>ミットします。                                                                     |

次の例は、ファブリックAにポートチャネル13を作成し、名前を portchan13aに設定 し、管理状態を有効にし、速度を2 Gbpsの設定し、トランザクションをコミットしま す。

```
UCS-A# scope fc-uplink
UCS-A /fc-uplink # scope fabric a
UCS-A /fc-uplink/fabric # create port-channel 13
UCS-A /fc-uplink/fabric/port-channel* # enable
UCS-A /fc-uplink/fabric/port-channel* # set name portchan13a
UCS-A /fc-uplink/fabric/port-channel* # set speed 2gbps
UCS-A /fc-uplink/fabric/port-channel* # commit-buffer
UCS-A /fc-uplink/fabric/port-channel #
```

## FCoE ポート チャネルの設定

|               | コマンドまたはアクション                            | 目的                                       |
|---------------|-----------------------------------------|------------------------------------------|
| ステップ1         | UCS-A# scope fc-uplink                  | FC アップリンク モードを開始します。                     |
| ステップ <b>2</b> | UCS-A /fc-uplink # scope fabric {a   b} | 特定のファブリックに対して FC - アッ<br>プリンク モードを開始します。 |

|       | コマンドまたはアクション                                                 | 目的                                       |
|-------|--------------------------------------------------------------|------------------------------------------|
| ステップ3 | UCS-A /fc-uplink/fabric # create<br>fcoe-port-channel number | 指定した FCoE アップリンク ポートの<br>ポート チャネルを作成します。 |
| ステップ4 | UCS-A /fc-uplink/fabric/fabricinterface # commit-buffer      | トランザクションをシステムの設定にコ<br>ミットします。            |

次に、ファブリック A のスロット 4 で FCoE アップリンク ポート 1 のインターフェイ スを作成し、トランザクションをコミットする例を示します。

UCS-A# scope fc-uplink

UCS-A /fc-uplink # scope fabric a

UCS-A /fc-uplink/fabric # create fcoe-port-channel 4

UCS-A /fc-uplink/fabric/fcoe-port-channel\* # commit-buffer

UCS-A /fc-uplink/fabric/fcoe-port-channel #

# アップストリーム NPIV のファイバ チャネル ポート チャネルへのチャ ネル モード アクティブの追加

|               | コマンドまたはアクション                                                                         | 目的                                                                                                |
|---------------|--------------------------------------------------------------------------------------|---------------------------------------------------------------------------------------------------|
| ステップ1         | UCS-A# scope fc-uplink                                                               | ファイバチャネルアップリンクモード<br>を開始します。                                                                      |
| ステップ2         | UCS-A /fc-uplink # scope fabric {a   b }                                             | 指定したファブリックのファイバ チャ<br>ネル アップリンク ファブリック モード<br>を開始します。                                             |
| ステップ3         | UCS-A /fc-uplink/fabric # create<br>port-channel ポート番号                               | 指定されたファイバ チャネル アップリ<br>ンク ポートのポート チャネルを作成<br>し、ファイバ チャネル アップリンク<br>ファブリック ポート チャネル モードを<br>開始します。 |
| ステップ4         | (任意) UCS-A<br>/fc-uplink/fabric/port-channel # { <b>enable</b>  <br><b>disable</b> } | ポート チャネルの管理状態をイネーブ<br>ルまたはディセーブルにします。ポート<br>チャネルは、デフォルトではディセーブ<br>ルです。                            |
| ステップ <b>5</b> | (任意) UCS-A<br>/fc-uplink/fabric/port-channel # set name<br>ポート チャネル名                 | ポート チャネルの名前を指定します。                                                                                |

|               | コマンドまたはアクション                                                                                   | 目的                                   |
|---------------|------------------------------------------------------------------------------------------------|--------------------------------------|
| ステップ6         | (任意) UCS-A<br>/fc-uplink/fabric/port-channel # <b>scope</b><br>ポート チャネル名                       | ポートチャネルの名前を指定します。                    |
| ステップ <b>1</b> | (任意) UCS-A<br>/fc-uplink/fabric/port-channel # <b>channel</b><br><b>mode</b> { <b>active</b> } | アップストリームNPIVスイッチのチャ<br>ネルモードを有効にします。 |
| ステップ8         | UCS-A /fc-uplink/fabric/port-channel #<br>commit-buffer                                        | トランザクションをシステムの設定にコ<br>ミットします。        |

次に、チャネルモードをアクティブにする例を示します。

```
UCS-A# scope fc-uplink
UCS-A /fc-uplink # scope fabric a
UCS-A /fc-uplink/fabric # create port-channel 13
UCS-A /fc-uplink/fabric/port-channel* # enable
UCS-A /fc-uplink/fabric/port-channel* # set name portchan13a
UCS-A /fc-uplink/fabric/port-channel* # channel mode active
UCS-A /fc-uplink/fabric/port-channel* # commit-buffer
UCS-A /fc-uplink/fabric/port-channel # exit
UCS-A /fc-uplink/fabric/ # show port-channel database
portchan13a
Administrative channel mode is active
```

Operational channel mode is active

```
UCS-A /fc-uplink/fabric/ #
```

## ファイバ チャネル ポート チャネルのイネーブル化またはディセーブ ル化

|               | コマンドまたはアクション                                             | 目的                                             |
|---------------|----------------------------------------------------------|------------------------------------------------|
| ステップ1         | UCS-A# scope fc-uplink                                   | ファイバチャネルアップリンクモード<br>を開始します。                   |
| ステップ2         | UCS-A /fc-uplink # scope fabric {a   b }                 | 指定したファブリックでファイバ チャ<br>ネル アップリンク モードを開始しま<br>す。 |
| ステップ <b>3</b> | UCS-A /fc-uplink/fabric # scope<br>port-channel ポートチャネル名 | ファイバチャネルアップリンク ポート<br>チャネル モードを開始します。          |

|       | コマンドまたはアクション                                                  | 目的                                                                     |
|-------|---------------------------------------------------------------|------------------------------------------------------------------------|
| ステップ4 | UCS-A /fc-uplink/fabric/port-channel #<br>{enable   disable } | ポート チャネルの管理状態をイネーブ<br>ルまたはディセーブルにします。ポート<br>チャネルは、デフォルトではディセーブ<br>ルです。 |

次に、ファブリック A のポート チャネル 13 を有効にし、トランザクションをコミットする例を示します。

```
UCS-A# scope fc-uplink
UCS-A /fc-uplink # scope fabric a
UCS-A /fc-uplink/fabric # scope port-channel 13
UCS-A /fc-uplink/fabric/port-channel* # enable
UCS-A /fc-uplink/fabric/port-channel* # commit-buffer
UCS-A /fc-uplink/fabric/port-channel #
```

## ファイバ チャネル ポート チャネルへのメンバ ポートの追加

|       | コマンドまたはアクション                                                                   | 目的                                                                                           |
|-------|--------------------------------------------------------------------------------|----------------------------------------------------------------------------------------------|
| ステップ1 | UCS-A# scope fc-uplink                                                         | ファイバチャネルアップリンクモード<br>を開始します。                                                                 |
| ステップ2 | UCS-A /fc-uplink # scope fabric {a   b }                                       | 指定したファブリックのファイバ チャ<br>ネル アップリンク ファブリック モード<br>を開始します。                                        |
| ステップ3 | UCS-A /fc-uplink/fabric # scope<br>port-channel ポート番号                          | 指定されたポート チャネルのファイバ<br>チャネル アップリンク ファブリック<br>ポート チャネル モードを開始します。                              |
| ステップ4 | UCS-A /fc-uplink/fabric/port-channel #<br>create member-port slot-num port-num | ポート チャネルから指定されたメンバ<br>ポートを作成し、ファイバ チャネル<br>アップリンク ファブリック ポート チャ<br>ネル メンバ ポート モードを開始しま<br>す。 |
| ステップ5 | UCS-A /fc-uplink/fabric/port-channel #<br>commit-buffer                        | トランザクションをシステムの設定にコ<br>ミットします。                                                                |

次の例は、スロット1、ポート7のメンバポートをファブリックAのポートチャネル 13 に追加し、トランザクションをコミットします。

UCS-A# scope fc-uplink UCS-A /fc-uplink # scope fabric a UCS-A /fc-uplink/fabric # scope port-channel 13 UCS-A /fc-uplink/fabric # create member-port 1 7 UCS-A /fc-uplink/fabric/port-channel\* # commit-buffer UCS-A /fc-uplink/fabric/port-channel #

## ファイバ チャネル ポート チャネルからのメンバ ポートの削除

|       | コマンドまたはアクション                                                                   | 目的                                                              |
|-------|--------------------------------------------------------------------------------|-----------------------------------------------------------------|
| ステップ1 | UCS-A# scope fc-uplink                                                         | ファイバチャネルアップリンクモード<br>を開始します。                                    |
| ステップ2 | UCS-A /fc-uplink # scope fabric {a   b}                                        | 指定したファブリックのファイバ チャ<br>ネル アップリンク ファブリック モード<br>を開始します。           |
| ステップ3 | UCS-A /fc-uplink/fabric # scope<br>port-channel ポート番号                          | 指定されたポート チャネルのファイバ<br>チャネル アップリンク ファブリック<br>ポート チャネル モードを開始します。 |
| ステップ4 | UCS-A /fc-uplink/fabric/port-channel #<br>delete member-port slot-num port-num | ポート チャネルから指定されたメンバ<br>ポートを削除します。                                |
| ステップ5 | UCS-A /fc-uplink/fabric/port-channel #<br>commit-buffer                        | トランザクションをシステムの設定にコ<br>ミットします。                                   |

#### 手順

### 例

次の例は、ファブリック A ポート チャネル 13 からメンバ ポートを削除し、トランザ クションをコミットします。

```
UCS-A# scope fc-uplink
UCS-A /fc-uplink # scope fabric a
UCS-A /fc-uplink/fabric # scope port-channel 13
UCS-A /fc-uplink/fabric # delete member-port 1 7
UCS-A /fc-uplink/fabric/port-channel* # commit-buffer
UCS-A /fc-uplink/fabric/port-channel #
```

# FCoE ポート チャネル数

FCoE ポート チャネルでは、複数の物理 FCoE ポートをグループ化して1つの論理 FCoE ポー ト チャネルを作成できます。物理レベルでは、FCoE ポート チャネルは FCoE トラフィックを イーサネット ポート チャネル経由で転送します。したがって、一連のメンバから構成される FCoE ポート チャネルは基本的に同じメンバから構成されるイーサネット ポート チャネルで す。このイーサネットポート チャネルは、FCoE トラフィック用の物理トランスポートとして 使用されます。

各 FCoE ポート チャネルに対し、Cisco UCS Manager は VFC を内部的に作成し、イーサネットポート チャネルにバインドします。ホストから受信した FCoE トラフィックは、FCoE トラフィックがファイバ チャネル アップリンク経由で送信されるのと同じ方法で、VFC 経由で送信されます。

### FCoE ポート チャネルの設定

手順

|               | コマンドまたはアクション                                                 | 目的                                       |
|---------------|--------------------------------------------------------------|------------------------------------------|
| ステップ1         | UCS-A# scope fc-uplink                                       | FC アップリンク モードを開始します。                     |
| ステップ <b>2</b> | UCS-A /fc-uplink # scope fabric {a   b}                      | 特定のファブリックに対して FC - アッ<br>プリンク モードを開始します。 |
| ステップ3         | UCS-A /fc-uplink/fabric # create<br>fcoe-port-channel number | 指定した FCoE アップリンク ポートの<br>ポート チャネルを作成します。 |
| ステップ4         | UCS-A /fc-uplink/fabric/fabricinterface #<br>commit-buffer   | トランザクションをシステムの設定にコ<br>ミットします。            |

### 例

次に、ファブリック A のスロット 4 で FCoE アップリンク ポート 1 のインターフェイ スを作成し、トランザクションをコミットする例を示します。

```
UCS-A# scope fc-uplink
UCS-A /fc-uplink # scope fabric a
UCS-A /fc-uplink/fabric # create fcoe-port-channel 4
UCS-A /fc-uplink/fabric/fcoe-port-channel* # commit-buffer
UCS-A /fc-uplink/fabric/fcoe-port-channel #
```

## FCoE アップリンク ポート チャネルへのメンバ ポートの追加

| -     |                                                                                   |                                                                                                    |
|-------|-----------------------------------------------------------------------------------|----------------------------------------------------------------------------------------------------|
|       | コマンドまたはアクション                                                                      | 目的                                                                                                    |
| ステップ1 | UCS-A# scope fc-uplink                                                            | ファイバチャネルアップリンクモード<br>を開始します。                                                                                                    |
| ステップ2 | UCS-A /fc-uplink # scope fabric {a   b }                                          | 指定したファブリックのファイバ チャ<br>ネル アップリンク ファブリック モード<br>を開始します。                                                                                                    |
| ステップ3 | UCS-A /fc-uplink/fabric # scope<br>fcoe-port-channel <i>ID</i>                    | 指定したポート チャネルの FCoE アッ<br>プリンク ポート チャネル モードを開始<br>します。                                                                                                    |
| ステップ4 | UCS-A /fc-uplink/fabric/fcoe-port-channel<br># create member-port スロット番号<br>ポート番号 | <ul> <li>ポートチャネルから指定されたメンバ</li> <li>ポートを作成し、FCoE アップリンク</li> <li>ファブリック ポート チャネルのメンバ</li> <li>ポートモードを開始します。</li> <li>(注) FCoE アップリンク ポート</li> <li>チャネルが、ユニファイド</li> <li>アップリンクポートチャネ</li> <li>ルである場合、次のメッ</li> <li>セージが表示されます。</li> <li>警告: これがユニファイド</li> <li>ポートチャネルの場合、メンバは同じ ID のイーサネッ</li> <li>トポートチャネルにも追加</li> <li>されます。</li> </ul> |
| ステップ5 | UCS-A /fc-uplink/fabric/fcoe-port-channel<br># commit-buffer                      | トランザクションをシステムの設定にコ<br>ミットします。                                                                                                    |

### 手順

### 例

次の例では、スロット1、ポート7のメンバポートをファブリックAのFCoEポート チャネル13に追加し、トランザクションをコミットします。

```
UCS-A# scope fc-uplink
UCS-A /fc-uplink # scope fabric a
UCS-A /fc-uplink/fabric # scope fcoe-port-channel 13
UCS-A /fc-uplink/fabric # create member-port 1 7
UCS-A /fc-uplink/fabric/fcoe-port-channel* # commit-buffer
UCS-A /fc-uplink/fabric/fcoe-port-channel #
```

# ユニファイド アップリンク ポート チャネル

同じID でイーサネット ポート チャネルと FCoE ポート チャネルを作成した場合、それらはユ ニファイド ポート チャネルと呼ばれます。ユニファイド ポート チャネルが作成されると、指 定されたメンバを持つファブリック インターコネクトで物理イーサネット ポート チャネルと VFC が作成されます。物理イーサネット ポート チャネルは、イーサネット トラフィックと FCoE トラフィックの両方を伝送するために使用されます。VFC は、FCoE トラフィックをイー サネット ポート チャネルにバインドします。

次のルールは、ユニファイドアップリンクポートチャネルのメンバーポートセットに適用さ れます。

- 同じ ID のイーサネット ポート チャネルと FCoE ポート チャネルは、同じメンバー ポート セットを持つ必要があります。
- イーサネットポートチャネルにメンバーポートチャネルを追加すると、Cisco UCS Manager は、FCoE ポートチャネルにも同じポートチャネルを追加します。同様に、FCoE ポート チャネルにメンバーを追加すると、イーサネットポートチャネルにもそのメンバーポー トが追加されます。
- ・ポート チャネルの1つからメンバーポートを削除すると、Cisco UCS Manager は他のポート チャネルから自動的にそのメンバーポートを削除します。

イーサネットアップリンク ポート チャネルをディセーブルにすると、ユニファイドアップリ ンクポートチャネルを構成している物理ポートチャネルがディセーブルになります。したがっ て、FCoE アップリンク ポート チャネルもダウンします(FCoE アップリンクがイネーブルに なっている場合でも同様です)。FCoE アップリンク ポート チャネルをディセーブルにした場 合は、VFC のみがダウンします。イーサネット アップリンク ポート チャネルがイネーブルで あれば、FCoE アップリンク ポート チャネルは引き続きユニファイド アップリンク ポート チャネルで正常に動作することができます。

## ユニファイド アップリンク ポート チャネルの設定

ユニファイドアップリンクポートチャネルを設定するには、ユニファイドポートチャネルと して既存の FCoE アップリンクポートチャネルを変換します。

|       | コマンドまたはアクション                             | 目的                                                 |
|-------|------------------------------------------|----------------------------------------------------|
| ステップ1 | UCS-A# scope eth-uplink                  | イーサネット アップリンク モードを開<br>始します。                       |
| ステップ2 | UCS-A /eth-uplink # scope fabric {a   b} | 指定されたファブリックのイーサネット<br>アップリンク ファブリック モードを開<br>始します。 |

|       | コマンドまたはアクション                                                | 目的                                      |
|-------|-------------------------------------------------------------|-----------------------------------------|
| ステップ3 | UCS-A /eth-uplink/fabric # create<br>port-channel <i>ID</i> | 指定したイーサネット アップリンク<br>ポートのポートチャネルを作成します。 |
| ステップ4 | UCS-A /eth-uplink/fabric/port-channel #<br>commit-buffer    | トランザクションをシステムの設定にコ<br>ミットします。           |

次の例では、既存の FCoE ポート チャネルでユニファイド アップリンク ポート チャ ネルを作成します。

```
UCS-A# scope eth-uplink
UCS-A /eth-uplink # scope fabric b
UCS-A /eth-uplink/fabric # create port-channel 2
UCS-A /eth-uplink/fabric/port-channel* # commit-buffer
UCS-A /eth-uplink/fabric #
```

# イベント検出とアクション

Cisco UCS Manager は、統計情報収集ポリシーを使用して、I/O モジュール (IOM) からファブ リックインターコネクトに接続されたネットワークインターフェイスポートを監視し、エラー が発生した場合にアラームをトリガーします。

ネットワークインターフェイスポートのエラー統計情報はNiErrStatsと呼ばれ、次のエラーから構成されています。

| NiErrStats | Description                                                |
|------------|------------------------------------------------------------|
| frameTx    | TX_FRM_ERROR のカウンタ値を収集します。                                 |
| tooLong    | RX_TOOLONG のカウンタ値を収集します。                                   |
| tooShort   | RX_UNDERSIZE と RX_FRAGMENT のカウンタ値の合計を収集します。                |
| Crc        | RX_CRERR_NOT_STOMPEDとRX_CRCERR_STOMPEDのカウンタ値の合計を収<br>集します。 |
| InRange    | RX_INRANGEERR のカウンタ値を収集します。                                |

<u>》</u> (注)

Oアクティブなポートのみがネットワークインターフェイスポートの統計情報を収集してCisco UCS Managerに送信します。

## ポリシーベースのポート エラー処理

Cisco UCS Manager がアクティブな NI ポートでエラーを検出し、エラー ディセーブル機能が イネーブルの場合、Cisco UCS Manager はエラーが発生した NI ポートに接続されているそれぞ れの FI ポートを自動的にディセーブルにします。FI ポートがエラー ディセーブルになってい るときは事実上シャットダウンし、トラフィックはポートで送受信されません。

エラーディセーブル機能は、次の2つの目的で使用されます。

- どの FI ポートが error-disabled になっているかということと、接続されている NI ポートで エラーが発生したことを通知します。
- このポートが原因で同じシャーシ/FEX に接続された他のポートに障害が発生する可能性を削除します。このような障害は、NI ポートのエラーによって発生する可能性があり、最終的に重大なネットワーク上の問題を引き起こす可能性があります。エラーディセーブル機能は、この状況を回避するのに役立ちます。

## しきい値定義の作成

|               | コマンドまたはアクション                                                              | 目的                                                                                                    |
|---------------|---------------------------------------------------------------------------|----------------------------------------------------------------------------------------------------|
| ステップ1         | UCS-A # scope eth-server                                                  | イーサネット ストレージ モードを開始<br>します。                                                                                                    |
| ステップ <b>2</b> | UCS-A/eth-server # scope<br>stats-threshold-policy default                | 統計情報しきい値ポリシー モードを開<br>始します。                                                                                                    |
| ステップ3         | UCSA/eth-server/stats-threshold-policy #<br>create class クラス名             | 指定された統計情報しきい値ポリシー<br>クラスを作成し、組織統計情報しきい値<br>ポリシークラスモードを開始します。<br>使用可能なクラス名キーワードのリスト<br>を表示するには、create class? コマン<br>ドを組織しきい値ポリシーモードで入<br>力します。                    |
| ステップ4         | UCS-A/eth-server/stats-threshold-policy/class<br># create property プロパティ名 | 指定された統計情報しきい値ポリシー<br>クラスプロパティを作成し、組織統計<br>情報しきい値ポリシークラスプロパ<br>ティモードを開始します。使用可能な<br>プロパティ名キーワードのリストを表示<br>するには、create property? コマンドを<br>組織しきい値ポリシーモードで入力し<br>ます。 |

|       | コマンドまたはアクション                                                                                                    | 目的                                                                                                    |
|-------|----------------------------------------------------------------------------------------------------|----------------------------------------------------------------------------------------------------|
| ステップ5 | UCS-A/eth-server/stats-threshold-policy/class/property<br># set normal-value 値                                                                                                    | クラスプロパティに通常値を指定しま<br>す。 <i>value</i> の形式は、設定しているクラ<br>スプロパティによって異なる場合があ<br>ります。必要な形式を確認するには、<br>set normal-value?コマンドを組織統計<br>情報しきい値ポリシークラスプロパ<br>ティモードで入力します。                                |
| ステップ6 | UCS-A/eth-server/stats-threshold-policy/class/property<br># create threshold-value {above-normal  <br>below-normal} {cleared   condition   critical<br>  info   major   minor   warning} | クラス プロパティに、指定したしきい<br>値を作成し、組織統計情報しきい値ポリ<br>シー クラス プロパティしきい値モード<br>を開始します。                                                                                                    |
| ステップ1 | UCS-Acthserver/statstnesholdpolicy/classfnopent/theshold-value<br># set {deescalating   escalating} 値                                                                                    | 降格および昇格のクラスプロパティし<br>きい値を指定します。valueの形式は、<br>設定されているクラスプロパティしき<br>い値によって異なる場合があります。必<br>要な形式を確認するには、set<br>deescalating?または set escalating? コ<br>マンドを組織統計情報しきい値ポリシー<br>クラスプロパティモードで入力しま<br>す。 |
| ステップ8 | UCS-A/ethserver/stats-threshold-policy/class/property/threshold-value<br># commit-buffer                                                                                                 | トランザクションをシステムの設定にコ<br>ミットします。                                                                                                    |

次に、しきい値定義を作成する例を示します。

```
UCS-A # scope eth-server
UCS-A /eth-server # scope stats-threshold-policy default
UCS-A /eth-server/stats-threshold-policy/class # create property crc-delta
UCS-A /eth-server/stats-threshold-policy/class/property* # set normal-value 0
UCS-A /eth-server/stats-threshold-policy/class/property* # create threshold-value
above-normal major
UCS-A /eth-server/stats-threshold-policy/class/property/threshold-value* # set escalating
5
UCS-A /eth-server/stats-threshold-policy/class/property/threshold-value* # set deescalating
3
```

UCS-A /eth-server/stats-threshold-policy/class/property/threshold-value\* # commit-buffer

## ファブリック インターコネクト ポートにエラー無効を設定

| 手順            |                                                                                                  |                                                                       |
|---------------|--------------------------------------------------------------------------------------------------|-----------------------------------------------------------------------|
|               | コマンドまたはアクション                                                                                     | 目的                                                                    |
| ステップ1         | UCS-A # scope eth-server                                                                         | イーサネット ストレージ モードを開始<br>します。                                           |
| ステップ <b>2</b> | UCS-A/eth-server # scope<br>stats-threshold-policy default                                       | 統計情報しきい値ポリシー モードを開<br>始します。                                           |
| ステップ3         | UCSA/eth-server/stats-threshold-policy #<br>scope class クラス名                                     | 指定した統計情報しきい値ポリシーク<br>ラスの組織統計情報しきい値ポリシー<br>クラスモードを開始します。               |
| ステップ4         | UCS-A/eth-server/stats-threshold-policy/class<br># scope property プロパティ名                         | 指定した統計情報しきい値ポリシーク<br>ラスプロパティの組織統計情報しきい<br>値ポリシークラスプロパティモードを<br>開始します。 |
| ステップ5         | UCS-A/eth-server/stats-threshold-policy/class/property<br># set error-disable-fi-port {yes   no} | クラス プロパティにエラー ディセーブ<br>ル化ステータスを指定します。                                 |
|               |                                                                                                  | クラス プロパティのエラー ディセーブ<br>ル化を無効にするには、 <b>no</b> オプション<br>を使用します。         |
| ステップ6         | UCS-A/eth-server/stats-threshold-policy/class/property*<br># commit-buffer                       | トランザクションをシステムの設定にコ<br>ミットします。                                         |

### 例

次の例は、FI ポートでエラーディセーブル化を有効にする方法を示しています。

### UCS-A # scope eth-server

UCS-A /eth-server # scope stats-threshold-policy default

UCS-A /eth-server/stats-threshold-policy # scope class ni-ether-error-stats

UCS-A /eth-server/stats-threshold-policy/class # scope property crc-delta

UCS-A /eth-server/stats-threshold-policy/class/property # set error-disable-fi-port yes

UCS-A /eth-server/stats-threshold-policy/class/property\* # commit-buffer

## ファブリック インターコネクト ポートに自動リカバリを設定

|               | コマンドまたはアクション                                                                                       | 目的                                                                                                   |
|---------------|----------------------------------------------------------------------------------------------------|----------------------------------------------------------------------------------------------------|
| ステップ1         | UCS-A # scope eth-server                                                                           | イーサネット ストレージ モードを開始<br>します。                                                                          |
| ステップ <b>2</b> | UCS-A/eth-server # scope<br>stats-threshold-policy default                                         | 統計情報しきい値ポリシー モードを開<br>始します。                                                                          |
| ステップ3         | UCSA/eth-server/stats-threshold-policy #<br>scope class クラス名                                       | 指定した統計情報しきい値ポリシーク<br>ラスの組織統計情報しきい値ポリシー<br>クラスモードを開始します。                                              |
| ステップ4         | UCS-A/eth-server/stats-threshold-policy/class<br># scope property プロパティ名                           | 指定した統計情報しきい値ポリシーク<br>ラスプロパティの組織統計情報しきい<br>値ポリシークラスプロパティモードを<br>開始します。                                |
| ステップ5         | UCS-A/eth-server/stats-threshold-policy/class/property<br># set auto-recovery {enabled   disabled} | クラスプロパティに自動リカバリス<br>テータスを指定します。<br>クラスプロパティの自動リカバリをディ<br>セーブルにするには、 <b>disabled</b> オプショ<br>ンを使用します。 |
| ステップ6         | UCS-A/eth-server/stats-threshold-policy/class/property*<br># set auto-recovery-time 時間             | ポートが自動的に再びイネーブルになる<br>までの時間(分単位)を指定します。自<br>動リカバリの時間は、0~4294967295<br>分の間で変更できます。                    |
| ステップ7         | UCS-A/eth-server/stats-threshold-policy/class/property*<br># commit-buffer                         | トランザクションをシステムの設定にコ<br>ミットします。                                                                        |

### 手順

### 例

次の例は、FI ポートに自動リカバリを設定する方法を示しています。

```
UCS-A # scope eth-server
```

```
UCS-A /eth-server # scope stats-threshold-policy default
UCS-A /eth-server/stats-threshold-policy # scope class ni-ether-error-stats
UCS-A /eth-server/stats-threshold-policy/class # scope property crc-delta
UCS-A /eth-server/stats-threshold-policy/class/property # set auto-recovery enabled
UCS-A /eth-server/stats-threshold-policy/class/property* # set auto-recovery-time 5
UCS-A /eth-server/stats-threshold-policy/class/property* # commit-buffer
```

## ネットワーク インターフェイス ポートのエラー カウンタの表示

### 手順

|               | コマンドまたはアクション                                                       | 目的                                      |
|---------------|--------------------------------------------------------------------|-----------------------------------------|
| ステップ1         | UCS-A# scope chassis シャーシ番号                                        | 指定したシャーシでシャーシ モードを<br>開始します。            |
| ステップ <b>2</b> | UCS-A/chassis # scope iom {a  b}                                   | 指定した IOM でシャーシ IOM モードを<br>開始します。       |
| ステップ3         | UCS-A/chassis/iom # scope port-group<br>fabric                     | ネットワーク インターフェイス ポート<br>を入力します。          |
| ステップ4         | UCS-A/chassis/iom/port-group # scope<br>fabric-if fabric-if number | 指定されたネットワーク インターフェ<br>イスのポート番号を入力します。   |
| ステップ5         | UCS-A/chassis/iom/port-group/fabric-if #<br>show stats             | ネットワーク インターフェイス ポート<br>のエラー カウンタを表示します。 |

### 例

次の例は、ネットワークインターフェイスポートの統計情報を表示する方法を示して います。

```
UCS-A # scope chassis 1
UCS-A/chassis # scope iom a
UCS-A/chassis/iom # scope port-group fabric
UCS-A/chassis/iom/port-group/fabric-if 1
UCS-A/chassis/iom/port-group/fabric-if # show stats
NI Ether Error Stats:
Time Collected: 2014-08-20T15:37:24:688
Monitored Object: sys/chassis-1/slot-1/fabric/port-1/ni-err-stats
Suspect: Yes
Crc (errors): 5000
Frame Tx (errors): 0
Too Long (errors): 0
Too Short (errors): 0
In Range (errors): 0
Thresholded: 0
```

# アダプタ ポート チャネル

アダプタポートチャネルは、Cisco UCS 仮想インターフェイスカード(VIC)から I/O へのすべての物理リンクを1つの論理リンクにグループ化します。

アダプタポートチャネルは、正しいハードウェアの存在を検出したときに Cisco UCS Manager によって内部的に作成また管理されます。アダプタポートチャネルの手動設定はできません。

アダプタ ポート チャネルは、Cisco UCS Manager GUI または Cisco UCS Manager CLI を使用して表示可能です。

## アダプタ ポート チャネルの表示

手順

|               | コマンドまたはアクション                                                               | 目的                                   |
|---------------|----------------------------------------------------------------------------|--------------------------------------|
| ステップ1         | UCS-A# scope chassis chassis-num                                           | 指定したシャーシのシャーシ モードを<br>開始します。         |
| ステップ <b>2</b> | UCS-A /chassis # scope iom {a b}                                           | 指定した IOM でシャーシ IOM モードを<br>開始します。    |
| ステップ3         | UCS-A /chassis/iom # scope port group                                      | 指定したポート グループでポート グ<br>ループ モードを開始します。 |
| ステップ4         | UCS-A /chassis/iom/port group # show<br>host-port-channel [detail  expand] | 指定したシャーシのアダプタ ポート<br>チャネルを表示します。     |

### 例

次に、ポート グループ モードでホスト ポート チャネルに関する情報を表示する例を 示します。

UCS-A # scope chassis 1 UCS-A /chassis # scope iom a UCS-A /chassis/iom # scope port group UCS-A /chassis/iom/port group # show host-port-channel

Host Port channel:

Port Channel Id Fabric ID Oper State State Reason 1289 B Up 1290 B Up 1306 B Up 1307 B Up 1309 B Up 1309 B Up 1315 B Up

UCS-A /chassis/iom/port group #

# ファブリック ポート チャネル

ファブリックポート チャネルは、冗長性と帯域幅共有のため、IOM からファブリックイン ターコネクトへの複数の物理リンクを1個の論理リンクにグループ化できます。ファブリック ポート チャネル内の1個のリンクがアクティブである限り、ファブリック ポート チャネルは 動作し続けます。

正しいハードウェアが接続されている場合、ファブリックポートチャネルはCisco UCS Manager で次のように作成されます。

- シャーシディスカバリポリシーで定義した設定に従って、シャーシを検出している最中に。
- 特定のシャーシのシャーシ接続ポリシーに設定された内容に従って、シャーシを検出した 後に。

IOM のそれぞれに単一のファブリックポート チャネルがあります。ファブリック インターコ ネクトに IOM を接続する各アップリンクは、個別リンクとして設定することもポート チャネ ルに含めることもできますが、1つのアップリンクが複数のファブリックポートチャネルに属 することはできません。たとえば、2つの IOM を持つシャーシが検出され、ファブリックポー ト チャネルを作成するようにシャーシ ディスカバリ ポリシーが設定されている場合、Cisco UCS Manager は 2 つの独立したファブリック ポート チャネルを作成します。IOM-1 を接続す るアップリンク用と、IOM-2を接続するアップリンク用です。別のシャーシはこれらのファブ リック ポート チャネルに加入できません。同様に、IOM-1 のファブリック ポート チャネルに 属するアップリンクは、IOM-2 のファブリック ポート チャネルに加入できません。

### ポート間のロード バランシング

IOM とファブリック インターコネクトの間にあるポート間のトラフィックに対するロード バランシングでは、ハッシュに次の基準を使用します。

•イーサネットトラフィックの場合:

レイヤ2送信元アドレスおよび宛先アドレス

レイヤ3送信元アドレスおよび宛先アドレス

レイヤ4送信元ポートおよび宛先ポート

•FCoE トラフィックの場合:

レイヤ2送信元アドレスおよび宛先アドレス

送信元と宛先の ID (SID と DID) および Originator eXchange ID (OXID)

この例では、2200シリーズ IOM モジュールは iom X (X はシャーシ番号)の接続によって確認 されます。

```
show platform software fwmctrl nifport
(....)
Hash Parameters:
    12_da: 1 12_sa: 1 12_vlan: 0
    13_da: 1 13_sa: 1
    14_da: 1 14_sa: 1
    FCOE 12_da: 1 12_sa: 1 12_vlan: 0
    FCOE 13_did: 1 13_sid: 1 13_oxid: 1
```

### ファブリック ポート チャネルのケーブル接続の考慮事項

Cisco UCS 2200 シリーズ FEX と Cisco UCS 6200 シリーズ ファブリック インターコネクト間の リンクをファブリック ポート チャネル モードで設定する際、アダプタ上の使用可能な仮想イ ンターフェイス (VIF) ネームスペースはその FEX のアップリンクがファブリックインターコ ネクト ポートに接続されている場所によって異なります。

6248ファブリックインターコネクト内には、8個の連続ポートが6セットあり、ポートのセットのそれぞれがシングルチップによって管理されます。FEX からのすべてのアップリンクが1つのチップによって管理される一連のポートに接続されると、Cisco UCS Managerはシャーシ内のブレードで展開されているサービスプロファイルで使用する VIF の数を最大化します。アップリンク接続が個別のチップで管理される複数のポートに分散している場合、VIF の数は少なくなります。

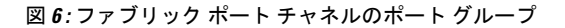

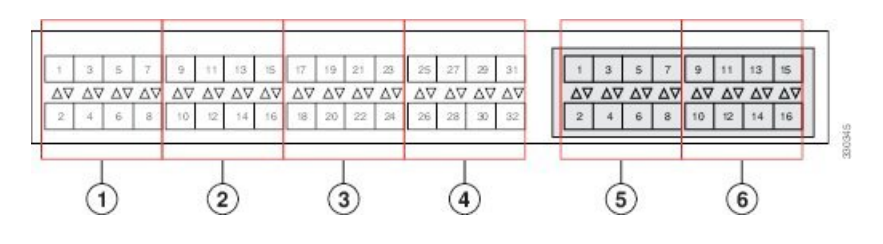

∕!∖

注意 ファブリックポートチャネルのポートグループに2番目のリンクを追加すると、混乱が生じ、 VIFネームスペースの使用可能な容量が、63から118まで自動的に増加します。さらにリンク を追加しても混乱は生じないため、VIFネームスペースは118のままになります。

### $\triangle$

注意 2 つのファブリック ポート チャネル ポート グループにシャーシをリンクしても、VIF ネームスペースは、手動で確認されないかぎり影響を受けません。その結果、VIF ネームスペースは2 つのグループのうち、より小さいサイズのファブリック ポート チャネル ポート グループを使用するように自動的に設定されます(63 または 118 の VIF)。

ハイ アベイラビリティのクラスタ モード アプリケーションの場合、対称なケーブル設定を強 く推奨します。ケーブル接続が非対称の場合、使用可能なVIFの最大数は2つのケーブル設定 より小さくなります。

Cisco UCS 環境の VIF の最大数については、ご使用のハードウェアおよびソフトウェア設定用の設定制限についてのマニュアルを参照してください。

## ファブリック ポート チャネルの設定

### 手順

- ステップ1 シャーシディスカバリの実行中に IOM からファブリック インターコネクトへのすべてのリン クをファブリック ポート チャネルに含めるには、シャーシディスカバリ ポリシーのリンク グ ループ化プリファレンスをポート チャネルに設定します。
- ステップ2 シャーシ ディスカバリの実行中に個々のシャーシからのリンクをファブリック ポート チャネ ルに含めるには、シャーシ接続ポリシーのリンク グループ化プリファレンスをポート チャネ ルに設定します。
- **ステップ3** シャーシ検出後、追加ファブリック ポート チャネル メンバー ポートをイネーブルまたはディ セーブルにします。

### 次のタスク

シャーシディスカバリ ポリシーまたはシャーシ接続ポリシーの変更後、ファブリックポート チャネルに対しリンクを追加または削除するには、シャーシを再認識します。ファブリック ポート チャネルからシャーシのメンバポートをイネーブルまたはディセーブルにする場合、 シャーシの再認識は必要はありません。

## ファブリック ポート チャネルの表示

|               | コマンドまたはアクション                                                             | 目的                                                 |
|---------------|--------------------------------------------------------------------------|----------------------------------------------------|
| ステップ1         | UCS-A# scope eth-server                                                  | イーサネット サーバ モードを開始しま<br>す。                          |
| ステップ <b>2</b> | UCS-A /eth-server # scope fabric {a   b}                                 | 指定したファブリックのイーサネット<br>サーバ ファブリック モードを開始しま<br>す。     |
| ステップ3         | UCS-A /eth-server/fabric # show<br>fabric-port-channel [detail   expand] | 指定したファブリック インターコネク<br>トのファブリック ポート チャネルを表<br>示します。 |

### 手順

### 例

次に、ファブリック インターコネクト A の設定済みファブリック ポート チャネルに 関する情報を表示する例を示します。

| UCS-A# scope eth-server                             |             |            |                        |  |
|-----------------------------------------------------|-------------|------------|------------------------|--|
| UCS-A /eth-server # scope fabric a                  |             |            |                        |  |
| UCS-A /eth-server/fabric # show fabric-port-channel |             |            |                        |  |
| Fabric Port Channel:                                |             |            |                        |  |
| Port Channel Id Chassis Id                          | Admin State | Oper State | State Reason           |  |
|                                                     |             |            |                        |  |
| 1025 1                                              | Enabled     | Failed     | No operational members |  |
| 1026 2                                              | Enabled     | Up         |                        |  |

UCS-A /eth-server/fabric #

# ファブリック ポート チャネル メンバー ポートのイネーブル化または ディセーブル化

|       | 1                                                                                                    |                                                                  |
|-------|----------------------------------------------------------------------------------------------------|------------------------------------------------------------------|
|       | コマンドまたはアクション                                                                                         | 目的                                                               |
| ステップ1 | UCS-A# scope eth-server                                                                              | イーサネット サーバ モードを開始しま<br>す。                                        |
| ステップ2 | UCS-A /eth-server # scope fabric {a   b}                                                             | 指定したファブリックのイーサネット<br>サーバ ファブリック モードを開始しま<br>す。                   |
| ステップ3 | UCS-A /eth-server/fabric # scope<br>fabric-port-channel ポートチャネル ID                                   | 指定したファブリックでイーサネット<br>サーバ ファブリック、ファブリック<br>ポート チャネル モードを開始します。    |
| ステップ4 | UCS-A /eth-server/fabric/fabric-port-channel<br># scope member-port スロット <i>ID</i> ポー<br>ト <i>ID</i> | 指定したメンバー ポートでイーサネッ<br>ト サーバ ファブリック、ファブリック<br>ポート チャネル モードを開始します。 |
| ステップ5 | UCS-A/eth-server/fabric/fabric-port-channel<br># {enable   disable}                                  | 指定したメンバ ポートをイネーブルま<br>たはディセーブルにします。                              |
| ステップ6 | UCS-A /eth-server/fabric/fabric-port-channel<br># commit-buffer                                      | トランザクションをシステムの設定にコ<br>ミットします。                                    |

### 手順

### 例

次に、ファブリック ポート チャネル 1025 のファブリック チャネル メンバー ポート 131 をディセーブルにし、トランザクションをコミットする例を示します。

UCS-A# scope eth-server UCS-A /eth-server # scope fabric a UCS-A /eth-server/fabric # scope fabric-port-channel 1025 UCS-A /eth-server/fabric/fabric-port-channel # scope member-port 1 31 UCS-A /eth-server/fabric/fabric-port-channel/member-port # disable UCS-A /eth-server/fabric/fabric-port-channel/member-port\* # commit-buffer UCS-A /eth-server/fabric/fabric-port-channel/member-port #

I

ファブリック ポート チャネル メンバー ポートのイネーブル化またはディセーブル化

翻訳について

このドキュメントは、米国シスコ発行ドキュメントの参考和訳です。リンク情報につきましては 、日本語版掲載時点で、英語版にアップデートがあり、リンク先のページが移動/変更されている 場合がありますことをご了承ください。あくまでも参考和訳となりますので、正式な内容につい ては米国サイトのドキュメントを参照ください。